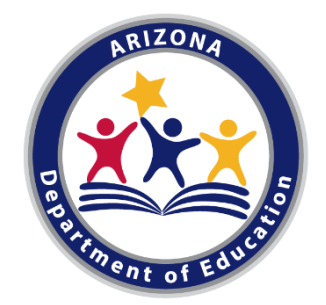

# **CTE Data Portal**

## for Secondary School Districts/Charter Schools

Arizona Department of Education Career and Technical Education FY 2021 - 2022

# Meeting

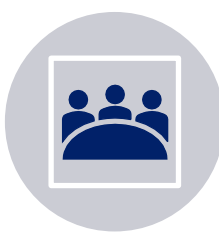

Meeting will be recorded and posted online.

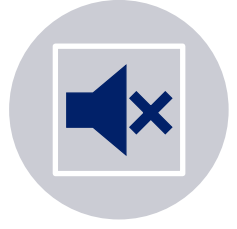

Please mute microphones when not speaking and turn off cameras if you don't wish to appear in the recording.

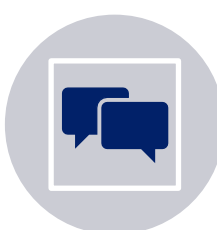

Please post questions in the chat box and we will monitor throughout.

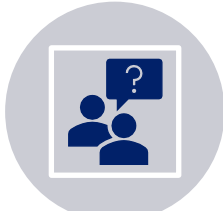

There will be time for Q & A at the end of the session.

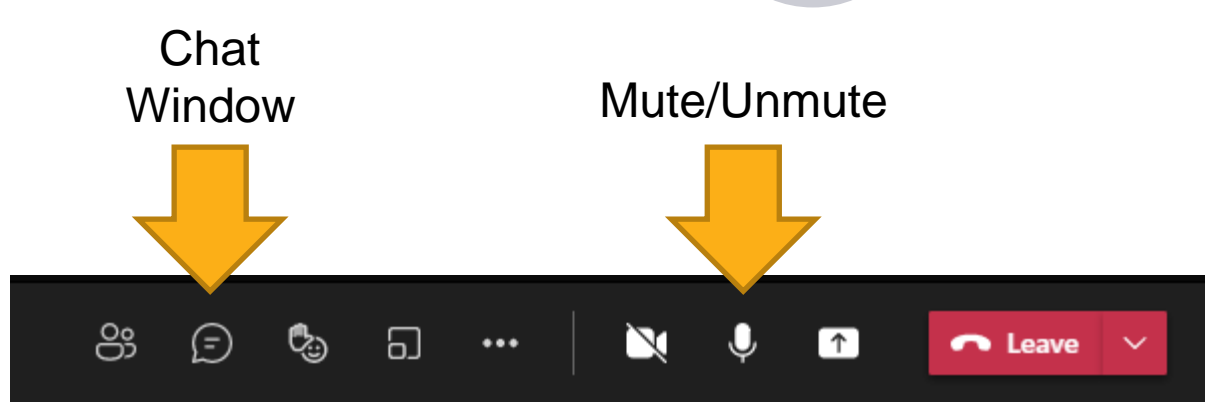

# Agenda

- Introduction
- CTE Data Collection timeline
- CTEDs
- The Technical
  - Contacts
  - Home Page
  - Coherent Sequence
  - Enrollment
  - Credentials
  - Participant/Concentrators
  - Placement Survey

# **CTE Accountability Team**

Janet Silao Education Program Specialist Janet.Silao@azed.gov 602-542-5485 Tammie Chavez Program Project Specialist <u>Tammie.Chavez@azed.gov</u> 602-542-3839

Donna Kerwin CTE Business Analyst Donna.Kerwin@azed.gov 602-542-7881 Samuel Irvin CTE Accountability Lead <u>Samuel.Irvin@azed.gov</u> 602-364-1946

Bobby Neves Director of Fiscal, Grants, & Accountability Bobby.Neves@azed.gov 602-542-5137

# Introduction

# The CTE Data Portal is...

- ...Arizona's CTE data management system.
- ...used to collect CTE program information, including programs and courses offered at each CTE school, studentlevel enrollment in CTE, CTE participants/concentrators, post-high school placements, and more.
- ...used to calculate Perkins V performance measures and (some) funding.
- ...accessed through ADEConnect (ADE's online applications portal). <u>https://www.azed.gov/sites/default/files/2021/08/Accessing-the-CTE-Data-Portal-through-ADEConnect.pdf</u>

# **Timeline**

Find most up-to-date timeline on CTE website and on CTE Data Portal Homepage.

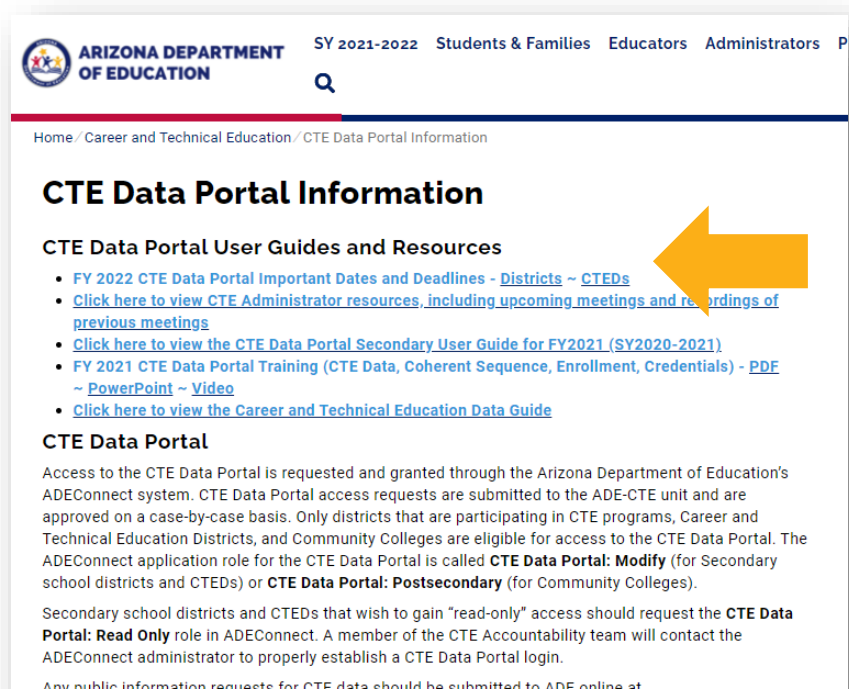

Any public information requests for CTE data should be submitted to ADE online at www.azed.gov/data/data-request-form.

| FY                                        | /SY 2021-2022 CTE Data Portal Important Dates/Deadlines                                                                                                    |
|-------------------------------------------|----------------------------------------------------------------------------------------------------|
|                                           | CTE Districts & Charters                                                                                                    |
| October 1, 2021                           | <ul> <li>FY 2022 CTE Data Portal data collection begins.</li> <li>FY 2022 Coherent Sequence</li> <li>FY 2022 Enrollment</li> <li>FY 2022 Credentials</li> <li>FY 2021 Placement Survey</li> </ul>                                                                                                    |
| October 15, 2021                          | <ul> <li>Fall term enrollment capture date.</li> <li>o Enrollment file is not due until June 15, 2022.</li> </ul>                                                                                                    |
| February 15,<br>2022                      | <ul> <li>Spring term enrollment capture date.</li> <li>o Enrollment file is not due until June 15, 2022.</li> </ul>                                                                                                    |
| June 15, 2022<br>through<br>June 30, 2022 | <ul> <li>Fall and Spring enrollment is due.</li> <li>CTE Data Portal enrollment data collection &amp; placement survey are<br/>temporarily paused.</li> <li>2022 coherent sequence, and 2022 credentials are not paused.</li> </ul>                                                                      |
|                                           | <ul> <li>Preliminary funding is calculated.</li> <li>2022 Participants/Concentrator records are created (view only).</li> </ul>                                                                                                    |
| June 30, 2022                             | <ul> <li>FY 2021 Credentials data collection ends.</li> <li>FY 2022 Credentials data collection continues.</li> </ul>                                                                                                    |
| July 1, 2022                              | - CTE Data Portal enrollment & placement survey collection resumes.                                                                                                    |
| July 31, 2022                             | <ul> <li>CTE Data Portal data collection ends.</li> <li>FY 2022 coherent sequence is closed for updates.</li> <li>FY 2022 enrollment data upload is closed.</li> <li>FY 2021 Placement Survey is closed for updates/uploads.</li> <li>FY 2022 Credentials does not close until June 30, 2023.</li> </ul> |
| August 2022                               | <ul> <li>CTE final funding is calculated. Final funding is based on 2022<br/>enrollment and on 2021 related placements.</li> <li>FY 2022 Participants/Concentrators are updated with any new<br/>credits/students from FY 2022 enrollment data.</li> </ul>                                               |
| September 2022                            | - Final funding reports available in CTE Data Portal                                                                                                    |
| June 30, 2023                             | - FY 2022 Credentials data collection ends.                                                                                                    |

### https://www.azed.gov/cte/cte-data-portal-information

# **CTE Data Portal Timeline – FY 2022**

| Date                       | Event/Item Description                                                                                                    |
|----------------------------|----------------------------------------------------------------------------------------------------|
| October 1, 2021            | FY 2022 CTE Data Portal collection begins:<br>- 2022 Contacts<br>- 2022 Coherent Sequence<br>- 2022 Enrollment (10/15)<br>- 2022 Credentials (10/15)<br>- 2021 Placement Survey (TBD)        |
| October 15, 2021           | Fall term enrollment capture date for FY 2022                                                                                                    |
| February 15,<br>2022       | Spring term enrollment capture fate for FY 2022                                                                                                    |
| June 15 – June<br>30, 2022 | Fall and Spring Enrollment is due by June 15, 2022.2022 Enrollment and 2021 Placement Survey are temporarily closed.Preliminary Funding is calculated.2021 Credentials closes June 30, 2022. |
| July 1, 2022               | 2022 Enrollment and 2021 Placement Survey collection resumes. Review preliminary funding reports for discrepancies.                                                                          |
| July 31, 2022              | FY 2022 CTE Data Portal collection ends. Except 2022 credentials.                                                                                                    |
| August 2022                | Final funding is calculated based on 2022 enrollment and 2021 related placements.                                                                                                    |
| September 2022             | Final funding is available in CTE Data Portal.                                                                                                    |
| June 30, 2023              | 2022 Credentials data collection ends.                                                                                                    |

# **CTE Website**

### **CTE** website is a great resource

### **CTE Data Portal Information**

#### CTE Data Portal User Guides and Resources

- FY 2022 CTE Data Portal Important Dates and Deadlines Districts ~ CTEDs
- <u>Click here to view CTE Administrator resources, including upcoming meetings and recordings of previous meetings</u>
- <u>Click here to view the CTE Data Portal Secondary User Guide for FY2021 (SY2020-2021)</u>
- FY 2021 CTE Data Portal Training (CTE Data, Coherent Sequence, Enrollment, Credentials) <u>PDF</u> ~ <u>PowerPoint</u> ~ <u>Video</u>
- Click here to view the Career and Technical Education Data Guide

#### **CTE Data Portal**

Access to the CTE Data Portal is requested and granted through the Arizona Department of Education's ADEConnect system. CTE Data Portal access requests are submitted to the ADE-CTE unit and are approved on a case-by-case basis. Only districts that are participating in CTE programs, Career and Technical Education Districts, and Community Colleges are eligible for access to the CTE Data Portal. The ADEConnect application role for the CTE Data Portal is called **CTE Data Portal**: **Modify** (for Secondary school districts and CTEDs) or **CTE Data Portal**: **Postsecondary** (for Community Colleges).

Secondary school districts and CTEDs that wish to gain "read-only" access should request the **CTE Data Portal: Read Only** role in ADEConnect. A member of the CTE Accountability team will contact the ADEConnect administrator to properly establish a CTE Data Portal login.

Any public information requests for CTE data should be submitted to ADE online at <u>www.azed.gov/data/data-request-form</u>.

### **CTE Accountability**

Use the links below (or in the side menu) to navigate to each CTE Accountability section:

- <u>Coherent Sequence</u>
- Enrollment
- <u>Accountability & Participants/Concentrators</u>
- <u>CTE Industry Credentials</u>
- Placement

#### AZ CTE Home Page

CTE Programs and Standards 👻

CTED - Career & Technical Education District

CTE Postsecondary

**CTE Industry Credentials** 

CTE Technical Skills Assessments (TSAs)

CTE Grants 🔻

CTE Accountability 🔺

CTE Data Portal Information

Coherent Sequence

Enrollment

Accountability & Participants/Concentrators

CTE Industry Credentials

Placement

Arizona School Counselors

CTE Administrator Resources

Work-Based Learning

- CTE Data Portal user guide
- Data and Accountability handbook
- CTE Data Portal upload templates
- Information on Industry
   Credentials
- Placement Survey handbook
- Placement Survey form
- and more...

https://www.azed.gov/cte/cte-data-portal-information

# Logging into the CTE Data Portal

## Log in to the CTE Data Portal through ADEConnect.

| Your District Name | [-] |
|--------------------|-----|
| AzEDS Portal       | ☆ 🗹 |
| CTE Data Portal    | ☆ 🗹 |

# Help on setting up CTE Data Portal in ADEConnect (for new users):

https://www.azed.gov/sites/default/files/2021/08/Accessing-the-CTE-Data-Portal-through-ADEConnect.pdf

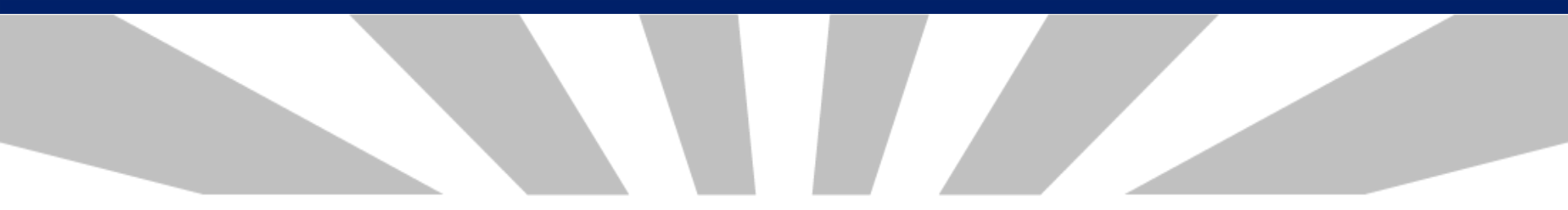

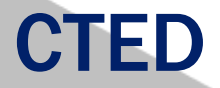

- CTEDs will report data for all central owned, central leased, and community college campuses within the CTED. CTEDs will not report data for satellite campuses.
- Data reporting timeline is identical for both CTED and Districts.
- However, for students that are attending a CTED central campus from a satellite campus, both the CTED and the student's satellite campus will report the student (CTED as nonarticulated, satellite as articulated)\*. This duplication will be used to verify the accuracy of the data submitted by both entities.
- Reporting responsibilities for Districts has not changed.

\* Does not apply to Member districts of East Valley Institute of Technology (EVIT)

### New – CTEDs are now in CTE Data Portal

- Member Districts/Satellite campuses will be able to view their CTED central campus data through Reports.
  - Coherent Sequence for each CTED central campus
  - Enrollment Summary for each CTED central campus
  - Credentials and Placement Survey data can be seen in your own CTE Data Portal log in! Shared student data will be updated automatically.
- Enrollment is reported twice for your (CTED) articulated students once by you (as articulated) and once by the CTED (as nonarticulated).
- Use the "CTED/District Enrollment Discrepancy Report" to see any unmatched student enrollment.
- Work with your CTED central administration to ensure that your data matches!

- Check your 2022 Coherent Sequence! It was copied from last year.
- Pay close attention to the articulated location name and ensure that it matches the CTED's location names & CTDS numbers exactly.
  - Most common for CTED courses at postsecondary locations.
  - For example, these are two distinct entities:
    - "Estrella Mountain Community College" (070601012)
    - "<u>West-MEC</u> Estrella Mountain Community College" (<u>070802285</u>)
  - West-MEC will be using the second one be sure to match if that is also your intended course location.
  - Update your coherent sequence if you need to.
- Example on next slide.

### Coherent Sequence at Yuma High School (member of STEDY)

| 2022 Cohere                          | nt Sequence                |                                                                   |                                    | Click here for instructions |                                |                                        |                           | Fiscal Year: 2022 🗸                                                 |
|--------------------------------------|----------------------------|-------------------------------------------------------------------|------------------------------------|-----------------------------|--------------------------------|----------------------------------------|---------------------------|---------------------------------------------------------------------|
| School Name: Yu<br>District Name: Yu | ima High School (CTDS      | 14-05-70-201)                                                     | *                                  |                             |                                |                                        |                           |                                                                     |
| District Hume. Tur                   | na onion riigh schoo       | (CID: 14 05 70)                                                   |                                    |                             |                                |                                        |                           |                                                                     |
| NonArticulated (                     | participating at se        | hool of record) Programs                                          |                                    |                             |                                |                                        |                           |                                                                     |
| Show 50 v entr                       | ries                       |                                                                   |                                    |                             |                                |                                        |                           | Search: X                                                           |
| <ul> <li>Action</li> </ul>           | Program                    | New Program                                                       | Recent Start Year                  | Program Description         |                                | CTE Course Number                      | Course Title              | Modified Date                                                       |
|                                      |                            |                                                                   |                                    |                             | No r                           | natching records found                 |                           |                                                                     |
| Showing 0 to 0 of 0                  | entries (filtered from     | 34 total entries)                                                 |                                    |                             |                                |                                        |                           | Previous Next                                                       |
| Articulated (part                    | ticipating at other        | than the school of record) P                                      | rograms                            |                             |                                |                                        |                           |                                                                     |
| Show 50 🗸 entr                       | ries                       |                                                                   |                                    |                             |                                |                                        |                           | Search: Drafting                                                    |
| <ul> <li>Action</li> </ul>           | 🕴 Program 🍦                | New Program 🕴 Recen                                               | t Start Year 💧 Program             | m Description               | CTE Course Number              | Course Title                           | Articulated Course Provid | By (participating at other than the school of record) Modified Date |
| View                                 | 15130200                   | 2021                                                              | Drafting                           | CAD Technology (NT-F)       | 15130210                       | Drafting CAD Technology I              | Az Western College        |                                                                     |
| View                                 | 15130200                   | 2021                                                              | Drafting                           | CAD Technology (NT-F)       | 15130220                       | Drafting CAD Technology II             | Az Western College        |                                                                     |
| View                                 | 15130200                   | 2021                                                              | Drafting                           | CAD Technology (NT-F)       | 15130230                       | Drafting CAD Technology III            | Az Western College        |                                                                     |
| View                                 | 15130200                   | 2021                                                              | Drafting                           | CAD Technology (NT-F)       | 15130240                       | Drafting CAD Technology IV             | Az Western College        | Locations don't                                                     |
| Showing 1 to 4 of 4                  | entries (filtered from )   | 37 total entries)                                                 |                                    |                             |                                |                                        |                           |                                                                     |
| Cohe                                 | erent S                    | Sequence                                                          | e at STEI                          | DY – Arizor                 |                                |                                        |                           | Articulated location<br>at Yuma HS<br>(Student's SOR with           |
| Campus Name:<br>District Name:       | STEDY- Arizona W           | estern College (CTDS: 14-08-01-<br>ical Education District of Yun | 008) *<br>na (STEDY) (CTD: 14-08-0 |                             | Click the Finalize button to : | ubmit the coherent sequence to ADE. Ar | aweite sequence will requ | articulated                                                         |
| Create New Proc                      | <u>gram</u>                |                                                                   |                                    |                             |                                |                                        |                           | match CTED's                                                        |
| NonArticulate                        | d Programs                 |                                                                   |                                    |                             |                                |                                        |                           | Central Campus                                                      |
| Show 50 🗸                            | entries                    |                                                                   |                                    |                             |                                |                                        |                           | Contral Campus.                                                     |
|                                      | <ul> <li>Action</li> </ul> | Program                                                           | Progra                             | m Description               | ¢                              | CTE Course Number                      | Course Title              | Modified Date                                                       |
|                                      | Modify                     | 15130200                                                          | Drafting                           | CAD Technology (NT-F)       |                                | 15130210                               | Drafting CAD Technolog    | y I 9/7/2021                                                        |
|                                      | Modify                     | 15130200                                                          | Drafting                           | CAD Technology (NT-F)       |                                | 15130220                               | Drafting CAD Technolog    | y II 9/7/2021                                                       |
|                                      | Modify                     | 15130200                                                          | Drafting                           | CAD Technology (NT-F)       |                                | 15130230                               | Drafting CAD Technolog    | y III 9/7/2021                                                      |
|                                      | Modify                     | 15130200                                                          | Drafting                           | CAD Technology (NT-F)       |                                | 15130240                               | Drafting CAD Technolog    | y IV 9/7/2021                                                       |
| Showing 1 to 4 c                     | of 4 entries               |                                                                   |                                    |                             |                                |                                        |                           | Province 4 Navk                                                     |
| anowing 1 to 4 d                     | n 4 chunes                 |                                                                   |                                    |                             |                                |                                        |                           | Previous 1 Next                                                     |

### Yuma HS must update coherent sequence to the correct location.

| thnology (NT-F)                                               |                                                                                                    |
|---------------------------------------------------------------|----------------------------------------------------------------------------------------------------|
|                                                               |                                                                                                    |
| Articulated Course Provided By (participating at other than t | he school of record) Action                                                                                                    |
| Az Western College (CTDS: 14-06-01-001)                       | Update                                                                                                    |
| STEDY- Arizona Western College                                | Modify                                                                                                    |
| STEDY- Arizona Western College (CTDS: 14-08-01-008)           | Modify                                                                                                    |
| Az Western College (CTDS: 14-06-01-001)                       | Modify                                                                                                    |
| Articulated Course Provided By (participating at other than   | must match CTED<br>campus.                                                                                                    |
| - Select Articulated School Name - *                          | Add                                                                                                    |
| Az Western College (CTDS: 14-06-01-001)                       | Modify Delete                                                                                                    |
| Il Changes Cancel & Ci                                        | ose                                                                                                    |
|                                                               | Articulated Course Provided By (participating at other than t<br>Az Western College (CTDS: 14-06-01-001) *<br>STEDY- Arizona Western College (CTDS: 14-08-01-008)<br>Az Western College (CTDS: 14-06-01-001)<br>Az Western College (CTDS: 14-06-01-001)<br>Az Western College (CTDS: 14-06-01-001)<br>Az Western College (CTDS: 14-06-01-001)<br>Az Western College (CTDS: 14-06-01-001)<br>Az Western College (CTDS: 14-06-01-001)<br>Az Western College (CTDS: 14-06-01-001)<br>Az Western College (CTDS: 14-06-01-001) |

### Instructions

- From coherent sequence landing page, click "Modify" next to any course in the program.
- 2. From the popup box, click "Modify" to the right of each course. It will move to the top of the table.
- In the "Articulated Course" dropdown, select the correct location. Type the name of the CTED central campus as it appears for the CTED.
- 4. Do this for each articulated course that needs to be updated.
- 5. Click "Save All Changes".

### Coherent Sequence at Yuma High School (member of STEDY)

Campus Name: Yuma High School (CTDS: 14-05-70-201) \* District Name: Yuma Union High School District (CTD: 14-05-70)

ata Ma

| NonArticulate                                                        | d Programs                                    |                                                             |                                |                             |                                      |                                                                                                    |
|----------------------------------------------------------------------|-----------------------------------------------|-------------------------------------------------------------|--------------------------------|-----------------------------|--------------------------------------|----------------------------------------------------------------------------------------------------|
| Show 50 🗸 e                                                          | ntries                                        |                                                             |                                |                             |                                      | Saarchy Y                                                                                                    |
|                                                                      | Antina                                        | Durana Durana Durana                                        |                                | CTE Cause Museles           | Course Tills                         | Marilan Data                                                                                                    |
|                                                                      | Action =                                      | Program Program Descr                                       | peon                           | No matching records found   | Course nue                           | Wodined Date                                                                                                    |
| Showing 0 to 0 of                                                    | 0 entries (filtere                            | d from 34 total entries)                                    |                                | no nataling records round   |                                      | Dravious Nevt                                                                                                   |
| , nothing of to o o                                                  | o entries (intere                             | a nom of color entriesy                                     |                                |                             |                                      | rienda next                                                                                                    |
| Articulated Pr                                                       | ograms                                        |                                                             |                                |                             |                                      |                                                                                                    |
|                                                                      |                                               |                                                             |                                |                             |                                      |                                                                                                    |
| now 50 🗸 e                                                           | ntries                                        |                                                             |                                | _                           |                                      | Search: Drafting                                                                                                |
| Ad                                                                   | tion 🍦 Prog                                   | gram 🕴 Program Description                                  | CTE Course Number              | Course Title                | Articulated Course Provided By (part | at other than the school of record) Modified Date                                                               |
| Mod                                                                  | <u>fy</u> 15130                               | 200 Drafting CAD Technology (N                              | -F) 15130210                   | Drafting CAD Technology I   | STEDY- Arizona Western College       | 9/7/2021                                                                                                    |
| Mod                                                                  | <u>fy</u> 15130                               | 200 Drafting CAD Technology (N                              | -F) 15130220                   | Drafting CAD Technology II  | STEDY- Arizona Western College       | 9/7/2021                                                                                                    |
| Mod                                                                  | <u>fy</u> 15130                               | 200 Drafting CAD Technology (N                              | -F) 15130230                   | Drafting CAD Technology III | STEDY- Arizona Western College       | 9/7/2021                                                                                                    |
| Mod                                                                  | <u>fy</u> 15130                               | 200 Drafting CAD Technology (N                              | -F) 15130240                   | Drafting CAD Technology IV  | STEDY- Arizona Western College       |                                                                                                    |
| Cohe<br>2022 Cohe<br>Campus Name<br>District Name:<br>Create New Pro | erent Sequ<br>StEDY- Arizoni<br>Southwest Tec | Sequence at<br>ence<br>Western College (CTDS: 14-08-01-008) | Cick here for instructions     | Vestern Colleg              | Luence to ADE. Admit                 | equire re-finalization.<br>Course Locations<br>match!<br>Now the coherent<br>sequences match<br>between the two |
| NonArticulat                                                         | ed Programs<br>entries                        |                                                             |                                |                             |                                      | locations.                                                                                                    |
|                                                                      | <ul> <li>Action</li> </ul>                    | Program                                                     | Program Description            | CTE Course Number           | • Course Title                       | Modified Date                                                                                                   |
|                                                                      | Modify                                        | 15130200                                                    | Drafting CAD Technology (NT-F) | 15130210                    | Drafting CAD Techno                  | plogy I 9/7/2021                                                                                                |
|                                                                      | Modify                                        | 15130200                                                    | Drafting CAD Technology (NT-F) | 15130220                    | Drafting CAD Techno                  | plogy II 9/7/2021                                                                                               |
|                                                                      | Modify                                        | 15130200                                                    | Drafting CAD Technology (NT-F) | 15130230                    | Drafting CAD Techno                  | 9/7/2021                                                                                                    |
|                                                                      | Modify                                        | 15130200                                                    | Drafting CAD Technology (NT-F) | 15130240                    | Drafting CAD Techno                  | 9/7/2021                                                                                                    |
| Showing 1 to 4                                                       | of 4 entries                                  |                                                             |                                |                             |                                      | Previous 1 Next                                                                                                 |

### Working with CTEDs

Both CTED central offices and satellite campuses/member districts will be working in the Portal and will be reporting the same students.

- CTED central campus will report as nonarticulated any students that attend the central campus.
- Satellite campuses will report as articulated any student that attend the CTED central campus from the satellite campus.

Since data is duplicative, it can be used to verify and match up student records.

It is important that your data match your CTED campus' data and vice versa.

The processes are the same, except Districts will use slightly different templates for reporting data (articulated vs. nonarticulated).

### Working with CTED to create Enrollment Upload Templates

### **Theirs: CTED Enrollment Template**

|     | А                                       | В                               | C                | D                        |            | E                                  | F          | G                                |                                           | н                                     | I                                                                        | J      | K                | L                                | М                     | N                                     | 0                               | P                            |
|-----|-----------------------------------------|---------------------------------|------------------|--------------------------|------------|------------------------------------|------------|----------------------------------|-------------------------------------------|---------------------------------------|--------------------------------------------------------------------------|--------|------------------|----------------------------------|-----------------------|---------------------------------------|---------------------------------|------------------------------|
| 1 0 | tds 💌 t                                 | erm 🔻                           | Program          | Nbr 💌 CourseN            | r 🔻        | LocalCourseTitle                   | EducatorId | <ul> <li>TeacherFirst</li> </ul> | Name 💌 Teache                             | rLastName 💌 Tea                       | cherEmail                                                                | Period | suid 💌           | BirthDate 💌                      | CreditsEarned         | StudentType                           | SOR_CTDS                        | <ul> <li>FileType</li> </ul> |
| 2   | 70802234                                | 1                               | ι 1              | 5030000 15               | 30010      | West-MEC Test                      | 378953     | 3 ROBERT                         | CHAM                                      | BERS rob                              | ert.chambers@west-mec.org                                                |        | 9 3038950        | 8/5/2003                         |                       | 1.5                                   | 1 702972                        | 41 CTED                      |
| 3   | 70802234                                | 1                               | l 1              | .5030000 15              | 30010      | West-MEC Test 2                    | 378953     | 3 ROBERT                         | CHAM                                      | BERS rob                              | ert.chambers@west-mec.org                                                |        | 5 3056382        | 12/3/2003                        |                       | 1.5                                   | 1 702892                        | 25 CTED                      |
| 4   | 70802234                                |                                 | 1 1              | 5030000 15               |            | the Tost 2                         | 378953     | 3 ROBERT                         | CHAM                                      | BERS rob                              | ert.chambers@west-mec.org                                                |        | 3072437          | 3/4/2004                         |                       | 1.5                                   | 1 702972                        | 33 CTED                      |
| 5   | 70802234                                | 1                               | ι 1              | .5030000 15              | 30010      |                                    | 378953     | S NODE                           | CHAM                                      | SERS rob                              | ert.chambers@west-mec.org                                                |        | 9 35388074       | 1/11/2004                        |                       | 1.5                                   | 702972                          | 41 CTED                      |
|     |                                         |                                 |                  |                          |            |                                    |            |                                  |                                           |                                       |                                                                          |        |                  |                                  |                       |                                       |                                 |                              |
| (   | You                                     | rs:                             | Dis              | strict /                 | rt         | iculate                            | d En       | rollm                            | ent Te                                    | emplat                                | e (1 of 2)                                                               |        |                  | 1                                | К                     | 1                                     | м                               | N                            |
|     | You                                     | rs:                             | Dis              | strict /                 | rt         | iculate                            | d En       | rollm<br>E                       | ent Te                                    | G<br>Teacher Last                     | e (1 of 2)                                                               |        | I                | J                                | K                     | L                                     | M                               | N                            |
| 1   | А                                       | rs:                             | Dis<br>B<br>Term | C<br>Program Nur         | <b>rt</b>  | D<br>Course Number                 | d En       | E<br>E                           | F<br>Teacher First<br>Name                | G<br>G<br>Teacher Last<br>Name        | е (1 of 2)<br>н<br>Teacher Email Addre                                   | 155    | l<br>Period      | J<br>Articulate<br>CTDS          | K<br>d<br>SUID        | L<br>Student<br>Birthdate             | M<br>Credits<br>Earned          | N<br>Student<br>Type         |
| 1 2 | <b>YOU</b><br>А<br><b>стр</b><br>702972 | <b>rS:</b><br>5 <b>T</b><br>241 | B<br>Term        | c<br>Program Nur<br>1503 | ber<br>000 | D<br>D<br>Course Number<br>1503001 | d En       | E<br>E<br>Course Title<br>C Test | F<br>F<br>Teacher First<br>Name<br>Robert | G<br>Teacher Last<br>Name<br>Chambers | е (1 of 2)<br>н<br><u>Teacher Email Addre</u><br>robert.chambers@west-mu | ec.org | l<br>Period<br>8 | J<br>Articulate<br>CTDS<br>70802 | K<br>d<br>SUID<br>234 | L<br>Student<br>Birthdate<br>8/5/2003 | M<br>Credits<br>Earned<br>3 1.5 | N<br>Student<br>Type         |

### To be considered a "matching record":

- CTED CTDS (A) = District Articulated CTDS (J)
- Term = Term
- Program Number = Program Number
- Course Number = Course Number

- Teacher EIN = Teacher EIN *OR*
- Teacher Last Name = Teacher Last name
- Period = Period
- SUID = SUID

No matching done on: Local Course Title Student Type indicator Credits Earned\*

\*Will show on mismatch report

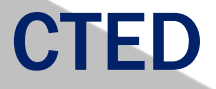

### Working with Member Districts – Enrollment Discrepancy Report

The CTE Data Portal contains an "Enrollment Discrepancy" report that shows any "unmatched" enrollment records where a match is expected.

### A match is expected when:

A CTED uploads an enrollment record where the student is coming from a high school (and the student's high school's CTDS number is provided). The match is expected at the high school as an articulated enrollment record where the articulated location is this CTED.

### -0R-

A District high school uploads an enrollment record where the student is attending the course at a CTED. The match is expected at the CTED as a nonarticulated enrollment record where the student's high school/SOR CTDS is this district high school.

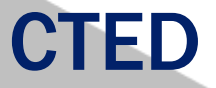

### Working with Member Districts – Enrollment Discrepancy Report

| CTE                                                              | vorks for Arizona                                                                                                    | CTED/School Art                                     | iculated Enrollmo                                | ent Discrepancy Report                                                                                                    |                                                                                                    | AZ Department of Education<br>Career and Technical Education<br>School Year 2020 - 2021 |  |  |  |
|------------------------------------------------------------------|----------------------------------------------------------------------------------------------------|-----------------------------------------------------|--------------------------------------------------|----------------------------------------------------------------------------------------------------|----------------------------------------------------------------------------------------------------|-----------------------------------------------------------------------------------------|--|--|--|
| Program Number                                                   | Program Name                                                                                                    | Course Number                                       | Course Name                                      | Course Taught By                                                                                                    | Term                                                                                                    | Teacher Name                                                                            |  |  |  |
| 47060050                                                         | Aircraft Mechanics (NT-F)                                                                                                    | 47060014                                            | Aircraft<br>Mechanics I                          | 070802234<br>West- Mec - Central Campus                                                                                                    | 1                                                                                                    | 1234567<br>Teacher Name                                                                 |  |  |  |
|                                                                  |                                                                                                    |                                                     | Students Reported by District Students Report    |                                                                                                    |                                                                                                    |                                                                                         |  |  |  |
| S                                                                | tudents Reported by District                                                                                                    |                                                     | incentines i                                     | Students Reported                                                                                                    | d by CTED Site                                                                                                    |                                                                                         |  |  |  |
| Si<br>Agu                                                        | tudents Reported by District<br>na Fria High School(070516201)                                                                                                    |                                                     | incentines i                                     | Students Reported<br>West-MEC - Central C                                                                                                    | d by CTED Site<br>ampus(070802234)                                                                                       |                                                                                         |  |  |  |
| Si<br>Agu<br>SUID                                                | tudents Reported by District<br>la Fria High School(070516201)<br>Student Name                                                                                                    | Credits Earned                                      | SUID                                             | Students Reported<br>West-MEC - Central C<br>Student Name                                                                                                    | d by CTED Site<br>ampus(070802234)<br>Credits Earned                                                                     | Match                                                                                   |  |  |  |
| Si<br>Agu<br>SUID<br>12345678                                    | tudents Reported by District<br>la Fria High School(070516201)<br>Student Name<br>Peter Pupil                                                                                                    | Credits Earned<br>1.5                               | SUID<br>12345678                                 | Students Reported<br>West-MEC - Central C<br>Student Name<br>Peter Pupil                                                                                         | d by CTED Site<br>ampus(070802234)<br>Credits Earned<br>1.5                                                              | Match                                                                                   |  |  |  |
| SuiD<br>12345678<br>10020030                                     | tudents Reported by District<br>Ia Fria High School(070516201)<br>Student Name<br>Peter Pupil<br>Graphic Design                                                                                   | Credits Earned<br>1.5<br>10020030                   | SUID<br>12345678<br>Graphic<br>Design II         | Students Reported<br>West-MEC - Central C<br>Student Name<br>Peter Pupil<br>070802234<br>West- Mec - Central Campus                                              | d by CTED Site<br>ampus(070802234)<br>Credits Earned<br>1.5<br>1                                                         | Match<br>Y<br>1234567 8<br>Teacher Name 1                                               |  |  |  |
| Si<br>Agu<br>SUID<br>12345678<br>10020030                        | tudents Reported by District<br>Ia Fria High School(070516201)<br>Student Name<br>Peter Pupil<br>Graphic Design<br>tudents Reported by District                                                   | Credits Earned<br>1.5<br>10020030                   | SUID<br>12345678<br>Graphic<br>Design II         | Students Reported<br>West-MEC - Central C<br>Student Name<br>Peter Pupil<br>070802234<br>West- Mec - Central Campus<br>Students Reported                         | d by CTED Site<br>ampus(070802234)<br>Credits Earned<br>1.5<br>1<br>d by CTED Site                                       | Match<br>Y<br>1234567 8<br>Teacher Name 1                                               |  |  |  |
| Si<br>Agu<br>SUID<br>12345678<br>10020030<br>Si<br>Milli         | tudents Reported by District<br>Ia Fria High School(070516201)<br>Student Name<br>Peter Pupil<br>Graphic Design<br>tudents Reported by District<br>ennium High School (070516202)                 | Credits Earned<br>1.5<br>10020030                   | SUID<br>12345678<br>Graphic<br>Design II         | Students Reported<br>West-MEC - Central C<br>Student Name<br>Peter Pupil<br>070802234<br>West- Mec - Central Campus<br>Students Reported<br>West-MEC - Central C | d by CTED Site<br>ampus(070802234)<br>Credits Earned<br>1.5<br>1<br>d by CTED Site<br>ampus(070802234)                   | Match<br>Y<br>1234567 8<br>Teacher Name 1                                               |  |  |  |
| Si<br>Agu<br>SUID<br>12345678<br>10020030<br>Si<br>Milla<br>SUID | tudents Reported by District<br>la Fria High School(070516201)<br>Student Name<br>Peter Pupil<br>Graphic Design<br>tudents Reported by District<br>ennium High School (070516202)<br>Student Name | Credits Earned<br>1.5<br>10020030<br>Credits Earned | SUID<br>12345678<br>Graphic<br>Design II<br>SUID | Students Reported<br>West-MEC - Central C<br>Student Name<br>Peter Pupil<br>070802234<br>West- Mec - Central Campus<br>Students Reported<br>West-MEC - Central C | d by CTED Site<br>ampus(070802234)<br>Credits Earned<br>1.5<br>1<br>d by CTED Site<br>ampus(070802234)<br>Credits Earned | Match<br>Y<br>1234567 8<br>Teacher Name 1<br>Match                                      |  |  |  |

CTED/School Articulated Enrollment Discrepancy Report

Printed: 9/28/2021

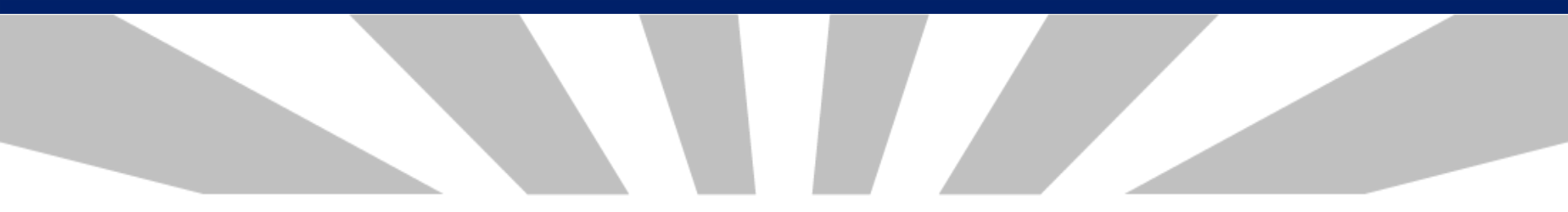

Contacts Help 👻

Welcome District, CTE User ! Log Off

Contacts

#### Click here for instructions

#### The missing contact titles are CTE Data Reporter, CTE Director, District Business Manager, District Superintendent.

#### **Contacts Instructions:**

- On an annual basis, all entities within the CTE Data Portal will be asked to provide contact information for specific positions prior to entering the application.
- This is to ensure that we have the most up-to-date contact information for primary system users.
- If an individual works in multiple roles for the entity, their information must be entered for each applicable position.
- All fields are required, except for a Phone Number Extension which is optional.
- Users will not be able to see any other CTE Data Portal functions or update data in the system until the required contact information is entered and saved.
- Entities can update existing contact information for an individual by clicking the "Modify" button and making necessary changes. If an individual is no longer working in the position they may also be deleted.
- To add a new contact, click on "Create New Contact" and enter all required fields (identified with \*).
- Please Note: Based on the entity type (District, CTED or Community College), there are a minimum number of required contacts (which are listed in the "Title" drop down box).
- Whether you are modifying existing positions or adding a new contact, you must "Save Changes" to update the system.

| Treate New Contact     |                           |                                             | Search:                             |
|------------------------|---------------------------|---------------------------------------------|-------------------------------------|
| Action 🔶 Contact Title | 🔶 Salutation 🔶 First Name | 🔷 Last Name 🕴 Suffix 💠 Email 💠 Phone Number | 🕴 Phone Extension 🕴 Modified Date 🔶 |
|                        |                           | No data available in table                  |                                     |

Showing 0 to 0 of 0 entries

Previous Next

| 0     |     |      |       |
|-------|-----|------|-------|
| (     | CTE | Data | Dorta |
| ومحما |     | Dala | POILa |
| ~     |     |      |       |

Contacts

| I | Contract Descent |
|---|------------------|
| I | Contact Recor    |
| 1 |                  |

| Salutation:* |  |
|--------------|--|
| First Name:* |  |
| Last Name:*  |  |

### **Contacts Instructions:**

- On an annual basis, all e
- This is to ensure that we
- If an individual works in
- All fields are required, ex
- Users will not be able to
- Entities can update existi also be deleted.
- To add a new contact, cli
- Please Note: Based on t
- Whether you are modify

| Create | e Nev | v Co   | ntact   |
|--------|-------|--------|---------|
| Show   | 50    | $\sim$ | entries |
|        |       |        |         |

| Action | e Cont |
|--------|--------|
|        |        |
|        |        |

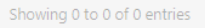

| Contact Record             |                                                                                                    | Contacts Help 🕶                                     |
|----------------------------|----------------------------------------------------------------------------------------------------|-----------------------------------------------------|
| Salutation:*               | - Select Salutation -                                                                                                    | Welcome <b>District, CTE User</b> ! <u>Log Off</u>  |
| First Name:*               |                                                                                                    |                                                     |
| Last Name:*                |                                                                                                    |                                                     |
| Suffix:                    |                                                                                                    |                                                     |
| District:                  | High School District                                                                                                    | cation.                                             |
| Title:*                    | - Select Contact Title -                                                                                                    |                                                     |
| Email:*                    | م<br>- Select Contact Title -                                                                                                    | ved.                                                |
| Phone Number:*             | CTE Director                                                                                                    | longer working in the position they may             |
| Phone Number<br>Extension: | CTE Data Reporter<br>District Business Manager<br>District Superintendent<br>Student Information System SIS Data Reporter<br>Career Awareness Development Director | Complete form for<br>each required<br>contact type. |
|                            |                                                                                                    | Search:                                             |

Once all required contacts are entered, system is "unlocked".

### 🙆 CTE Data Portal

Home Contacts Coherent Sequence Enrollment - Participant/Concentrator Placement Survey Credentials Upload - Exemption Reports - Help -

Welcome District, CTE User ! Log Off

#### Contacts

Click here for instructions

| Create New Conta<br>Show 50 V en | <u>ict</u><br>tries       |                |            |             |          |                               |                | Search:             |                 |
|----------------------------------|---------------------------|----------------|------------|-------------|----------|-------------------------------|----------------|---------------------|-----------------|
| Action                           | Contact Title             | 🗧 Salutation 🤤 | First Name | Last Name 🔶 | Suffix 🔶 | Email                         | Phone Number 🔶 | Phone Extension 🛛 🔶 | Modified Date 🔶 |
| Modify Delete                    | CTE Director              | Mrs.           | Edna       | Educator    |          | Edna.Educator@testschool.net  | 602-364-1946   |                     |                 |
| Modify Delete                    | CTE Data Reporter         | Mr.            | Dan        | DataGuy     |          | Data.Dataguy@testschool.net   | 602-364-1946   |                     |                 |
| Modify Delete                    | District Business Manager | Ms.            | Betty      | Business    |          | Betty.Business@testschool.net | 602-364-1946   |                     |                 |
| Modify Delete                    | District Superintendent   | Dr.            | Sarah      | Super       |          | Sarah.Super@testschool.net    | 602-364-1946   |                     |                 |

Showing 1 to 4 of 4 entries

## **Home Page**

🙆 CTE Data Portal

2

Home Contacts

Coherent Sequence Enrollment 

Participant/Concentrator Placement Survey Credentials Upload 

Exemption Reports 
Help

Welcome Irvin, Samuel ! Log Off

#### Welcome to the CTE Data Portal!

#### Announcements

#### 2022 Coherent Sequence Now Open

The 2022 Coherent Sequence module is now open for review/modifications. CTE Districts should review existing programs/courses and add, change, or delete programs/courses as necessary. Reminder that courses must be present on the coherent sequence in order to report enrollment in that course. For articulated enrollment, please ensure that articulated

Watch for announcements from CTE. location is correct.

15th. CTE Data Portal enrollment will open on or slightly after that date and will remain open until June 15th, 2022.

I 2021 Placement survey module are still under construction. Users will be notified once these modules are open.

#### Funding Reports Now Available

Final Funding reports for 2021-2022 CTE State Priority Grant are now available in CTE Data Portal reports. Funding is based on your district's 2021 Enrollment and 2020 related placements. Funding will be allocated to your grant in the Grants Management system (GME) in October.

#### Timeline/Calendar

2020-2021 CTE Data Portal Timeline - REVISED 7/12/2021

2021-2022 CTE Data Portal Timeline (School Districts)

2021-2022 CTE Data Portal Timeline (CTEDs)

Keep an eye on upcoming deadlines for data reports.

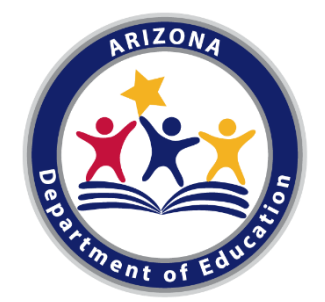

# 2022 COHERENT SEQUENCE

# Before we begin....

- Existing Coherent Sequence have been rolled over from past school year to current school year
- Must use CIP/CTE Course Numbers, not School's Course Numbers
- All required courses must be listed even if not offering current school year
- Cannot not be uploaded
- Some programs/courses have changed
- Linked to Enrollment
- Link to Program Codes and Titles: https://www.azed.gov/cte/programs

Program Name Changes and Course Numbers Changes

- Animation has changed to Digital Animation
- Computer Maintenance has changed to Technology Devices Maintenance
- Many programs and courses have changed program and course numbers
- All changes including name and CIP (courses in Program) have been updated in the CTE Data Portal for FY 2022

# **Non-Articulated Courses and Articulated Courses**

# **Non-Articulated**

 CTE programs are offered and taught at the student's school of residence

# Articulated

 CTE program that is taught by a CTED or Community College

# Creating New Programs/Courses, Non-Articulated and Articulated

| ) 🙆           | TE Data Portal                                                                                                    | Home Contac                                                                                                    | cts CAR III ▼ CAR IV ▼ Coherent Sequence                                                                                                    | Enrollment - Participant/Conce                                                                                                  | ntrator Placement Survey Credentials                                                                                                    | : Upload <del>-</del> Exem                 | ption Reports 🕶 Help 🕶                                         |
|---------------|----------------------------------------------------------------------------------------------------|----------------------------------------------------------------------------------------------------|----------------------------------------------------------------------------------------------------|----------------------------------------------------------------------------------------------------|----------------------------------------------------------------------------------------------------|--------------------------------------------|----------------------------------------------------------------|
| 2<br>Sc<br>Di | 022 Coherent Sec<br>thool Name: SAMPLE SC<br>strict Name: SAMPLE DIS                                                                | Quence<br>HOOL (CTDS: 12-34-56-0<br>STRICT (CTD: 12-34-56                                                                              | Click here for instructions                                                                                                    |                                                                                                    |                                                                                                    | Welcome<br>SAMPLE DIS<br>Fiscal Year: 2022 | Chavez, Tammie ! <u>Log Off</u><br>STRICT - (123456) - (99999) |
| Cre           | ate <u>New Program</u><br>nArticulated Progr                                                                                        |                                                                                                    | ick create New Prog                                                                                                    | Irams                                                                                                    |                                                                                                    |                                            |                                                                |
| Sho           | w 50 🗸 entries                                                                                                    |                                                                                                    |                                                                                                    |                                                                                                    |                                                                                                    | Search:                                    |                                                                |
| Sho           | w 50 🗸 entries                                                                                                    | Program 🕴                                                                                                    | Program Description                                                                                                    | CTE Course Number                                                                                                    | ♦ Course Title                                                                                                    | Search:                                    | Modified Date                                                  |
| Sho           | w 50 v entries                                                                                                    | Program 46040020                                                                                                    | Program Description<br>Construction Technologies (NT-F)                                                                                                    | CTE Course Number     46040011                                                                                                  | Course Title     Construction Technologies I                                                                                                    | Search:                                    | Modified Date                                                  |
| Sho           | w 50 v entries<br>Action<br>Modify<br>Modify                                                                                        | Program 4<br>46040020<br>46040020                                                                                                    | Program Description<br>Construction Technologies (NT-F)<br>Construction Technologies (NT-F)                                                                                                    | CTE Course Number           46040011           46040020                                                                         | Course Title     Construction Technologies I     Construction Technologies II                                                                                                    | Search:                                    | Modified Date 🔶                                                |
| Sho           | w 50 v entries<br>Action<br>Modify<br>Modify<br>Modify                                                                              | Program         4           46040020         46040020           46040020         46040020                                              | Program Description         Construction Technologies (NT-F)         Construction Technologies (NT-F)         Construction Technologies (NT-F)                                                                                   | CTE Course Number           46040011           46040020           46040075                                                      | Course Title     Construction Technologies I     Construction Technologies II     Construction Technologies Internship                                                                    | Search:                                    | Modified Date 🕴                                                |
| Sho           | w 50 v entries<br>Action<br>Modify<br>Modify<br>Modify<br>Modify                                                                    | Program         4           46040020         4           46040020         4           146040020         1           13121000         1 | Program Description         Construction Technologies (NT-F)         Construction Technologies (NT-F)         Construction Technologies (NT-F)         Early Childhood Education (NT-M)                                          | CTE Course Number         46040011         46040020         46040075         13121010                                           | Course Title       Construction Technologies I       Construction Technologies II       Construction Technologies Internship       Early Childhood Education I                            | Search:                                    | Modified Date                                                  |
| Sho           | S0     entries       Action       Modify       Modify       Modify       Modify       Modify       Modify       Modify       Modify | Program         4           46040020         4           46040020         4           46040020         1           13121000         1  | Program Description         Construction Technologies (NT-F)         Construction Technologies (NT-F)         Construction Technologies (NT-F)         Early Childhood Education (NT-M)         Early Childhood Education (NT-M) | <ul> <li>CTE Course Number</li> <li>46040011</li> <li>46040020</li> <li>46040075</li> <li>13121010</li> <li>13121020</li> </ul> | Course Title       Construction Technologies I       Construction Technologies II       Construction Technologies II       Early Childhood Education I       Early Childhood Education II | Search:                                    | Modified Date 🔶                                                |

| Coherent Sequ      | uence Record                             |                       |          |                    |                |
|--------------------|------------------------------------------|-----------------------|----------|--------------------|----------------|
| Program Name: *    | - Select Program Name -                  | Choose your pr        | og       | ram                |                |
|                    |                                          | (                     | ٩        |                    |                |
| Required Courses:  | - Select Program Name -                  |                       | <u> </u> |                    |                |
|                    | 52030100 : Accounting                    |                       |          |                    |                |
| CTE Course Nam     | 12040900 : Aesthetics (NT-M)             |                       | at       | other than the sch | ool of record) |
| - Select Course Na | 01000000 : Agriscience                   |                       |          | Ψ.                 |                |
|                    | 28010100 : Air Force JROTC (NT-F)        |                       | -        |                    |                |
|                    | 49010000 : Air Transportation (NT-F)     |                       |          |                    |                |
|                    | 47060050 : Aircraft Mechanics (NT-F)     |                       |          |                    |                |
|                    | 15130020 : Architectural Drafting (NT-F) | )                     |          |                    |                |
|                    | 28030100 : Army JROTC                    |                       |          |                    |                |
|                    | 48050020 · Automation and Robotics (N    | T-F)                  | ▼        | Cancel & Close     |                |
|                    | Save All Changes                         | Delete Entire Program |          | Cancer & Close     |                |

# **Creating a New Non Articulated Program/Courses**

### **Coherent Sequence Record**

Program Name: \* 52030100 : Accounting

| Required Courses:        |                                                                                          | 1. Click modify |
|--------------------------|------------------------------------------------------------------------------------------|-----------------|
| CTE Course Name          | Articulated Course Provided By (participating at other than the school of record) Action | /               |
| - Select Course Name -   | Select Articulated School Name -                                                         |                 |
| 52030110 : Accounting I  | Modify                                                                                   |                 |
| 52030120 : Accounting II | <u>Modify</u>                                                                            |                 |
|                          |                                                                                          |                 |

#### Additional Courses:

| CTE Course Name        | Articulated Course Provided By (participating at other than the school of record) | Action     |
|------------------------|-----------------------------------------------------------------------------------|------------|
| - Select Course Name - | - Select Articulated School Name -                                                | <u>Add</u> |

| Coherent Sequence Record              |                                                                                   |               |
|---------------------------------------|-----------------------------------------------------------------------------------|---------------|
| Program Name: * 52030100 : Accounting | 2. Update each course                                                             |               |
| Required Courses:                     |                                                                                   |               |
| CTE Course Name                       | Articulated Course Provided By (participating at other than the school of record) | Action        |
| 52030110 : Accounting I               | - Select Articulated School Name -                                                | Update        |
| 52030110 : Accounting I               |                                                                                   | Modify        |
| 52030120 : Accounting II              |                                                                                   | <u>Modify</u> |

# **Creating New Articulated Program/Courses**

### **Coherent Sequence Record**

Program Name: \* 52030100 : Accounting

| Required Courses:        |                                                                                   |               | 1. Click on Modify            |
|--------------------------|-----------------------------------------------------------------------------------|---------------|-------------------------------|
| CTE Course Name          | Articulated Course Provided By (participating at other than the school of record) | Action        |                               |
| - Select Course Name -   | Select Articulated School Name -                                                  |               | $\boldsymbol{\boldsymbol{<}}$ |
| 52030110 : Accounting I  |                                                                                   | <u>Modify</u> |                               |
| 52030120 : Accounting II |                                                                                   | Modify        |                               |
| Additional Courses:      |                                                                                   |               |                               |
| CTE Course Name          | Articulated Course Provided By (participating at other than the school of record) | Action        |                               |
| - Select Course Name -   | Select Articulated School Name -                                                  | Add           |                               |
|                          |                                                                                   |               |                               |
| Coherent Sequence Rec    | ord                                                                               |               |                               |

Program Name: \*10020060 : Animation

# 2.Click on modify and select location course is offered

| CTE Course Name              | Articulated Course Provided By (partic | ipating at oth | ner than the school of record) | Action |
|------------------------------|----------------------------------------|----------------|--------------------------------|--------|
| [ 10020015 : Animation I * ] | - Select Articulated School Name -     | -              |                                | Update |
| 10020015 : Animation I       | sam                                    | ٩              |                                | Modify |
| 10020060 : Animation II      | SAMPLE SCHOOL (CTDS: 12-34-56-001)     |                |                                | Modify |
|                              | SAMPLE SCHOOL II (CTDS: 12-34-56-002)  |                | 3. Click Up                    | date   |

Required Courses:

# **Adding Additional Courses**

| Required Courses:                                                                                                    |                                                                                                    |   |
|----------------------------------------------------------------------------------------------------|----------------------------------------------------------------------------------------------------|---|
| CTE Course Name                                                                                                    | Articulated Course Provided By (participating at other than the school of record                                                                                             | ) |
| - Select Course Name -                                                                                                    | * Select Articulated School Name - *                                                                                                    |   |
| 52030010 : Accounting I                                                                                                    |                                                                                                    | 1 |
| 52030020 : Accounting II                                                                                                    |                                                                                                    |   |
| nal Courses:                                                                                                    | Activulated Course Described By (continienting at other than the school of second                                                                                            | , |
| nal Courses:                                                                                                    | Articulated Course Provided By (participating at other than the school of record                                                                                             | ) |
| nal Courses:<br>Course Name<br>ct Course Name -                                                                                                    | Articulated Course Provided By (participating at other than the school of record                                                                                             | ) |
| ct Course Name -                                                                                                    | Articulated Course Provided By (participating at other than the school of record                                                                                             | ) |
| nal Courses:<br>Course Name<br>ct Course Name -<br>- Select Course Name -<br>52030010 : Accounting I                                                                                                    | Articulated Course Provided By (participating at other than the school of record                                                                                             | ) |
| - Select Course Name -<br>52030010 : Accounting I<br>52030020 : Accounting II                                                                                                    | Articulated Course Provided By (participating at other than the school of record                                                                                             | ) |
| - Select Course Name -<br>52030010 : Accounting II<br>52030030 : Accounting II                                                                                                    | Articulated Course Provided By (participating at other than the school of record                                                                                             | ) |
| nal Courses:      Course Name     ct Course Name -      Select Course Name -      S2030010 : Accounting I      S2030020 : Accounting II      S2030030 : Accounting III      S2030040 : Accounting IV                                                                                                    | Articulated Course Provided By (participating at other than the school of record                                                                                             | ) |
| nal Courses:<br>Course Name<br>ct Course Name -<br>52030010 : Accounting I<br>52030020 : Accounting II<br>52030030 : Accounting III<br>52030040 : Accounting IV<br>52030040 : Accounting IV<br>52030070 : Accounting Diversified<br>Cooperative Education                                                             | Articulated Course Provided By (participating at other than the school of record   Select Articulated School Name -   Ve All Changes Delete Entire Program Cancel & Close    | ) |
| nal Courses:<br>Course Name<br>ct Course Name -<br>Select Course Name -<br>S2030010 : Accounting I<br>S2030020 : Accounting II<br>S2030030 : Accounting III<br>S2030040 : Accounting IV<br>S2030070 : Accounting IV<br>S2030070 : Accounting Diversified<br>Cooperative Education<br>S2030075 : Accounting Internship | Articulated Course Provided By (participating at other than the school of record    Select Articulated School Name -   Ve All Changes  Delete Entire Program  Cancel & Close | ) |

S

m

U

Program Name: \* 52030100 : Accounting

### Required Courses:

| CTE Course Name          | Articulated Course Provided By (participating at other than the school of record) |               |
|--------------------------|-----------------------------------------------------------------------------------|---------------|
| - Select Course Name -   | - Select Articulated School Name -                                                |               |
| 52030110 : Accounting I  | SAMPLE SCHOOL II (CTDS: 12-34-56-002)                                             | <u>Modify</u> |
| 52030120 : Accounting II | SAMPLE SCHOOL II (CTDS: 12-34-56-002)                                             | <u>Modify</u> |

#### Additional Courses:

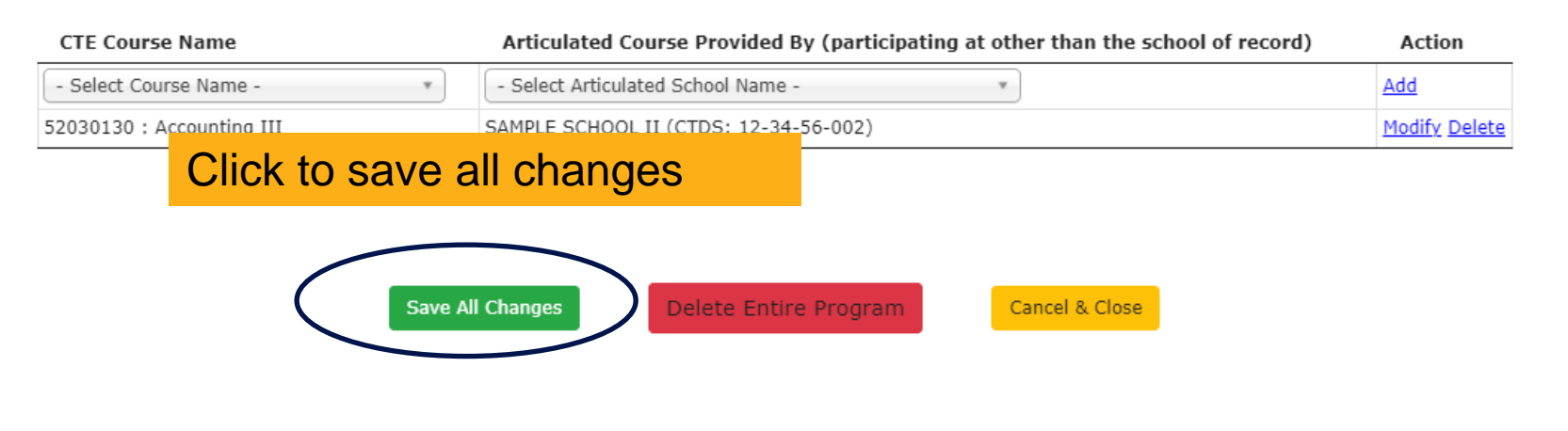

| Show 50 🖌 entries |               |           |                       |          |                 |                                                                                   |                  |  |
|-------------------|---------------|-----------|-----------------------|----------|-----------------|-----------------------------------------------------------------------------------|------------------|--|
| Action 🔶          |               | Program 🔶 | Program Description 🕴 |          |                 | Articulated Course Provided By (participating at other than the school of record) | Modified<br>Date |  |
|                   | <u>Modify</u> | 52030100  | Accounting            | 52030110 | Accounting I    | SAMPLE SCHOOL II                                                                  | 9/30/2021        |  |
|                   | <u>Modify</u> | 52030100  | Accounting            | 52030120 | Accounting II   | SAMPLE SCHOOL II                                                                  | 9/30/2021        |  |
|                   | <u>Modify</u> | 52030100  | Accounting            | 52030130 | Accounting III  | SAMPLE SCHOOL II                                                                  | 9/30/2021        |  |
|                   | 1.1.17        | 400,40000 | a state as a second   |          | a second second |                                                                                   |                  |  |

# **Modifying Existing Program/Courses**

| 🙆 СТЕ                     | Data Portal                                                                                                    | Home Conta | icts CAR III 🔻 CAR IV 👻 Coherent Sequer | ice Enrollm | ent • Participant/Concentra | ator Placement Survey Credent    | tials Upload 🔻 Exemptio      | on Reports 🕶 Help 🕶                                             |  |
|---------------------------|----------------------------------------------------------------------------------------------------|------------|-----------------------------------------|-------------|-----------------------------|----------------------------------|------------------------------|-----------------------------------------------------------------|--|
|                           |                                                                                                    |            |                                         |             |                             |                                  | Welcome Cha<br>SAMPLE DISTRI | <b>avez, Tammie</b> ! <u>Log Off</u><br>CT - (123456) - (99999) |  |
| 2022<br>School<br>Distric | 2022 Coherent Sequence       Click here for instructions       Fiscal Year:       2022 V         School Name:       SAMPLE SCHOOL (CTDS: 12-34-56-001) V       SAMPLE DISTRICT (CTD: 12-34-56)       2022 V |            |                                         |             |                             |                                  |                              |                                                                 |  |
| Create Ne                 | Create New Program                                                                                                    |            |                                         |             |                             |                                  |                              |                                                                 |  |
| NonArtio                  | NonArticulated Programs                                                                                                    |            |                                         |             |                             |                                  |                              |                                                                 |  |
| Show 50                   | ✓ entries                                                                                                    |            |                                         |             |                             |                                  | Search:                      |                                                                 |  |
|                           | Action 🔶                                                                                                    | Program 🔶  | Program Description                     | \$          | CTE Course Number           | Course Title                     | \$                           | Modified Date 🔶                                                 |  |
|                           | Modify                                                                                                    | 6040020    |                                         | 4           | 6040011                     | Construction Technologies I      |                              |                                                                 |  |
|                           | Modify                                                                                                    | 46040020   | Click modify                            | 4           | 6040020                     | Construction Technologies II     |                              |                                                                 |  |
|                           | Modify                                                                                                    | 46040020   | Construction Technologies (NT-F)        | 4           | 6040075                     | Construction Technologies Interr | nship                        |                                                                 |  |
|                           | Modify                                                                                                    | 13121000   | Early Childhood Education (NT-M)        | 1           | 3121010                     | Early Childhood Education I      |                              |                                                                 |  |
|                           | Modify                                                                                                    | 13121000   | Early Childhood Education (NT-M)        | 1           | 3121020                     | Early Childhood Education II     |                              |                                                                 |  |
|                           | Modify                                                                                                    | 13121000   | Early Childhood Education (NT-M)        | 1           | 3121075                     | Early Childhood Education Intern | nship                        |                                                                 |  |
Program Name: 13121000 : Early Childhood Education (NT-M)

### Required Courses:

| CTE Course Name                         | Articulated Course Provided By (participating at other than the school of record) | Action        |
|-----------------------------------------|-----------------------------------------------------------------------------------|---------------|
| - Select Course Name -                  | - Select Articulated School Name -                                                | $\overline{}$ |
| 13121010 : Early Childhood Education I  |                                                                                   | <u>Modify</u> |
| 13121020 : Early Childhood Education II | Click on modify to modify existing course                                         | Modify        |
|                                         | -OR-                                                                              |               |
|                                         | Click on add to add new course                                                    |               |
| Additional Courses:                     |                                                                                   |               |
| CTE Course Name                         | Articulated Course Provided By (participating at other than the school of record) | action        |
| - Select Course Name -                  | - Select Articulated School Name -                                                | <u>d</u>      |
|                                         |                                                                                   | ノ             |

### Program Name: 13121000 : Early Childhood Education (NT-M)

### Required Courses:

| CTE Course Name                          | Articulated Course Provided By (participating at other than the school of record) |                 |               |
|------------------------------------------|-----------------------------------------------------------------------------------|-----------------|---------------|
| 13121010 : Early Childhood Education I 🔹 | SAMPLE SCHOOL II (CTDS: 12-34-56-002)                                             | $\langle$       | Update        |
| 13121010 : Early Childhood Education I   |                                                                                   |                 | Modify        |
| 13121020 : Early Childhood Education II  |                                                                                   | Click on update | <u>Modify</u> |

### **Coherent Sequence Record**

Program Name: 13121000 : Early Childhood Education (NT-M)

### **Required Courses:**

| CTE Course Name                          | Articulated Course Provided By (participating at other than the school of record) | Action        |
|------------------------------------------|-----------------------------------------------------------------------------------|---------------|
| 13121010 : Early Childhood Education I * | SAMPLE SCHOOL II (CTDS: 12-34-56-002)                                             | <u>Update</u> |
| 13121010 : Early Childhood Education I   |                                                                                   | Modify        |
| 13121020 : Early Childhood Education II  |                                                                                   | <u>Modify</u> |

### Additional Courses:

| CTE Course Name                          | Articulated Course Provided By (participa | ting at other than the school of record) | Action        |
|------------------------------------------|-------------------------------------------|------------------------------------------|---------------|
| 13121025 : Early Childhood Education *   | SAMPLE SCHOOL (CTDS: 12-34-56-001)        | Ŧ                                        | <u>Update</u> |
| 13121025 : Early Childhood Education III |                                           |                                          | Modify Delete |
|                                          | Click Save All C                          | nanges                                   |               |
| Save All C                               | hanges Delete Entire Program              | Cancel & Close                           |               |
|                                          |                                           | Courses n                                | ave changed   |
|                                          |                                           |                                          |               |
| 🔄 🍨 Action 🍦 Program 🍦 Program Descri    | tion 🕴 CTE Course Numb                    | er 🗧 Course Title                        | Modified Date |
| Modify 13121000 Early Childhood Ed       | lucation (NT-M) 13121010                  | Early Childhood Education I              |               |

Showing 1 to 1 of 1 entries (filtered from 29 total entries)

Previous 1 Next

### Articulated Programs

| S | ihow 50 🗸 entries |               |           |                                  |                      |                               |                                                                                   |                  |
|---|-------------------|---------------|-----------|----------------------------------|----------------------|-------------------------------|-----------------------------------------------------------------------------------|------------------|
|   | <b>_</b>          | Action 🔶      | Program 🔶 | Program Description 🔶            | CTE Course<br>Number | Course Title 🔶                | Articulated Course Provided By (participating at other than the school of record) | Modified<br>Date |
|   |                   | <u>Modify</u> | 13121000  | Early Childhood Education (NT-M) | 13121020             | Early Childhood Education II  | SAMPLE SCHOOL II                                                                  | 9/30/2021        |
|   |                   | <u>Modify</u> | 13121000  | Early Childhood Education (NT-M) | 13121025             | Early Childhood Education III | SAMPLE SCHOOL II                                                                  | 9/30/2021        |

# **Deleting A Program**

| 🙆 ст                | E Data Portal                                                 | Home Conta                                               | cts CAR III 🔻 CA    | R IV ▼ Coherent Sequence | Enrollment - Participant/Concent | ator Placement Survey Credentials    | Upload - Exemption  | Reports 🕶 Help 🔻                                             |
|---------------------|---------------------------------------------------------------|----------------------------------------------------------|---------------------|--------------------------|----------------------------------|--------------------------------------|---------------------|--------------------------------------------------------------|
|                     |                                                               |                                                          |                     |                          |                                  |                                      | Welcome Chav        | <b>ez, Tammie</b> ! <u>Log Off</u><br>T = (123456) = (00000) |
| 202<br>Scho<br>Dist | 22 Coherent Se<br>ool Name: SAMPLE SC<br>rict Name: SAMPLE DI | quence<br>HOOL (CTDS: 12-34-56-C<br>STRICT (CTD: 12-34-5 | 01) *               | k here for instructions  |                                  |                                      | Fiscal Year: 2022 V | 1 - (152420) - (23333)                                       |
| Create N            | New Program                                                   |                                                          |                     |                          |                                  |                                      |                     |                                                              |
| NonAr               | ticulated Progra                                              | ims                                                      |                     |                          |                                  |                                      |                     |                                                              |
| Show 5              | io 🖌 entries                                                  |                                                          |                     |                          |                                  |                                      | Search:             |                                                              |
|                     | ≜ Action 🔶                                                    | Click                                                    | modify              |                          | CTE Course Number                | Course Title                         | \$                  | Modified Date 🔶                                              |
|                     | Modify                                                        |                                                          | modify              | es (NT-F)                | 46040011                         | Construction Technologies I          |                     |                                                              |
|                     | Modify                                                        | 46040020                                                 | Construction Techn  | ologies (NT-F)           | 46040020                         | Construction Technologies II         |                     |                                                              |
|                     | Moany                                                         | 46040020                                                 | Construction Techn  | ologies (NT-F)           | 46040075                         | Construction Technologies Internship | )                   |                                                              |
|                     | Modify                                                        | 13121000                                                 | Early Childhood Edu | ucation (NT-M)           | 13121010                         | Early Childhood Education I          |                     |                                                              |
|                     | Modify                                                        | 13121000                                                 | Early Childhood Edu | ucation (NT-M)           | 13121020                         | Early Childhood Education II         |                     |                                                              |
|                     |                                                               |                                                          |                     |                          |                                  |                                      |                     |                                                              |

| CTE Course Name                         | Articulated Course Provided By (participating at other than the school of record) | Action        |
|-----------------------------------------|-----------------------------------------------------------------------------------|---------------|
| - Select Course Name - 🔻                | - Select Articulated School Name -                                                |               |
| 46040011 : Construction Technologies I  |                                                                                   | Modify        |
| 46040020 : Construction Technologies II |                                                                                   | <u>Modify</u> |

### Additional Courses:

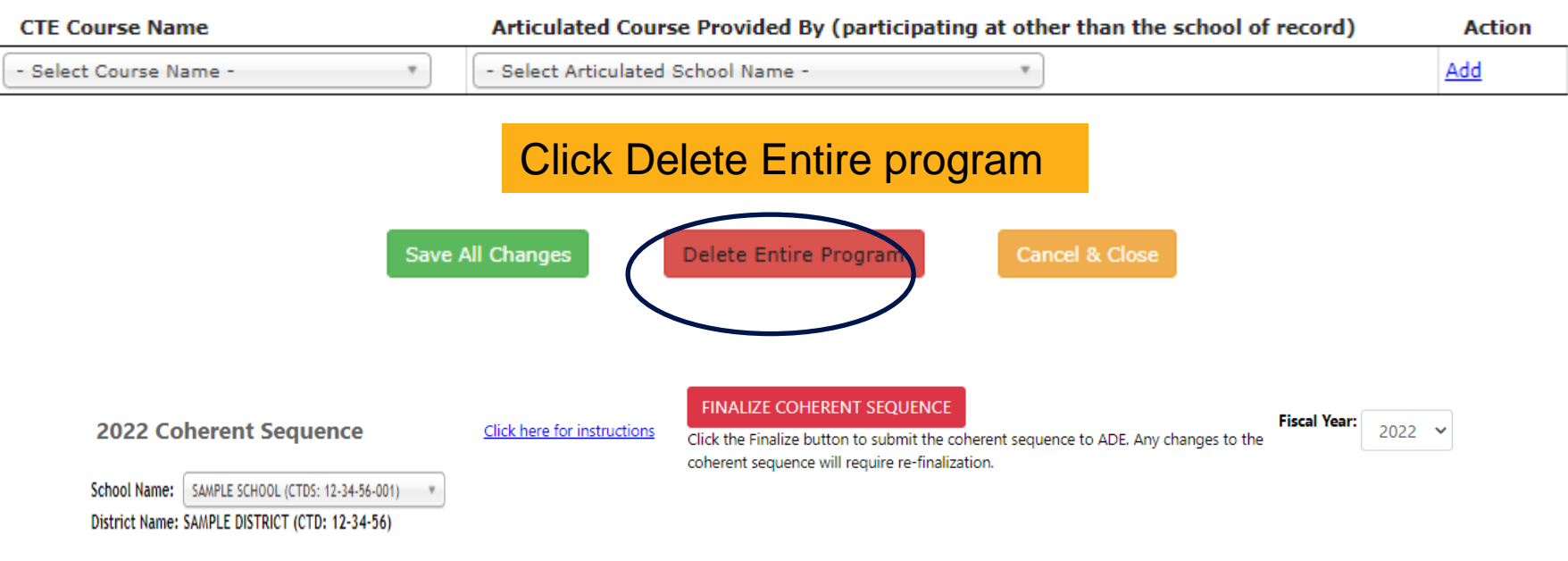

#### Create New Program

NonArticulated Programs

| Sho | w 50 | ✓ entries |           |                                  |                     | Search:                     |                 |
|-----|------|-----------|-----------|----------------------------------|---------------------|-----------------------------|-----------------|
| (   |      | Action 🔶  | Program 🔶 | Program Description 🔶            | CTE Course Number 🔶 | Course Title 🔶              | Modified Date 🔶 |
|     |      | Modify    | 13121000  | Early Childhood Education (NT-M) | 13121010            | Early Childhood Education I |                 |
|     |      | Modify    | 15000000  | Engineering (NT-F)               | 15000014            | Algebra II - Part 2         | 9/9/2021        |
|     |      | Modify    | 15000000  | Engineering (NT-F)               | 15000020            | Engineering II              | 9/9/2021        |

# **Deleting Additional Courses**

| <u>Create Ne</u> | ew Program    |           |                                  |                   |                          |                 | Ľ            |
|------------------|---------------|-----------|----------------------------------|-------------------|--------------------------|-----------------|--------------|
| NonArti          | culated Progr | ams       |                                  |                   |                          | Please remember |              |
| Show 50          | entries       |           |                                  |                   |                          | only additional |              |
|                  | Action        | Program ( | Program Description              | CTE Course Number | 🔶 Course T               | courses can be  | $\mathbf{i}$ |
|                  | Modify        | 46040020  | Construction Technologies (NT-F) | 46040011          | Constructic              | deleted         |              |
|                  | Modify        | 46040020  | Construction Technologies (NT-F) | 46040020          | Construction             |                 |              |
|                  | Modify        | 46040020  | Construction Technologies (NT-F) | 46040075          | Construction Technol     |                 |              |
|                  | Moonty        | 13121000  | Early Childhood Education (NT-M) | 13121010          | Early Childhood Educatio |                 |              |
|                  | Modify        | 13121000  | Early Childhood Education (NT-M) | 13121020          | Early Childhood Educatio |                 |              |
|                  | Modify        | 13121000  | Early Childhood Education (NT-M) | 13121075          | Early Childhood Educatio |                 |              |
|                  |               |           |                                  |                   |                          |                 |              |

### Additional Courses:

| CTE Course Name                                 | Articulated Course Provided By (participating at other than the school of record) | Action        |
|-------------------------------------------------|-----------------------------------------------------------------------------------|---------------|
| - Select Course Name -                          | - Select Articulated School Name -                                                | Add           |
| 46040075 : Construction Technologies Internship | Click delete                                                                      | Modify Delete |
| 46040025 : Construction Technologies III        |                                                                                   | Modify Delete |

| oherent Sequence Record               | ctedataportalazedsuataps.azurewebsites.net says                                   |        |
|---------------------------------------|-----------------------------------------------------------------------------------|--------|
| ogram Name: 46040020 : Construction T | Do you want to delete the record?                                                 |        |
| equired Courses:                      | Click ok                                                                          |        |
| CTE Course Name                       | Articulated Course Provided By (participating at other than the school of record) | Action |
| - Select Course Name -                | - Select Articulated School Name -                                                |        |

### dditional Courses:

-

| CTE Course Name                          | Articulated Course Provided By (participating at other than the school of record) |               |  |
|------------------------------------------|-----------------------------------------------------------------------------------|---------------|--|
| - Select Course Name -                   | - Select Articulated School Name -                                                | <u>Add</u>    |  |
| 16040025 : Construction Technologies III |                                                                                   | Modify Delete |  |
| Click save all changes                   |                                                                                   |               |  |
| Save All Ch                              | anges Delete Entire Program Cancel & Close                                        |               |  |

. .

.

## **Copying Programs/Courses**

| Campus<br>District | Name:<br>Name: | SAMPLE<br>SAMPLE I                          | SCHOOL (CTDS:<br>DISTRICT (CTD            | : 12-34-56-001) The sequence of the sequence of the sequence o | ience win require re-intalization. |                                   |               |
|--------------------|----------------|---------------------------------------------|-------------------------------------------|----------------------------------------------------------------------------------------------------|------------------------------------|-----------------------------------|---------------|
| NonArt             | iculate        | d Program                                   | ;                                         | +                                                                                                    |                                    |                                   |               |
| School N           | Name:          | SAM<br>SAMPLE SCHO                          | OL (CTDS: 12-34-56<br>OL II (CTDS: 12-34- | Copy Selected Records                                                                                                    | 1.Select sc<br>records             | hool to copy selected             |               |
| Show 5             | 0 🗸            | tion 🔺                                      | Program 💧                                 | Program Description                                                                                                    | CTE Course Number                  | Search:                           | Modified Date |
|                    | Modi           | ify 13                                      | 121000 Ea                                 | arly Childhood Education                                                                                                    |                                    |                                   | incance bate  |
|                    | Modi           | i <u>fy</u> 15                              | 000000 Er                                 | ngineering (NT-F) 2. Can sel                                                                                                    | ect individua                      | al programs and cours             | ses           |
|                    | Modi           | ify 15                                      | 100000 Er                                 | ngineering (NT-F)                                                                                                    | 15000020                           | Engineering II                    | 9/9/2021      |
|                    | Modi           | ify 15                                      | 000000 Er                                 | ngineering (NT-F)                                                                                                    | 15000030                           | Engineering III                   | 9/9/2021      |
| ✓                  | Modi           | <u>ify</u> 50                               | 060200 Fil                                | Im and TV Production (NT-                                                                                                    | 50060216                           | Film and TV Production I          |               |
| Sh                 | 10W 50         | <ul> <li>entries</li> <li>Action</li> </ul> | 3. Sele                                   | -OR-                                                                                                    | rograms for                        | selected school                   | Modified Date |
|                    |                | <u>iviodify</u>                             |                                           |                                                                                                    |                                    |                                   |               |
|                    | 2              | <u>Modify</u>                               | 15000000                                  | Engineering (NT-F)                                                                                                    | 15000014                           | Algebra II - Part 2               | 9/9/2021      |
|                    |                | <u>Modify</u>                               | 15000000                                  | Engineering (NT-F)                                                                                                    | 15000020                           | Engineering II                    | 9/9/2021      |
|                    |                | Modify                                      | 15000000                                  | Engineering (NT-F)                                                                                                    | 15000030                           | Engineering III                   | 9/9/2021      |
|                    |                | Modify                                      | 50060200                                  | Film and TV Production (NT-F)                                                                                                    | 50060216                           | Film and TV Production I          |               |
|                    |                | Modify                                      | 50060200                                  | Film and TV Production (NT-F)                                                                                                    | 50060290                           | Film and TV Production II         |               |
|                    |                | Modify                                      | 50060200                                  | Film and TV Production (NT-F)                                                                                                    | 50060295                           | Film and TV Production III        |               |
|                    |                | Modify                                      | 50060200                                  | Film and TV Production (NT-F)                                                                                                    | 50060205                           | Film and TV Production Internship |               |
|                    | /              | Modify                                      | 50040900                                  | Graphic Design                                                                                                    | 50040912                           | Graphic Design I                  |               |
|                    | /              | Modify                                      | 50040900                                  | Graphic Design                                                                                                    | 50040930                           | Graphic Design II                 |               |
|                    | _              | -                                           |                                           | -                                                                                                    |                                    | -                                 |               |

### 2022 Coherent Sequence

Click here for instructions

### Campus Name SAMPLE SCHOOL (CTDS: 12-34-56-001) District Name: SAMPLE DISTRICT (CTD: 12-34-56)

### Create New Program

#### NonArticulated Programs Programs have been added Show 50 V entries Search: Action Course Title Modified Date Program Program Description CTE Course Number Modify Early Childhood Education (NT-M) 13121000 13121010 Early Childhood Education I Modify Engineering (NT-F) 5000014 Algebra II - Part 2 15000000 Modify 15000000 Engineering (NT-F) 15000020 Engineering II Modify 15000000 Engineering (NT-F) 15000030 Engineering III Modify 5006021 Film and TV Production I 50060200 Film and TV Production (NT-F) Modify Film and TV Production (NT-F) 52060290 Film and TV Production II 50060200 Film and TV Production (NT-F) Film and TV Production III Modify 50060200 50060295

### FINALIZE COHERENT SEQUENCE

Click the Finalize button to submit the coherent sequence to ADE. Any changes to the coherent sequence will require re-finalization.

Fiscal Year: 2022 ¥

## **Finalizing Coherent Sequence**

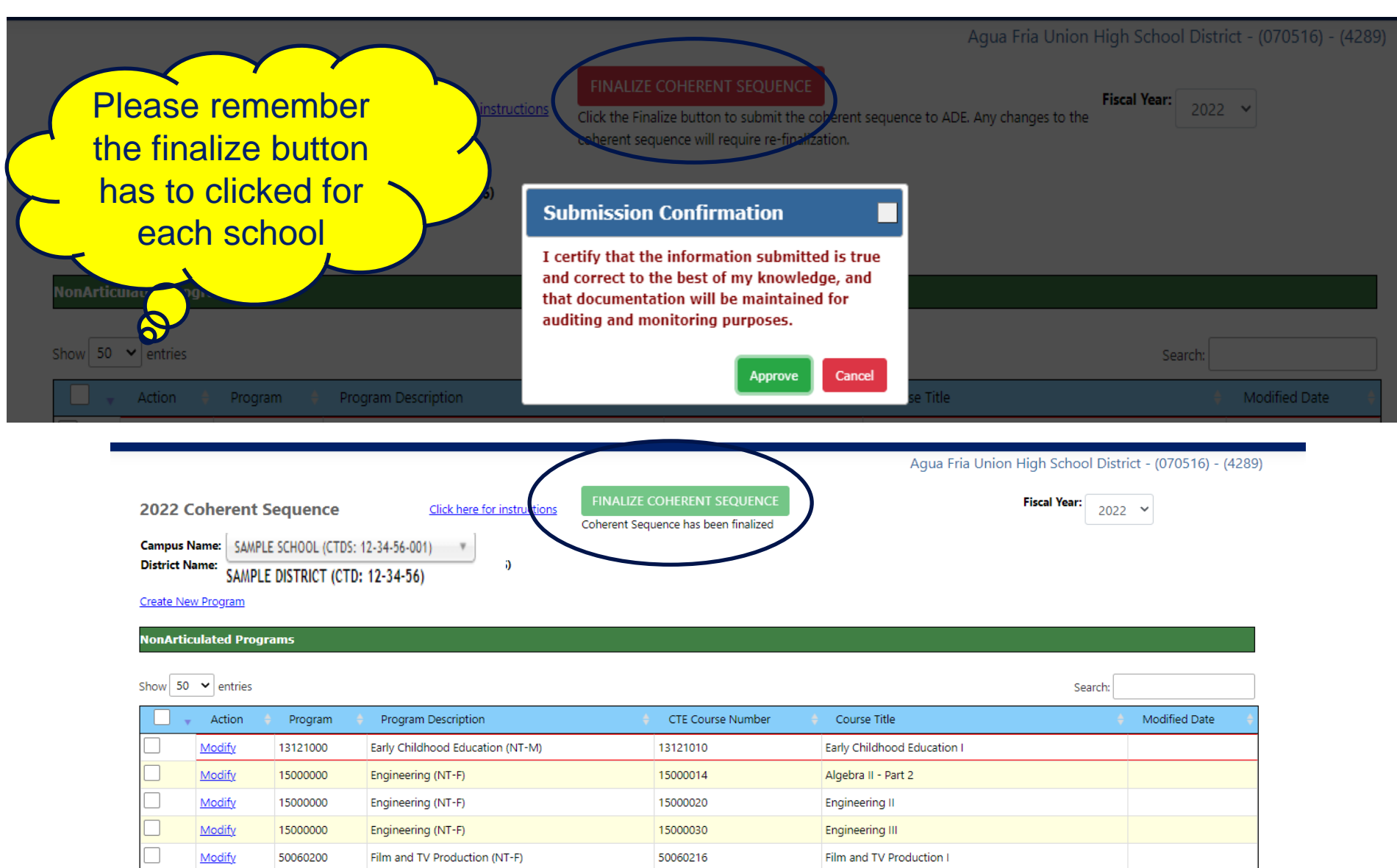

50060290

50060295

50060283

Film and TV Production II

Film and TV Production III

Film and TV Production Internship

Modify

Modify

Modify

50060200

50060200

50060200

Film and TV Production (NT-F)

Film and TV Production (NT-F)

Film and TV Production (NT-F)

# **Coherent Sequence Report**

ARIZONA DEPARTMENT OF EDUCATION CAREER AND TECHNICAL EDUCATION COHERENT SEQUENCE INFORMATION

Fiscal Year: 2022

District: SAMPLE DISTRICT

School: SAMPLE SCHOOL (123456001)

Located under Coherent Sequence Information under the Reports Tab of CTE Data Portal

| Program<br>Number | Program Title | New Program | Recent<br>Start<br>Year | CTE<br>Course<br>Number | ADE Course Title*                |
|-------------------|---------------|-------------|-------------------------|-------------------------|----------------------------------|
| Number            | Frogram rite  | New Program | rear                    | Number                  | ADE Course mie-                  |
|                   |               | NonArt      | ticulated               | (participat             | ing at school of record) Program |

| 47060030 | Automotive Collision<br>Repair (NT-F) | YES | 47080012 | Automotive Collision Repair I   | <b>O</b> |  |
|----------|---------------------------------------|-----|----------|---------------------------------|----------|--|
| 47060030 | Automotive Collision<br>Repair (NT-F) | YES | 47060030 | Automotive Collision Repair II  |          |  |
| 47060030 | Automotive Collision<br>Repair (NT-F) | YES | 47080035 | Automotive Collision Repair III |          |  |
| 46040020 | Construction<br>Technologies (NT-F)   | YES | 46040011 | Construction Technologies I     |          |  |
| 46040020 | Construction<br>Technologies (NT-F)   | YES | 46040020 | Construction Technologies II    |          |  |
| 46040020 | Construction<br>Technologies (NT-F)   | YES | 46040025 | Construction Technologies III   |          |  |
| 46040020 | Construction<br>Technologies (NT-F)   | YES | 46040031 | Construction Technologies IV    |          |  |
| 47060040 | Diesel Engine Repair<br>(NT-F)        | YES | 47080013 | Diesel Engine Repair I          |          |  |
| 47060040 | Diesel Engine Repair<br>(NT-F)        | YES | 47080040 | Diesel Engine Repair II         |          |  |
| 15000000 | Engineering (NT-F)                    | YES | 15000011 | Algebra II - Other Part 1       |          |  |
| 15000000 | Engineering (NT-F)                    | YES | 15000012 | Algebra II - Other Part 2       |          |  |
| 15000000 | Engineering (NT-F)                    | YES | 15000010 | Engineering I                   |          |  |
| 15000000 | Engineering (NT-F)                    | YES | 15000020 | Engineering II                  |          |  |
| 15000000 | Engineering (NT-F)                    | YES | 15000030 | Engineering III                 |          |  |

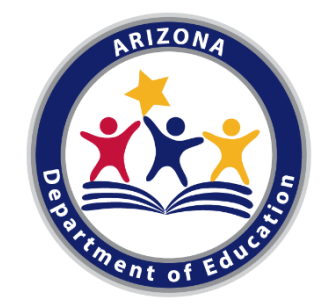

### CTE ENROLLMENT DATA REPORTING School Year 2021-2022

By: Janet Silao janet.silao@azed.gov/ 602-542-5485

### QUICK REMINDERS

CTE Data Portal will open for FY 2022 Fall Enrollment data upload on October 15<sup>th</sup>

Important TW FALL TERM= 40th day

SPRING TERM= 100<sup>th</sup> day

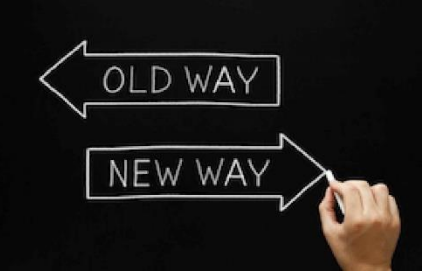

FALL TERM= Oct 15, 2021 SPRING TERM= Feb 15, 2022

- Fall & Spring enrolment data is due <u>June 15</u>
- Enrolment is tied to Coherent Sequence- courses must exist on the school's coherent sequence to upload enrolment records

### HOW DO YOU SUBMIT ENROLLMENT DATA

- Method of data submission- file upload data submission
- Create your file
   USE the CTE Data Portal Templates available for download in https://www.azed.gov/cte/cte-enrollment

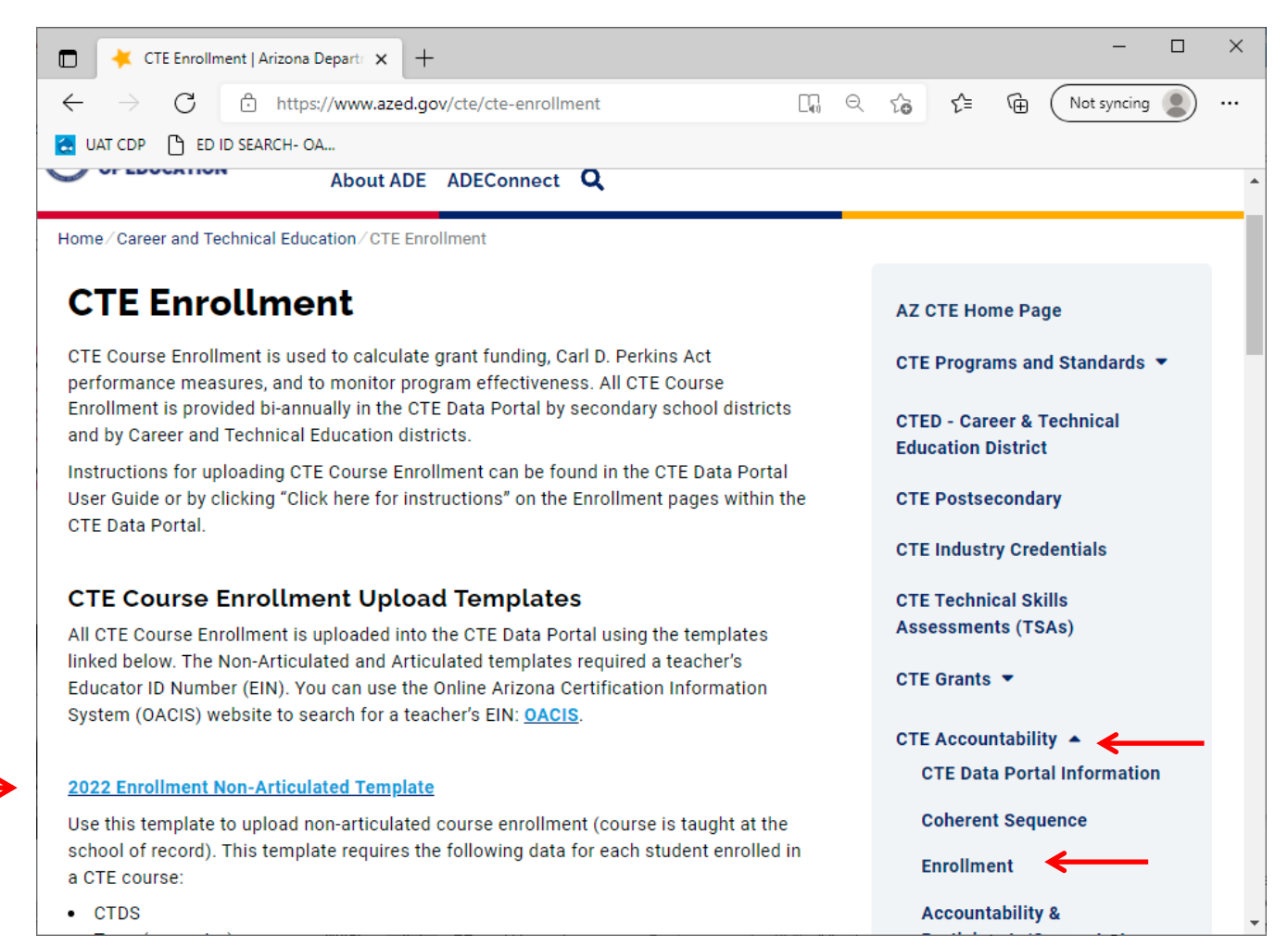

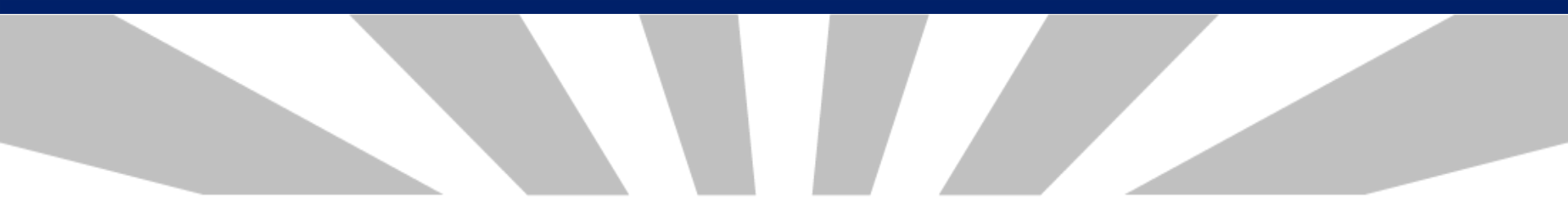

| HANGES |  |
|--------|--|
| HANGES |  |

Enrollment data elements

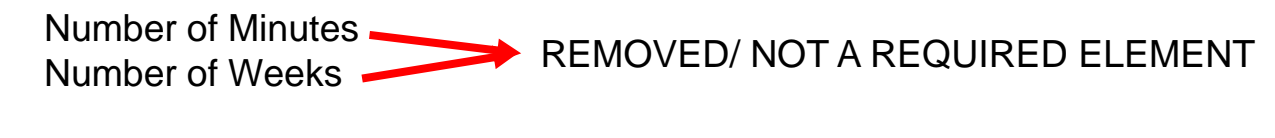

Student Type 

NEW REQUIRED ELEMENT

There are **<u>3</u>** templates to choose from:

### 1. NON-ARTICULATED COURSE ENROLLMENT- course taught at the school of record

Use Enrollment Non-Articulated Template

|   | А                                   | В          | С                   | D               |                    | E                                              | F               | G                       |      | Н             |       | I                                                               | J                    | K                 | L               |                             |
|---|-------------------------------------|------------|---------------------|-----------------|--------------------|------------------------------------------------|-----------------|-------------------------|------|---------------|-------|-----------------------------------------------------------------|----------------------|-------------------|-----------------|-----------------------------|
| 1 | CTDS Term Program Number Course Num |            |                     |                 | Local Course Title |                                                | Educator's ID   | Teacher's En<br>Address | nail | Period        | su    | JID                                                             | Student<br>Birthdate | Credits<br>Earned | Student<br>Type |                             |
| 2 |                                     |            |                     |                 |                    |                                                |                 |                         |      |               |       |                                                                 |                      |                   |                 |                             |
| 3 |                                     |            |                     |                 |                    |                                                |                 |                         |      |               |       |                                                                 |                      |                   |                 |                             |
| 4 |                                     |            |                     |                 | _                  | A                                              |                 | B                       |      | С             |       | D                                                               |                      |                   |                 |                             |
| - |                                     |            |                     |                 | 1                  | BULK UPLOAD F                                  | ILE INSTRUCT    | ONS:                    |      |               |       |                                                                 |                      |                   |                 |                             |
|   | ( )                                 | NonAr      | ticulatedBulkUploa  | d l emplat Inst | 2                  | File format is Excel (xls or xlsx extensions ) |                 |                         |      |               |       |                                                                 |                      |                   |                 |                             |
|   |                                     |            |                     |                 | 3                  | Enrollment - No                                | onarticulated F | lie Opioad Tei          | mpia | te instructio | ons   |                                                                 |                      |                   | <b>-</b> -      |                             |
|   |                                     |            |                     |                 | 4                  | Element Name                                   |                 | Length                  |      | Data Type     |       | 0.1                                                             |                      | 0                 | omments         |                             |
|   |                                     |            |                     |                 | 5                  | CIDS<br>-                                      |                 | 9                       |      | Numeric       |       | Schoo                                                           | of of Residence      | CIDS              |                 |                             |
|   | _                                   |            |                     |                 | 6 Term             |                                                |                 | 1                       |      | Numeric       |       | Fall = 1; Spring/Summer = 2                                     |                      |                   |                 |                             |
|   | Data                                | eleme      | ents requir         | ed for          | 7                  | Program Numbe                                  | er              | 8                       |      | Numeric       |       | CTEP                                                            | rogram Numbe         | r                 |                 |                             |
|   | non-a                               | rticula    | ated cours          | es →            | 8                  | Course Number                                  | r               | 8                       |      | Numeric       |       | CTE C                                                           | ourse Number         |                   |                 |                             |
|   |                                     |            |                     |                 | 9                  | Local Course Tit                               | le              | 100                     | 4    | Alphanumer    | ric   | CTE L                                                           | ocal Course Title    | e                 |                 |                             |
| _ |                                     |            |                     |                 | 10 Educator's ID   |                                                |                 | 7                       |      | Numeric       |       | 7 for EducatorID; no dash, no space                             |                      |                   |                 |                             |
|   | leach                               | er ed      | ucator ID           |                 | 11                 | Teacher Email A                                | ddress          | 100                     | 4    | Alphanumer    | ric   | Mandatory field; must be valid teacher organization email addre |                      |                   |                 | ganization email address    |
| i | s real                              | uired-     | make sur            | e vour          | 12                 | Period                                         |                 | 60                      | 4    | Alphanumer    | ric   | Any characters, numbers, or special characters are allowed; up  |                      |                   |                 | cters are allowed; up to 60 |
|   |                                     | anoa       |                     | o your          | 13                 | SUID                                           |                 | 10                      |      | Numeric       |       | Student's Unique ID (SAISID)                                    |                      |                   |                 |                             |
| 1 | eache                               | ers ar     | e properiy          |                 | 14                 | Student BirthDa                                | ate             | 10                      |      | mm/dd/yyy     | y     | Student's Date of Birth                                         |                      |                   |                 |                             |
| ( | certifie                            | əd         |                     |                 | 15                 | Credits Earned                                 |                 | NN.NN                   |      | NN.NN         |       | Num                                                             | ber of credits ea    | arned by st       | udent in t      | he course                   |
|   |                                     |            |                     |                 | 16                 | Student Type                                   |                 | 1                       |      | Numeric       |       | Туре                                                            | of Student - see     | e categorie       | s below         |                             |
|   |                                     |            |                     |                 | 17                 |                                                |                 |                         |      |               |       | 1 CT                                                            | E participating      | public scho       | ol/charter      | r school                    |
|   | <b>AIM</b>                          | <b>UTE</b> | <del>s per we</del> | EK              | 18                 | IEW                                            | ·               |                         |      | $\rightarrow$ |       | 2 Ho                                                            | omeschool (non       | -ESA recip        | ient)           |                             |
|   |                                     |            |                     | KC              | 19                 |                                                |                 |                         |      |               |       | 3 N(                                                            | on-CTE participa     | ting public       | c school/cł     | harter school               |
|   |                                     |            |                     |                 | 20                 | ~                                              |                 |                         |      |               |       | 4 Pr                                                            | ivate school/pri     | ivate chart       | er school       |                             |
|   |                                     |            |                     |                 | 21                 |                                                |                 |                         | 1    |               |       |                                                                 |                      |                   |                 |                             |
|   |                                     |            |                     |                 |                    | < -> -1                                        | NonArticulated  | BulkUploadTen           | plat | Instruc       | tions |                                                                 | • •                  | (                 |                 | •                           |

- 2. ARTICULATED COURSE ENROLLMENT- course taught at a school other than the school of record
  - Use Enrollment Articulated Template

|                                           | А                   | В       | С                | D         |                          | E                                              |          | F        | G        |                                                          | Н                                     |                           | J                       | к                    | L         | м       |     |
|-------------------------------------------|---------------------|---------|------------------|-----------|--------------------------|------------------------------------------------|----------|----------|----------|----------------------------------------------------------|---------------------------------------|---------------------------|-------------------------|----------------------|-----------|---------|-----|
| 1                                         | CTDS                | Term    | Program Number   | Course N  | umbe                     | ar Local Course Title                          | Educat   | tor's ID | Teacher' | s Email                                                  | Period                                | Articulated               | SLIID                   | Student<br>Birthdate | Credits   | Student |     |
| 2                                         | CIDS                | Term    | Flogram Number   | course in |                          |                                                | Luuca    |          | Auu      | ies i                                                    | renou                                 | CIDS                      | 3010                    | birtituate           | Lameu     | туре    | -   |
| 3                                         |                     |         |                  |           |                          | А                                              |          | В        |          | с                                                        |                                       |                           |                         | D                    |           |         |     |
| 4                                         |                     |         |                  |           | 1                        | BULK UPLOAD FILE IN                            | ISTRUC   | TIONS:   |          |                                                          |                                       |                           |                         |                      |           |         |     |
|                                           | $\leftrightarrow C$ | Articul | atedBulkUploadTe | mplat II  | 2                        | File format is Excel (xls or xlsx extensions ) |          |          |          |                                                          |                                       |                           |                         |                      |           |         |     |
|                                           |                     | -       |                  |           | 3                        | Enrollment - Articula                          | ted File | e Upload | l Templa | te instruct                                              | ions                                  |                           |                         |                      |           |         |     |
|                                           |                     |         |                  |           | 4                        | Element Name                                   |          | Lengt    | h D      | ata Type                                                 |                                       |                           | Com                     | ments                |           |         |     |
| 5 CTDS 9 Numeric School of Residence CTDS |                     |         |                  |           |                          |                                                |          |          |          |                                                          |                                       |                           |                         |                      |           |         |     |
| E                                         | Data e              | lemen   | nts required     | for       | 6                        | Term                                           |          | 1        | 1        | Numeric                                                  | Fall = 1                              | 1; Spring/Summ            | er = 2                  |                      |           |         |     |
| 2                                         | articulated courses |         |                  |           |                          | Program Number                                 |          | 8        | 1        | Numeric                                                  | CTE Pr                                | CTE Program Number        |                         |                      |           |         |     |
| C                                         |                     |         | curoco           |           | 8                        | Course Number                                  |          | 8        | 1        | Numeric                                                  | CTE Co                                | ourse Number              |                         |                      |           |         |     |
|                                           | Too                 | horo    | ducator ID       |           | 9                        | Local Course Title                             |          | 100      | Alp      | hanumeri                                                 | CTE Lo                                | cal Course Title          |                         |                      |           |         |     |
|                                           | Teac                |         |                  |           | 10                       | Educator's ID                                  |          | 7        | 1        | Numeric                                                  | 7 for E                               | ducatorID; no da          | ash, no spa             | ce                   |           |         |     |
|                                           | is re               | quired  | l- get educa     | ator ID   | 11 Teacher Email Address |                                                |          | 100      | Alp      | hanumeri                                                 | c Manda                               | atory field;must          | be valid te             | acher organizat      | ion email | address |     |
|                                           | from                | CTE     | 0                |           | 12                       | Period                                         |          | 60       | Alp      | hanumeric Any characters, numbers, or special characters |                                       | ial characters a          | rs are allowed; up to 6 |                      |           |         |     |
|                                           |                     |         |                  |           | 13                       | Articulated CTDS                               |          | 9        | 1        | Numeric                                                  | Articulated Course Provided By CTDS < |                           |                         |                      |           |         |     |
|                                           |                     |         |                  |           | 14                       | SUID                                           |          | 10       | 1        | Numeric                                                  | Stude                                 | nt's Unique ID <b>(</b> S | SAISID)                 |                      |           |         |     |
|                                           | DO N                | IOT us  | se this tem      | plate     | 15                       | Student BirthDate                              |          | 10       | mr       | n/dd/yyyy                                                | Stude                                 | nt's Date of Birth        | ı                       |                      |           |         |     |
|                                           | for a               | course  | - taught at      | '<br>a    | 16                       | Credits Earned                                 |          | NN.NI    | N        | NN.NN                                                    | Numb                                  | er of credits ear         | ned by stud             | dent in the cour     | se        |         |     |
|                                           | Deate               |         | don ( inotitut   | tion      | 17                       | Student Type                                   |          | 1        | 1        | Numeric                                                  | Type o                                | of Student - see          | categories              | below                |           |         | -   |
|                                           | Posis               | second  |                  | lion      | 18                       | <b>^</b>                                       |          |          |          |                                                          | 1 CTE                                 | E participating p         | ublic schoo             | I/charter schoo      |           |         | 1   |
|                                           | or for              | a C I I | ED course        | at a      | 19                       |                                                |          |          |          | $\rightarrow$                                            | 2 Ho                                  | meschool (non-            | ESA recipie             | nt)                  |           |         | 1   |
|                                           | Posts               | second  | dary site (b     | уa        | 20                       |                                                |          |          |          |                                                          | 3 No                                  | n-CTE participat          | ing public s            | chool/charter s      | chool     |         |     |
|                                           | comn                | nunitv  | college tea      | acher)    | 21                       | *                                              |          |          |          |                                                          | 4 Pri                                 | vate school/priv          | ate charter             | school               |           |         | L ₹ |
|                                           |                     | . Sinty | senege tot       | 201101)   |                          | Articul                                        | atedBul  | kUpload⊺ | Templat  | Instru                                                   | ctions                                | F :                       | 4                       |                      |           |         | Þ   |

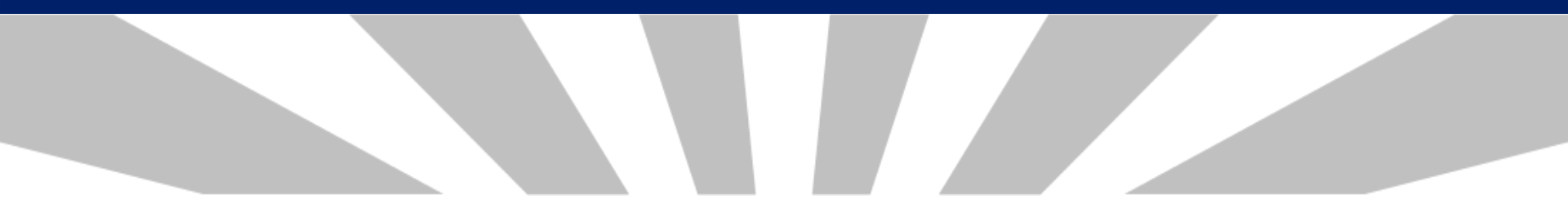

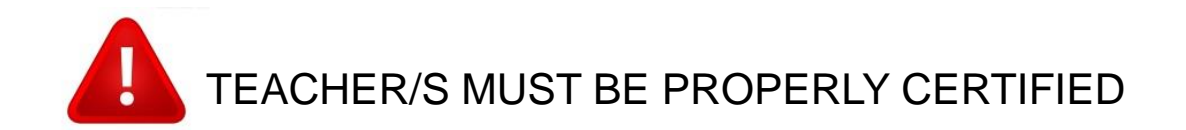

### Teachers teaching the program courses must be properly certified by MAY 1, 2022

### For the list of Teacher Certification Requirements, see "Additional Resources"

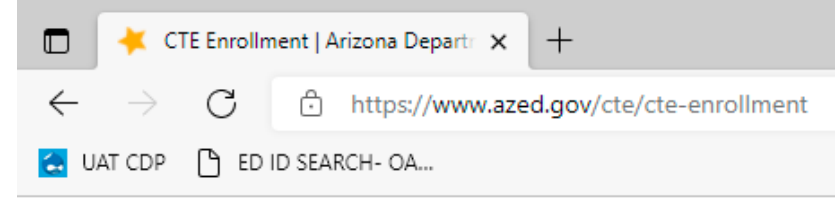

### **Additional Resources:**

List of CTED Locations at a Postsecondary Campus

FY 2022 Teacher Certification Requirements

| FY 2022 CTE Teacher Certification Requirements by Frogram                         |                         |                                                  |                   |                                                   |
|-----------------------------------------------------------------------------------|-------------------------|--------------------------------------------------|-------------------|---------------------------------------------------|
| At least one certification in the "Certification Required" column is needed to be | considered properly cer | tified for the programs below.                   |                   |                                                   |
| Exceptions to this are:                                                           |                         |                                                  |                   |                                                   |
| Internship courses: Any CTE certification, cooperative education endorsement      | t is NOT required.      |                                                  |                   |                                                   |
| Cooperative Education courses: Appropriate CTE Certification for the program      | from table below, coop  | erative education endorsement (CEN) IS required. | CTE Programs We   | ebsite: https://www.azed.gov/cte/programs         |
| Diversified Cooperative Education courses: Any CTE certification, cooperative     | education endorsemen    | t (CEN) IS required.                             | ADE Certification | Website: https://www.azed.gov/educator-certificat |
| LOP - Local Occupational Program - District must be approved to offer LOP         |                         |                                                  |                   |                                                   |
| Program Numbe 🕋 Program Name                                                      | - LO -                  | Certification Requried                           | Certification Abb | previations                                       |
| 52030100 Accounting                                                               | No                      | SCTBM; SSCTEBM                                   | Abbreviation      | Certification Name                                |
| 01000000 Agriscience                                                              | No                      | SCTA; SSCTEA                                     | SCTA              | OTE Antipultures, K 42                            |
| 28010100 Air Force JROTC                                                          | No                      | SCTIET; SSCTEIET                                 | SSCTEA            | CTE Agriculture, K-12                             |
| 49010000 Air Transportation                                                       | No                      | SCTIET; SSCTEIET                                 | SCTBM             | CTE Business and Marketing K 12                   |
| 47060050 Aircraft Mechanics                                                       | No                      | SCTIET; SSCTEIET                                 | SSCTEBM           | CTE Business and Marketing, K-12                  |
| 15130020 Architectural Drafting                                                   | No                      | SCTIET; SSCTEIET                                 | SCTET             | CTE Education and Training K 12                   |
| 28030100 Army JROTC                                                               | No                      | SCTIET; SSCTEIET                                 | SSCTET            | CTE Education and Training, K-12                  |
| 48050020 Automation and Robotics                                                  | No                      | SCTIET; SSCTEIET                                 | SCTF              | CTE Family and Consumer Sciences V 12             |
| 47060030 Automotive Collision Repair                                              | No                      | SCTIET; SSCTEIET                                 | SSCTEFCS          | CTE Parmiy and Consumer Sciences, K-12            |
| 47060020 Automotive Technologies                                                  | No                      | SCTIET; SSCTEIET                                 | SCTHC             | CTE Health Careers K 12                           |
| 41010000 Bioscience                                                               | No                      | SCTA; SCTHC; SCTIET; SSCTEA; SSCTEHC; SSCTEIET   | SSCTEHC           | Cremeattricaleers, K-12                           |
| 52020100 Business Management                                                      | No                      | SCTBM; SSCTEBM                                   | SCTIET            | CTE Industrial and Emerging Technologies, K 12    |
| 52040800 Business Operations                                                      | No                      | SCTBM; SSCTEBM                                   | SSCTEIET          | CTE Industrial and Emerging rechnologies, K-12    |
| 48070300 Cabinetmaking                                                            | No                      | SCTIET; SSCTEIET                                 |                   |                                                   |
| 46040030 Carpentry                                                                | No                      | SCTIET; SSCTEIET                                 |                   |                                                   |
| 46040020 Construction Technologies                                                | No                      | SCTIET; SSCTEIET                                 |                   |                                                   |
| 12040000 Cosmetology and Related Services                                         | No                      | SCTIET; SSCTEIET                                 |                   |                                                   |
| 12050000 Culinary Arts                                                            | No                      | SCTF; SSCTEFCS                                   |                   |                                                   |
| 51060000 Dental Assisting                                                         | No                      | SCTHC; SSCTEHC                                   |                   |                                                   |

- 3. ARTICULATED TO POSTSECONDARY COURSE ENROLLMENT- taught at a postsecondary institution/community college or a CTED course taught at a Postsecondary site by a postsecondary teacher
  - Use Postsecondary Articulated Template

|                                          | А                          | В      | С                 | D                |               | E                                                                        | F                     | G                    | Н                          | 1                                                                    | J                      | К           | L                    | м                 | N               |    |
|------------------------------------------|----------------------------|--------|-------------------|------------------|---------------|--------------------------------------------------------------------------|-----------------------|----------------------|----------------------------|----------------------------------------------------------------------|------------------------|-------------|----------------------|-------------------|-----------------|----|
| 1                                        | CTDS                       | Term   | Program Number    | Course Number    | Local         | Course Title                                                             | Teacher First<br>Name | Teacher Last<br>Name | t Teacher Email<br>Address | Period                                                               | Articulated<br>CTDS    | SUID        | Student<br>Birthdate | Credits<br>Earned | Student<br>Type |    |
| 2                                        |                            |        |                   |                  |               |                                                                          |                       |                      |                            |                                                                      |                        |             |                      |                   |                 | -  |
| 3                                        |                            |        |                   |                  |               | А                                                                        |                       | В                    | С                          |                                                                      |                        | D           |                      |                   |                 |    |
| 4                                        |                            | PostSe | ecArticUploadTemp | late Instruction | 1 BL          | ULK UPLOAD                                                               | FILE INSTRUC          | TIONS:               |                            |                                                                      |                        |             |                      |                   |                 | חר |
|                                          |                            |        |                   |                  | 2 Fi          | File format is Excel (xls or xlsx extensions )                           |                       |                      |                            |                                                                      |                        |             |                      |                   |                 |    |
|                                          |                            |        |                   |                  | 3 En          | Enrollment - PostSecondary Articulated File Upload Template instructions |                       |                      |                            |                                                                      |                        |             |                      |                   |                 |    |
| 4 Element Name Length Data Type Comments |                            |        |                   |                  |               |                                                                          |                       |                      |                            |                                                                      |                        |             |                      |                   |                 |    |
|                                          | Do                         | to olo | monto roa         | uired for        | 5 CT          | TDS                                                                      |                       | 9                    | Numeric                    | School of F                                                          | Residence CTDS         |             |                      |                   |                 |    |
|                                          | Data elements required to  |        |                   |                  | 6 Te          | erm                                                                      |                       | 1                    | Numeric                    | Fall = 1; Sp                                                         | ring/Summer =          | 2           |                      |                   |                 |    |
|                                          | courses articulated to     |        |                   |                  | 7 Pr          | rogram Num                                                               | ber                   | 8                    | Numeric                    | CTE Progra                                                           | m Number               |             |                      |                   |                 |    |
|                                          | Po                         | stsec  | ondary            |                  | 8 Co          | 8 Course Number 8 Numeric CTE Course Number                              |                       |                      |                            |                                                                      |                        |             |                      |                   |                 |    |
|                                          | 10                         | 0.000  | ondary            |                  | 9 Lo          | 9 Local Course Title 100 Alphanumeric CTE Local Course Title             |                       |                      |                            |                                                                      |                        |             |                      |                   |                 |    |
|                                          |                            |        |                   |                  | 10 Te         | eacher First N                                                           | Name                  | 50                   | Alphanumeric               | Mandatory                                                            | field;must be          | valid teach | er first name        |                   |                 |    |
|                                          | Tea                        | acher  | educator          | ID               | 11 Te         | eacher Last N                                                            | lame                  | 50                   | Alphanumeric               | Mandatory                                                            | field;must be          | valid teach | er last name         |                   |                 |    |
|                                          | not                        | t requ | ired              |                  | 12 Te         | eacher Email                                                             | Address               | 100                  | Alphanumeric               | Mandatory field; must be valid teacher organization email address    |                        |             |                      |                   |                 |    |
|                                          |                            | licqu  |                   |                  | 13 Pe         | eriod                                                                    |                       | 60                   | Alphanumeric               | Any characters, numbers, or special characters are allowed; up to 60 |                        |             |                      |                   |                 |    |
|                                          |                            |        |                   |                  | 14 <b>A</b> r | rticulated CT                                                            | DS                    | 9                    | Numeric                    | Articulated Course Provided By CTDS                                  |                        |             |                      |                   |                 |    |
|                                          |                            |        |                   |                  | 15 SU         | UID                                                                      |                       | 10                   | Numeric                    | Student's l                                                          | Jnique ID <b>(SAIS</b> | ID)         |                      |                   |                 |    |
|                                          |                            |        |                   |                  | 16 St         | tudent Birth                                                             | Date                  | 10                   | mm/dd/yyyy                 | Student's [                                                          | Date of Birth          |             |                      |                   |                 |    |
|                                          |                            |        |                   |                  | 17 Cr         | redits Earned                                                            | ł                     | NN.NN                | NN.NN                      | Number of                                                            | f credits earned       | l by studen | t in the course      |                   |                 |    |
|                                          |                            |        |                   |                  | 18 St         | tudent Type                                                              |                       | 1                    | Numeric                    | Type of Stu                                                          | udent - see cate       | egories bel | ow                   |                   |                 |    |
|                                          |                            |        |                   |                  | 19            |                                                                          |                       |                      |                            | 1 CTE par                                                            | ticipating publi       | c school/cl | harter school        |                   |                 |    |
|                                          |                            |        |                   |                  | 20            |                                                                          | B                     |                      | <b>`</b>                   | 2 Homeso                                                             | chool (non-ESA         | recipient)  |                      |                   |                 |    |
|                                          |                            |        |                   |                  | 21            |                                                                          |                       |                      |                            | 3 Non-CT                                                             | E participating        | public scho | ool/charter sch      | ool               |                 |    |
|                                          |                            |        |                   |                  | 22            | V                                                                        |                       |                      |                            | 4 Private                                                            | school/private         | charter sc  | hool                 |                   |                 |    |
|                                          | PostSecArticUploadTemplate |        |                   |                  |               |                                                                          |                       |                      |                            |                                                                      |                        |             |                      |                   |                 |    |
|                                          |                            |        |                   |                  |               |                                                                          |                       |                      |                            |                                                                      |                        |             |                      |                   |                 | _  |

### For the list of eligible postsecondary CTED sites, see "Additional Resources"

| CTE Encollment   Arizona Denastry X                                           | Site CTDS | CTED at Postsecondary Site Name                           |
|-------------------------------------------------------------------------------|-----------|-----------------------------------------------------------|
|                                                                               | 020801012 | CTD - Cochise College                                     |
| $\leftarrow$ $\rightarrow$ $\bigcirc$ https://www.azed.gov/cte/cte-enrollment | 110802009 | CVIT - Central Campus CAC Aravaipa                        |
|                                                                               | 110802007 | CVIT - Central Campus EAC Gila Pueblo                     |
| C UAT CDP G ED ID SEARCH- OA                                                  | 130802010 | MIJTED - Yavapai College Agribusiness & Technology Center |
| Additional Descuress                                                          | 130802008 | MIJTED - Yavapai College CTEC                             |
| Additional Resources.                                                         | 130802009 | MIJTED - Yavapai College Prescott Valley                  |
| List of CTED Locations at a Postsecondary Campus                              | 090835217 | NAVIT - Gila Community College                            |
| EX 2022 Teacher Certification Requirements                                    | 090835215 | NAVIT - Northland Pioneer College LCC                     |
|                                                                               | 090835214 | NAVIT - Northland Pioneer College PDC                     |
|                                                                               | 090835213 | NAVIT - Northland Pioneer College SCC                     |
|                                                                               | 090835218 | NAVIT - Northland Pioneer College SPE                     |
|                                                                               | 090835216 | NAVIT - Northland Pioneer College STJ                     |
|                                                                               | 090835212 | NAVIT - Northland Pioneer College WMC                     |
|                                                                               | 100811218 | PCJTED - Pima Community College                           |
|                                                                               | 140801008 | STEDY - Arizona Western College                           |
|                                                                               | 130801007 | VACTE - Yavapai College Sedona Center                     |
|                                                                               | 080850007 | WAVE - Arizona Western College                            |
|                                                                               | 080850008 | WAVE - Mohave Community College                           |
|                                                                               | 070802285 | West-MEC Estrella Mountain Community College              |
|                                                                               | 070802280 | West-MEC Gateway Community College                        |
|                                                                               | 070802284 | West-MEC Glendale Community College                       |
|                                                                               | 070802286 | West-MEC Glendale Community College - North               |

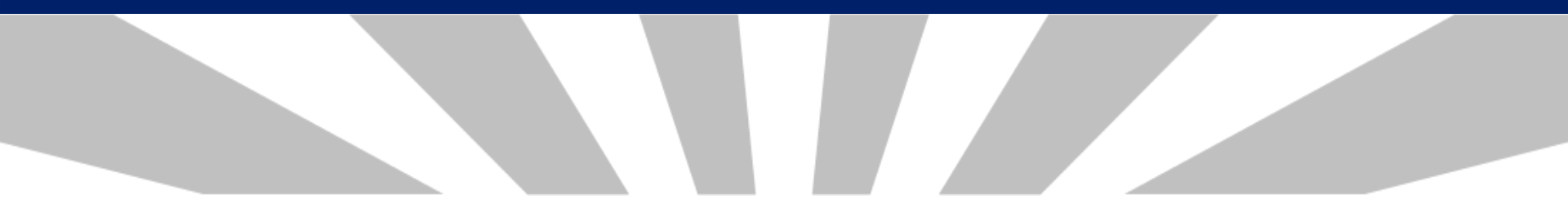

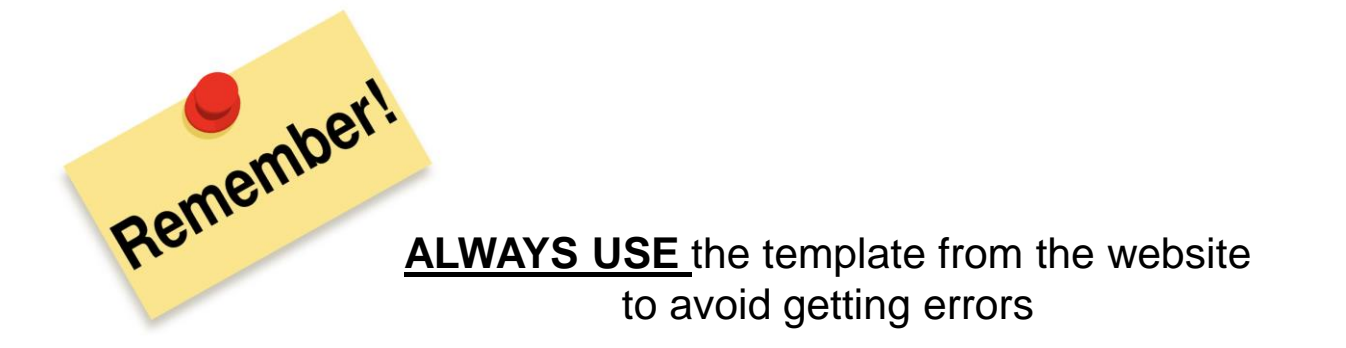

### **BEGIN ENROLLMENT REPORTING-** upload the enrollment file using the CTE Data Portal

Click on Upload, choose Enrollment

- Select file to upload, then click Upload
- Information Message will pop up saying "Successfully processed the file"

| ) (a CTE Data Portal × +                                                        |                                                           | - 🗆 X                                    |
|---------------------------------------------------------------------------------|-----------------------------------------------------------|------------------------------------------|
| $\leftarrow$ $ ightarrow$ $ m C$ $ m c$ https://ctedataportalazedsuataps.azurew | ebsites.net/Upload?ut=CQvOk834xOs=                        |                                          |
| uat cdp 🕒 ed id search- oa                                                      |                                                           |                                          |
| CTE Data Portal Home Contacts Coherent     Sequence                             | Enrollment - Participant/Concentrator Placement<br>Survey | Credentials Upload ▼ Exemption Reports ▼ |
| 2022 Enrollment Uploaded files                                                  | Click here for instructions                               | Fiscal Year: 2022 V                      |
| Select file to upload: Choose File No file chosen                               | Uploaded Files                                            | Search:                                  |
| Upload ID 🕴 District Name 🕴 Uploaded On                                         | 🕴 Uploaded By 🛛 🔶 File Name 🔶 In                          | valid Records 🔶 Reports 🔶 Action 🔶       |
|                                                                                 | No data available in table                                |                                          |
| Showing 0 to 0 of 0 entries                                                     |                                                           | Previous Next                            |

After file upload, you will see the history information:

- Date
- Email address of the uploader
- File Name

- Number of valid/invalid records
- Reports

| 2022 Enrollme        | ent Uploaded files         |               | Click              | here for instructions                                 |                           | Fiscal Year        | 2022 🗸                        |               |
|----------------------|----------------------------|---------------|--------------------|-------------------------------------------------------|---------------------------|--------------------|-------------------------------|---------------|
| Select file to uploa | nd: Choose File No file ch | nosen         | Upload .           | Uploaded Files                                        |                           | S                  | iearch:                       |               |
| Upload<br>ID 🔶 Distr | rict Name 🔶 .              | Uploaded On 🔶 | Uploaded By        | File Name                                             | ¢                         | Invalid<br>Records | Reports 🔶                     | Action 🔶      |
| 15737                |                            | 1(            | cteadmin1@test.cor | n District Enrollment Articulated File Up<br>(1).xlsx | iload Template FY2022     | 4 out of 10        | Records Not Added             | <u>Delete</u> |
| 15736 Distric        |                            | 1(            | cteadmin1@test.cor | n District Enrollment Articulated File Up<br>(1).xlsx | load Template FY2022      | 10 out of 10       | Records Not Added             | <u>Delete</u> |
|                      |                            |               |                    | 1                                                     |                           |                    | 1                             | 1             |
|                      |                            |               | Click<br>the fil   | on the link to open<br>e you uploaded                 | Click on R<br>link to ope | ecords No          | t Added<br>report             |               |
|                      |                            |               |                    |                                                       |                           | all r              | records uplo<br>will be delet | aded<br>ed    |

- The enrollment records that were successfully uploaded will appear in either Fall or Spring; review and verify them for accuracy
- Incorrect record/s can be deleted- Delete All Courses or Single Course delete

| Delete All Fall Courses<br>2022 Fall Course Enrollment<br>Campus Name:<br>District Name:                              | Click here for instructions<br>e<br>S  | FINALIZE FALL ENROLLMENT<br>ou must click on FINALIZE FALL ENROLLMENT<br>nrollment data to ADE. Enrollment data is use<br>tate Priority Allocation. | button in order to submit your<br>d to determine a portion of the CTE | Fiscal Year: 2022 V                                        |
|----------------------------------------------------------------------------------------------------|----------------------------------------|----------------------------------------------------------------------------------------------------|-----------------------------------------------------------------------|------------------------------------------------------------|
| NonArticulated Enrollments                                                                                            |                                        |                                                                                                    |                                                                       | Search:                                                    |
| Action + Program + Program Descri                                                                                     | ption 🕴 CTE Cou                        | rse Number 🔶 Course Title                                                                                                    | Local Course Title                                                    | 🕴 Period 🕴 Grade Total 🔶                                   |
| Delete Detail 50060200 Film and TV Prod Showing 1 to 1 of 1 entries                                                   | uction (NT-F) 50060290                 | Film and TV Production                                                                                                    | II Film and TV Production II A/B                                      | 4 2<br>Previous 1 Next                                     |
| Articulated Enrollments                                                                                               |                                        |                                                                                                    |                                                                       |                                                            |
| Show 50 V entries                                                                                                    |                                        |                                                                                                    |                                                                       | Search:                                                    |
| Action         Program         Program Descript           Delete Detail         47060050         Aircraft Mechanics ( | ion  CTE Course Number (NT-F) 47060014 | Course Title     Course Title     Aircraft Mechanics I     WestMEC Central                                                                          | tle 🔶 Period 🛊 Gra<br>Campus course 8 1                               | de Total 🕴 Attending School 💠<br>West-MEC - Central Campus |
| Showing 1 to 1 of 1 entries                                                                                           |                                        | , , , , , ,                                                                                                    |                                                                       | Previous 1 Next                                            |

### Records added

When Delete All Courses or Single Course delete is selected, a delete confirmation message will be displayed

Deleting a course or courses will delete the associated current year credential(s) and the respective students enrolled for the term

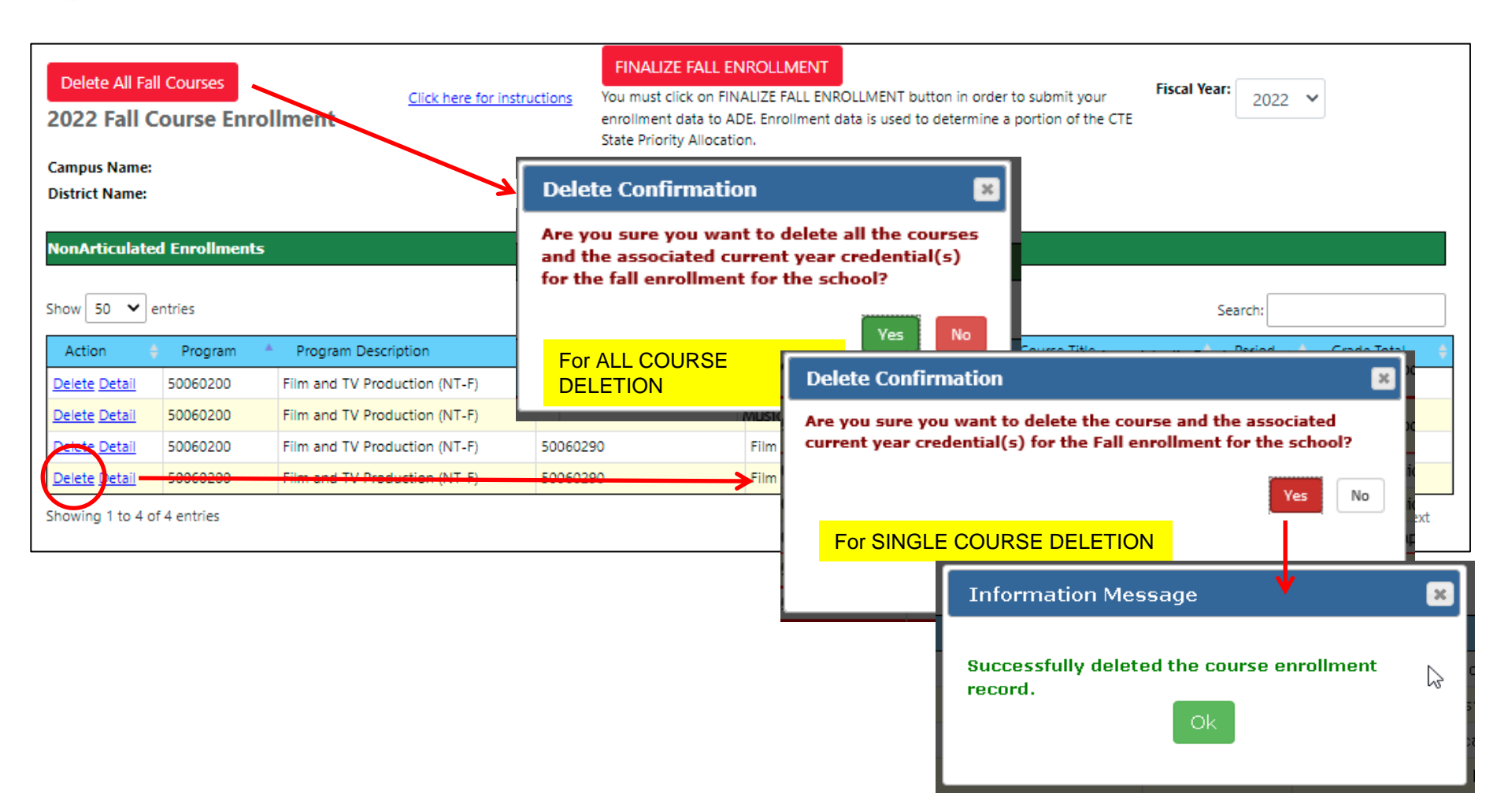

- Detail link- click this link to see "Course Enrollment Record"
- Review student details for accuracy

| Delete All Fall Courses 2022 Fall Course Enro                                                                                            | ollment                                       | Click here for instructic                                | FINALIZE<br>Ons You must clic<br>enrollment c<br>State Priority | FALL ENROLLI<br>ck on FINALIZE F.<br>lata to ADE. Enro<br>v Allocation. | ALL ENROLLMENT I                           | button in or<br>to determin | der to submit your<br>ne a portion of the CTE | Fiscal Year: 2022       | 2 🗸                            |
|----------------------------------------------------------------------------------------------------|-----------------------------------------------|----------------------------------------------------------|-----------------------------------------------------------------|-------------------------------------------------------------------------|--------------------------------------------|-----------------------------|-----------------------------------------------|-------------------------|--------------------------------|
| Campus Name: District Name: A.                                                                                                    | Course Enrollment I                           | Record<br>Non-Articulated<br>e: 50060200 : Film and TV I | Production (NT-F)                                               |                                                                         |                                            |                             |                                               |                         |                                |
| NonArticulated Enrollment                                                                                                    | CTE Course Number & Na<br>Local Course Title: | ame: 50060290 Film and TV F<br>Film and TV Production II | Production II<br>A/B<br>Teacher Information                     |                                                                         |                                            | -                           |                                               | Make su<br>the cred     | ire to submit<br>its earned by |
| Action Program                                                                                                    | Educator Id:<br>Email Address:                |                                                          | Теас<br>Арр                                                     | ther Name:<br>ropriately Certified: 1                                   | /es                                        |                             | al Course Title                               | each stu                | 🗘 Grade Total 🔶                |
| Delete         Detail         50060200           Delete         Detail         50060200           Delete         Detail         50060200 | Period: 1                                     |                                                          | Enroliment Information                                          |                                                                         |                                            |                             | IND TV Production II A/                       | B 2                     | 9                              |
| Delete Detail 50060200                                                                                                    |                                               |                                                          | Enrollment Counts                                               |                                                                         |                                            |                             |                                               | 1                       | arch:                          |
| Showing 1 to 4 of 4 entries                                                                                                    | Grade Count:                                  | Grade 9:                                                 | 0 Grade 10:                                                     | 14 Grade 11:                                                            | 7 Grade 12:                                | 1                           | 9                                             | Grade Cre<br>0.5<br>0.5 | dits Earned 🥜                  |
|                                                                                                    | Gender Count:                                 | Female:                                                  | 11 Male:                                                        | 11                                                                      |                                            | _                           | 9                                             | 0.5<br>0 0.5<br>1 0.5   |                                |
|                                                                                                    | Special Population:                           | Special<br>Needs:<br>English Learner:                    | 0 Economically<br>Disadvantaged:<br>0 Homeless:                 | 2 Single<br>Parent:<br>0 Foster                                         | 0 Non-Trad<br>Gender:<br>0 Military Parent | 11<br>0                     | 1<br>9<br>9                                   | 0 0.5<br>0<br>0.5       | zero                           |
|                                                                                                    |                                               | Migrant:                                                 | 0                                                               | Care:                                                                   | Active Duty                                |                             |                                               |                         |                                |

Student Details

Delete one or more or all students within a single course

- Click on Details to open the course enrollment record
  - Associated current year credential(s) of the selected student/s will
  - be deleted

| Learning that work                                                                          | s for Arizona                  | CTE Data          | Portal                           |                     | Agua Fria Unio                   | Welcome District, CTE User ! <u>Log Off</u><br>on High School District - (070516) - (4289) |
|---------------------------------------------------------------------------------------------|--------------------------------|-------------------|----------------------------------|---------------------|----------------------------------|--------------------------------------------------------------------------------------------|
| CIL                                                                                         | Course Enrollment Rec          | ord               | 0 Male:                          | 1                   |                                  | * mption Reports Help                                                                      |
|                                                                                             |                                | Temate.           | o mare.                          | -                   |                                  |                                                                                            |
| Delete All Spring Courses 2021 Spring Course Enrol                                          | Special Population:            | Special<br>Needs: | 0 Economically<br>Disadvantaged: | 1 Single<br>Parent: | 0 Non-Trad<br>Gender:            | 1 2021 🗸                                                                                   |
| School Name: Agua Fria High School (<br>District Name: Agua Fria Union High S               |                                | English Learner:  | 0 Homeless:                      | 0 Foster<br>Care:   | 0 Military Parent<br>Active Duty | 0                                                                                          |
|                                                                                             |                                | Migrant:          | 0                                |                     |                                  |                                                                                            |
| NonArticulated (participating at                                                            |                                |                   | Student Details                  |                     |                                  |                                                                                            |
| Show 50 🗸 entries                                                                           |                                |                   |                                  | _                   |                                  | Search:                                                                                    |
| Action 🌒 Program 🔺                                                                          | Show 50 ¥ entries              |                   |                                  | Search:             |                                  | Period Grade Total                                                                         |
| Delete Detail         10020030         G           Delete Detail         10020030         G | Student ID 🕴 S                 | itudent Name      | ) Grade 🌖 Credits Ear            | med 🥐 🕴 🗌 s         | ct For Deletion 🍞<br>Select All  | Will delete ALL                                                                            |
| Delete Detail 15120040 Sc                                                                   | L                              | nen over en       | 11 0.5                           |                     |                                  | Students                                                                                   |
| Delete Detail 51080050 St                                                                   | £                              | · · · ·           | 11 0.5                           |                     |                                  |                                                                                            |
| Delete Detail 52180020 M                                                                    | ,                              | Sav               | e Changes Cancel & C             | Close               | Are you sure                     | you want to delete the student(s)                                                          |
| Showing 1 to 6 of 6 entries                                                                 |                                | _                 |                                  |                     | related crede                    | ntial(s) in the current year?                                                              |
| Articulated (participating at othe                                                          | r than the school of record) I | inrollments       |                                  |                     |                                  | Confirm Cancel                                                                             |
|                                                                                             |                                |                   |                                  |                     |                                  |                                                                                            |
|                                                                                             |                                |                   |                                  |                     |                                  |                                                                                            |
|                                                                                             |                                |                   |                                  |                     |                                  |                                                                                            |

# After adding/uploading your Enrollment records and reviewing them for accuracy, make sure you click the **FINALIZE FALL ENROLLMENT** button

| Delete All Fai<br>2022 Fail C<br>Campus Name:<br>District Name: | Il Courses<br>Course Enro<br>Desert Edge Hig<br>Agua Fria Union | Click here for instru-<br>click here for instru-<br>click | FINALIZE FALL EI<br>You must click on FIN<br>enrollment data to Al<br>Priority Allocation. | IALIZE FALL ENROLLMENT buttor<br>DE. Enrollment data is used to de | n in order to submit your Fiscal<br>termine a portion of the CTE State | Year: 2022  | ~                  |
|-----------------------------------------------------------------|-----------------------------------------------------------------|----------------------------------------------------------------------------------------------------|--------------------------------------------------------------------------------------------|--------------------------------------------------------------------|------------------------------------------------------------------------|-------------|--------------------|
| NonArticulate                                                   | d Enrollments                                                   | ;                                                                                                    |                                                                                            |                                                                    |                                                                        |             |                    |
| Show 50 🗸                                                       | entries                                                         |                                                                                                    |                                                                                            |                                                                    |                                                                        | Search:     |                    |
| Action                                                          | Program                                                         | Program Description                                                                                                    | CTE Course Number                                                                          | Course Title                                                       | <ul> <li>Local Course Title</li> </ul>                                 | Period      | 🕴 Grade Total 🛛 🕴  |
| Delete Detail                                                   | 50060200                                                        | Film and TV Production (NT-F)                                                                                                    | 50060290                                                                                   | Film and TV Production II                                          | Film and TV Production II A/B                                          | 1           | 19                 |
| Delete Detail                                                   | 50060200                                                        | Film and TV Production (NT-F)                                                                                                    | 50060290                                                                                   | Film and TV Production II                                          | Film and TV Production II A/B                                          | 4           | 13                 |
| Delete Detail                                                   | 50060200                                                        | Film and TV Production (NT-F)                                                                                                    | 50060290                                                                                   | Film and TV Production II                                          | Film and TV Production II A/B                                          | 5           | 21                 |
| Delete Detail                                                   | 50060200                                                        | Film and TV Production (NT-F)                                                                                                    | 50060290                                                                                   | Film and TV Production II                                          | Film and TV Production II A/B                                          | 6           | 17                 |
| Showing 1 to 4 o                                                | f 4 entries<br>rollments                                        |                                                                                                    |                                                                                            |                                                                    |                                                                        | Prev        | rious 1 Next       |
| Show 50 🗸                                                       | entries                                                         |                                                                                                    |                                                                                            |                                                                    |                                                                        | Search:     |                    |
| Action                                                          | Program *                                                       | Program Description 🕴 CTE Cours                                                                                                    | se Number 🕴 Course Title                                                                   | <ul> <li>Local Course Title</li> </ul>                             | 🕴 Period 🍦 Grade Tot.                                                  | al 🍦 Attend | ing School 🕴 🔶     |
| Delete Detail                                                   | 47060050                                                        | Aircraft Mechanics (NT-F) 47060014                                                                                                    | Aircraft Mechar                                                                            | nics I WestMEC Central Camp                                        | us course 8 1                                                          | West-ME     | C - Central Campus |

Enrollment and funding reports are all AVAILABLE online!! Current and previous years' reports are also available

- Click on Reports tab
- Choose the fiscal year
- Select the report
- Click on Generate Report

| 🗖 👘 CTE Data Portal 🗙 +                                             |                                                                     |                     |               |             | -         |           |
|---------------------------------------------------------------------|---------------------------------------------------------------------|---------------------|---------------|-------------|-----------|-----------|
| $\leftarrow$ $\rightarrow$ $C$ $	citcheta$ https://cte.azed.gov/Reg | e                                                                   | 2 6 1               | ^= ∿⊕ (       | Not syncing |           |           |
| 🛃 UAT CDP 🕒 ED ID SEARCH- OA                                        |                                                                     |                     |               |             |           |           |
| CTE Data Portal <sup>Home</sup> Contacts CAR III ▾                  | CAR IV - Coherent Enrollment - Participant/Concentrator<br>Sequence | Placement<br>Survey | Credentials   | Upload 🝷    | Exemption | Reports 🕶 |
| 2022 Reports By District                                            |                                                                     | Fisc                | al Year: 2022 | •           | _         |           |
| Report Name:                                                        | Select a Report                                                     | *                   |               |             |           |           |
|                                                                     |                                                                     | 9                   |               |             |           |           |
|                                                                     | Enrollment & Funding                                                |                     |               |             |           |           |
|                                                                     | Enrollment Summary                                                  |                     |               |             |           |           |
|                                                                     | Funded District Course Detail                                       |                     |               |             |           |           |
|                                                                     | Funded School Course Detail                                         |                     |               |             |           |           |
|                                                                     | Funding Summary                                                     |                     |               |             |           |           |
|                                                                     | Improper Teacher Certification                                      |                     |               |             |           |           |
|                                                                     | NonFunded District Course Detail                                    |                     |               |             |           |           |
|                                                                     | NonFunded School Course Detail                                      |                     |               |             |           |           |
|                                                                     | Records Not Added                                                   |                     |               |             |           |           |
|                                                                     | Polated Discompati Funding                                          | •                   |               |             |           |           |
|                                                                     |                                                                     |                     |               |             |           |           |

Statewide Policies | Acceptable Use Policy | Help

f

### EXEMPTION REQUEST

- Submit an exemption request if a requirement will not be in place by the due date
- <u>Deadline</u> of submission of exemption request is JUNE 15, 2022
- Exemption Request is submitted via CTE Data Portal
  - Click on Exemption tab
  - o Click on Create New Request

| 🗖 🖾 CTE Data Portal 🗙 +                                          |                                                                             |                                              | - 🗆 ×                  |
|------------------------------------------------------------------|-----------------------------------------------------------------------------|----------------------------------------------|------------------------|
| $\leftarrow$ $\rightarrow$ $C$ $	heta$ https://cte.azed.gov/Exem | ptionRequest                                                                |                                              | Not syncing 🔵 🚥        |
| 🔁 UAT CDP 🕒 ED ID SEARCH- OA                                     |                                                                             |                                              |                        |
| CTE Data Porta <sup>Home</sup> Contacts CAR III ▾ (              | CAR IV - Coherent Enrollment - Participant/Concentrator<br>Sequence         | Placement Credentials Upload Exemp<br>Survey | otion Reports ▼ Help ▼ |
| Create New Request<br>2022 Exemption Requests                    | ck here for instructions<br>Print Summary Print Approved Print Not Approved | Fiscal Year: 2022                            | ~                      |
| Show 50 v entries                                                |                                                                             | Search:                                      |                        |
| Action Request ID Request Typ                                    | e Requester Name School Name                                                | Program Name                                 | Submit Date 🔶          |
|                                                                  | No data available in table                                                  |                                              |                        |
| Showing 0 to 0 of 0 entries                                      |                                                                             |                                              | Previous Next          |

|                                       |                                                                                                    | _             |                                                                       |
|---------------------------------------|----------------------------------------------------------------------------------------------------|---------------|-----------------------------------------------------------------------|
| Exemption Req                         | uest                                                                                                    |               |                                                                       |
| Pl<br>Please con                      | ease submit one request per program. Requests must be submitted by<br>tact Janai Nesby - at - Janai.Nesby@azed.gov or call (602) 364-1846 if you have questions.<br>Requester Information | •             |                                                                       |
| Request Type :*                       | - Select Request Type -                                                                                                    | $\rightarrow$ | Request type:                                                         |
| School Name:*                         | - Select School Name -                                                                                                    | 1.            | <ul> <li>Teacher Certification</li> </ul>                             |
| Contact Person:*                      | District, CTE User                                                                                                    |               | No Reported Concentrators                                             |
| Phone Number:*                        |                                                                                                    |               | <ul><li>No Reported Placements</li><li>Other</li></ul>                |
| Email:*                               | cteuser1@test.com                                                                                                    |               |                                                                       |
| Program :*                            | - Select Program Name -                                                                                                    |               | <ul> <li>May be submitted any</li> </ul>                              |
|                                       | Upload Information                                                                                                    |               | time during the school<br>year, prior to the<br>deadline date in June |
| Attachments: Cho<br>Additional Commen | ose Files No file chosen                                                                                                    |               | Will be approved or                                                   |
|                                       |                                                                                                    |               | disapproved by the<br>Program Specialist                              |
|                                       | Submit Request For Approval Cancel & Close                                                                                                    | •             | <ul> <li>If granted, it's good for<br/>one year</li> </ul>            |
| 4                                     | • • • • • • • • • • • • • • • • • • •                                                                                                    |               |                                                                       |

- Vorit corest: V Program/s and course/s information can only be added through bulk file upload
  - You MUST click the "Finalize" button after reviewing your data
  - All errors must be fixed/corrected and reuploaded for the records to be counted
  - If the course in not already in the coherent sequence you will get an error for the enrollment bulk upload

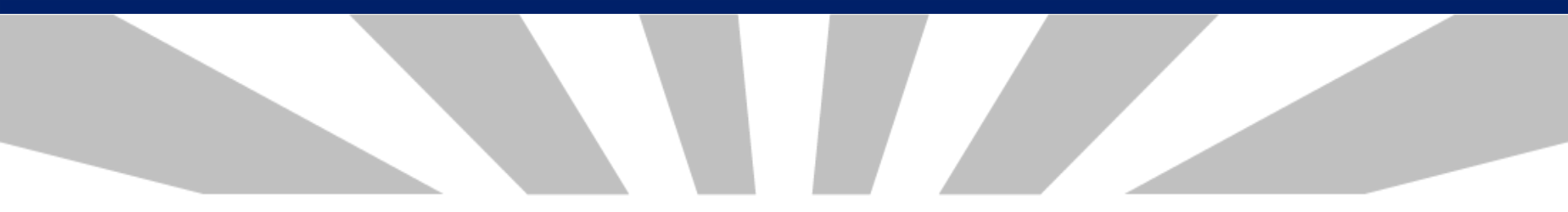

# **Credentials**

## **Reporting Credentials**

The CTE Data Portal will allow users to report two years of credential data.

- Student must still have an enrollment record in the same year!
  - To report a 2021 credential, student must have 2021 enrollment.
  - To report a 2022 credential, student must have 2022 enrollment.

| CTE Data Portal                             | Home                        | Contacts Coherent Se     | quence Enrollment 🔻         | Participant/Concentrator  | Placement Survey      | Credentials Upload 🔻 | Exemption R              | eports 🔻 Help 👻                 |
|---------------------------------------------|-----------------------------|--------------------------|-----------------------------|---------------------------|-----------------------|----------------------|--------------------------|---------------------------------|
|                                             |                             |                          |                             |                           |                       | We                   | lcome <b>District, C</b> | <b>TE User</b> ! <u>Log Off</u> |
| Credential 2022                             |                             |                          | Click here for instructions |                           |                       | Fiscal Year:         | 2022 🗸                   |                                 |
| School Name: District Name:                 |                             | ×                        |                             |                           |                       |                      |                          |                                 |
| Add Student Credential<br>Show 50 🗸 entries |                             |                          |                             |                           |                       |                      | Search:                  |                                 |
| Action 🔶 SUID 🔶 🗄                           | Student Name 🔶 Grade 🔶 Prog | ram Name 🕴 🛛 Course Asso | ciated with Credential 💦 🕴  | Course Taught By 👌 Creden | tial Name 🕴 Test Date | 🔶 Passed 🔶 Recent C  | redential Year 🛛 🔶       | Modified Date                   |
|                                             |                             |                          | No data a                   | vailable in table         |                       |                      |                          |                                 |
| Showing 0 to 0 of 0 entries                 |                             |                          |                             |                           |                       |                      | F                        | revious Next                    |

Industry Credentials website: <u>https://www.azed.gov/cte/cte-industry-credentials</u>

### **Credentials**

- Schools should report ALL credential attempts, even unsuccessful ones.
- Credential data is used in Perkins V performance measure 5S1
  - Number of CTE concentrators who graduated from high school during the reporting year and earned a recognized credential for their program divided by the number of CTE concentrators who graduated from high school during the reporting year and attempted to earn a recognized credential for their program.
  - FY 2022 state-determined level of performance for 5S1 is 33.50%.
    - 90% of SDLP is 30.15%.
- Credentials in CTE Data Portal are <u>not currently used</u> for Industry Credential Incentive Program.
- Credentials in CTE Data Portal <u>will be used</u> for Industry Credential Incentive Program once 4 years of data is gathered.

## **Credentials**

Credentials may be added two ways:

- **1**. Via the website interface on the Credentials menu page
  - Click "Add New Credential"
  - Search for student using SUID must have existing enrollment
  - Add credential by filling in the grid
- 2. Via template upload
  - Get template here:
  - Template requires a credential code to indicate the credential earned.
    - Get Credential Code from the same web page.
    - Credential codes change from year to year be sure to use most upto-date list from website.
    - Student must have existing enrollment and template must match
# **Online Credentials**

| 💩 CTE Data Portal                          |                                             |                                                  |                                                        | Home            | Contacts    | Coherent Sequence              | Enrollment 🔻              | Participant/Concentrator | Placement Survey | Credentials | Upload 👻        | Reports 🔻        |
|--------------------------------------------|---------------------------------------------|--------------------------------------------------|--------------------------------------------------------|-----------------|-------------|--------------------------------|---------------------------|--------------------------|------------------|-------------|-----------------|------------------|
|                                            |                                             |                                                  |                                                        |                 |             |                                |                           |                          |                  | Welcom      | e <b>User</b> , | ! <u>Log Off</u> |
| 2022 Credentials                           |                                             |                                                  |                                                        |                 |             |                                |                           |                          |                  |             |                 |                  |
| Change Student                             | Back to List                                |                                                  |                                                        |                 |             |                                |                           |                          |                  |             |                 |                  |
|                                            |                                             |                                                  |                                                        | Studer          | nt Informat | tion                           |                           |                          |                  |             |                 |                  |
| Student Unique ID:<br>School Of Residence: | Student Name:<br>Special Population Status: | Birth Date:<br>Student Type: CTE participating ; | Gender: M Grade: 12 Co<br>public school/charter school | ohort Year: 202 | 2 Race:     | White <b>Ethnicity:</b> Hispan | nic/Latino <b>Stude</b> r | nt Enrollment Status:    |                  |             |                 |                  |

| School of Residence       | Program Name                       | Course Associated with Credential | Course Taught By                         | Credential Name                   | Test Date                                    | Passed       | Certificate/License<br># | Fiscal<br>Year | Action                        |
|---------------------------|------------------------------------|-----------------------------------|------------------------------------------|-----------------------------------|----------------------------------------------|--------------|--------------------------|----------------|-------------------------------|
|                           | * - Select Program Name - *        | * - Select Course Name - *        | * - Select School Course Taught At - 🔹 🔻 | * - Select Certification Name - * | *<br>MM/DD/Y                                 | *O Yes<br>No |                          |                | <u>Create</u><br><u>Clear</u> |
| West-MEC - Central Campus | 12040900 : Aesthetics (NT-M)       | Aesthetics I                      | West-MEC - Central Campus                | Arizona Aesthetician Licens       | 09/03/2021                                   | YES          |                          | 2022           | Modify<br>Delete              |
| Verrado High School       | 15120040 : Software and App Design | Software and App Design II        | West-MEC - Central Campus                | Microsoft Technology Associate    | <b>—</b> ——————————————————————————————————— | de la cardad |                          |                |                               |

Credentials

Credentials page will show where credential was recorded. In example, student earned credential in Aesthetics and Software and App Design. Both were taught at West-MEC – Central Campus, but West-MEC reported one and Verrado High School reported one. System found matching enrollment, so credential is visible at both locations. Fill out the grid using the options in the dropdowns. Click "Create" to add the credential. Click "Modify" on an existing credential to change it.

## **Credentials Template**

| ,      | AutoSave 🧿 |                                | • °               |                  |                             |                        |                       | FY2020Creden | tialFileUpload | dTemplateMarch2    | 020 (8) - Excel                        |  |
|--------|------------|--------------------------------|-------------------|------------------|-----------------------------|------------------------|-----------------------|--------------|----------------|--------------------|----------------------------------------|--|
| Fi     | e Hon      | ne Insert                      | Page Lay          | out Form         | ulas Data                   | Review View            | Add-ins               | Help Team    | Q              | Search             |                                        |  |
| GS     |            | • : ×                          | $\sqrt{-f_x}$     |                  |                             |                        |                       |              |                |                    |                                        |  |
|        | А          | В                              | С                 | D                | E                           | F                      | G                     | н            | 1              | J                  | К                                      |  |
| 1      | FiscalYear | School of<br>Residence<br>CTDS | Program<br>Number | Course<br>Number | Course<br>Taught By<br>CTDS | Student SUID<br>Number | Student Birth<br>Date | Test Date    | Pass/Fail      | Credential<br>Code | Optional Certificate/License<br>Number |  |
| 2      |            |                                |                   |                  |                             |                        |                       |              |                |                    |                                        |  |
| 3<br>4 |            |                                |                   |                  |                             |                        |                       |              |                |                    |                                        |  |

- Credential will be created at school in Column B ("School of Residence CTDS")
- Program and Course Numbers must match student's enrollment in the same fiscal year if no enrollment, credential can't be added
- Course Taught By CTDS is location of course can be the same as Column B if course was taught at school of residence
- Get Credential Code from website: <u>https://www.azed.gov/cte/cte-industry-credentials</u>

### **Credentials Code List for Template**

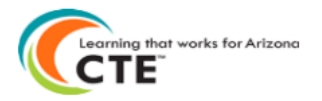

#### 2022 CTE Industry Credentials List with Codes for File Upload

Use the Credential Code from this list on the Credential File Upload template.

Please note that Credential Codes change on an annual basis - please be sure to use the most up-to-date version of this list downloaded from the CTE website: https://www.azed.gov/cte/cte-industry-credentials

| Program  | Program Name                              | Credential | Credential Name                                               |                  |
|----------|-------------------------------------------|------------|---------------------------------------------------------------|------------------|
| Number   | Program Name                              | Code       | credential Name                                               |                  |
| 52030100 | Accounting                                | 1868       | Certificate of Proficiency: Bookkeeping (CTED/Eastern Arizona | College only)    |
| 52030100 | Accounting                                | 1869       | Microsoft Office Specialist (MOS) – Associate for 2016        |                  |
| 52030100 | Accounting                                | 1870       | Microsoft Office Specialist (MOS) – Associate for 2019        |                  |
| 52030100 | Accounting                                | 1871       | Microsoft Office Specialist (MOS) – Associate for Office 365  |                  |
| 52030100 | Accounting                                | 1872       | Microsoft Office Specialist (MOS) – Expert for 2016           |                  |
| 52030100 | Accounting                                | 1873       | Microsoft Office Specialist (MOS) – Expert for 2019           |                  |
| 52030100 | Accounting                                | 1874       | Microsoft Office Specialist (MOS) – Expert for Office 365     |                  |
| 52030100 | Accounting                                | 1875       | NAFTrack Certification – Academy of Finance                   |                  |
| 52030100 | Accounting                                | 1876       | QuickBooks Certified User (QBCU) Desktop 2016                 | Certificates of  |
| 52030100 | Accounting                                | 1877       | QuickBooks Certified User (QBCU) Desktop 2017                 |                  |
| 52030100 | Accounting                                | 1878       | QuickBooks Certified User (QBCU) Desktop 2019 Pro             | Proficiency are  |
| 52030100 | Accounting                                | 1879       | QuickBooks Certified User (QBCU) Online – U.S.                |                  |
| 12040900 | Aesthetics                                | 1929       | Arizona Aesthetician License                                  | specified in     |
| 12040900 | Aesthetics                                | 2027       | OSHA 10 – Healthcare                                          | aradaptial pama  |
| 01040100 | Agricultural and Food Products Processing | 2011       | Agricultural Biotechnology Certification                      | credential name. |
| 01040100 | Agricultural and Food Products Processing | 2012       | Agriculture Pesticide Handler                                 |                  |
| 01040100 | Agricultural and Food Products Processing | 2013       | Bayer Crop Science Plant Science Certification                |                  |
| 01040100 | Agricultural and Food Products Processing | 2014       | OSHA 10 – General                                             |                  |
|          |                                           |            |                                                               |                  |

- Credential codes change by year be sure to use the 2022 codes.
- Be sure to use the correct program if credential appears in more than one program!

Use this number in the "Credential Code" column on the template.

### **Upload Credentials**

#### **1.** In CTE Data Portal, hover over Upload, then click on Credentials.

| CTE Data Portal H | lome | Contacts | Coherent Sequence | Enrollment 👻   | Participant/Concentrator | Placement Survey Cr | edentials | Upload 👻    | Exemption       | Reports 🝷         |
|-------------------|------|----------|-------------------|----------------|--------------------------|---------------------|-----------|-------------|-----------------|-------------------|
|                   |      |          |                   |                |                          |                     | Enrolln   | nent        | rict, CTE User  | ·! <u>Log Off</u> |
|                   |      |          | Welcome to th     | ne CTE Data Po | ortal!                   |                     | Placem    | ient Survey | trict - (070516 | 5) - (4289)       |
|                   |      |          |                   |                |                          |                     | Creder    | ntials      |                 |                   |
|                   |      |          | Anno              | uncements      |                          |                     |           |             |                 |                   |
|                   |      |          |                   |                |                          |                     |           |             |                 |                   |
|                   |      |          |                   |                |                          |                     |           |             |                 |                   |

#### 2. Click "Browse" to find the complete credential template, then click "Upload".

| 🙆 CTE Data Portal                                                                       |             | Home                                          | Contacts Coherent Sequence | Enrollment - Participant/Concentrato | or Placement Survey Credentials | s Upload ▼ Exemption Reports ▼       |
|-----------------------------------------------------------------------------------------|-------------|-----------------------------------------------|----------------------------|--------------------------------------|---------------------------------|--------------------------------------|
| 2022 Credentials Uploaded files<br>Select file to upload:<br>Choose File No file chosen | Upload      | Click here for instructions<br>Uploaded Files |                            |                                      | Fiscal Year: 2022 V             | Welcome District, CTE User ! Log Off |
| Upload ID District Name                                                                 | Uploaded On | Uploaded By                                   | File Name                  | Invalid Records                      | Reports                         | Action                               |
| Showing 0 to 0 of 0 entries                                                             |             | No data available in tab                      | le                         |                                      |                                 | Previous Next                        |

# **Upload Credentials**

#### 1. See uploaded file.

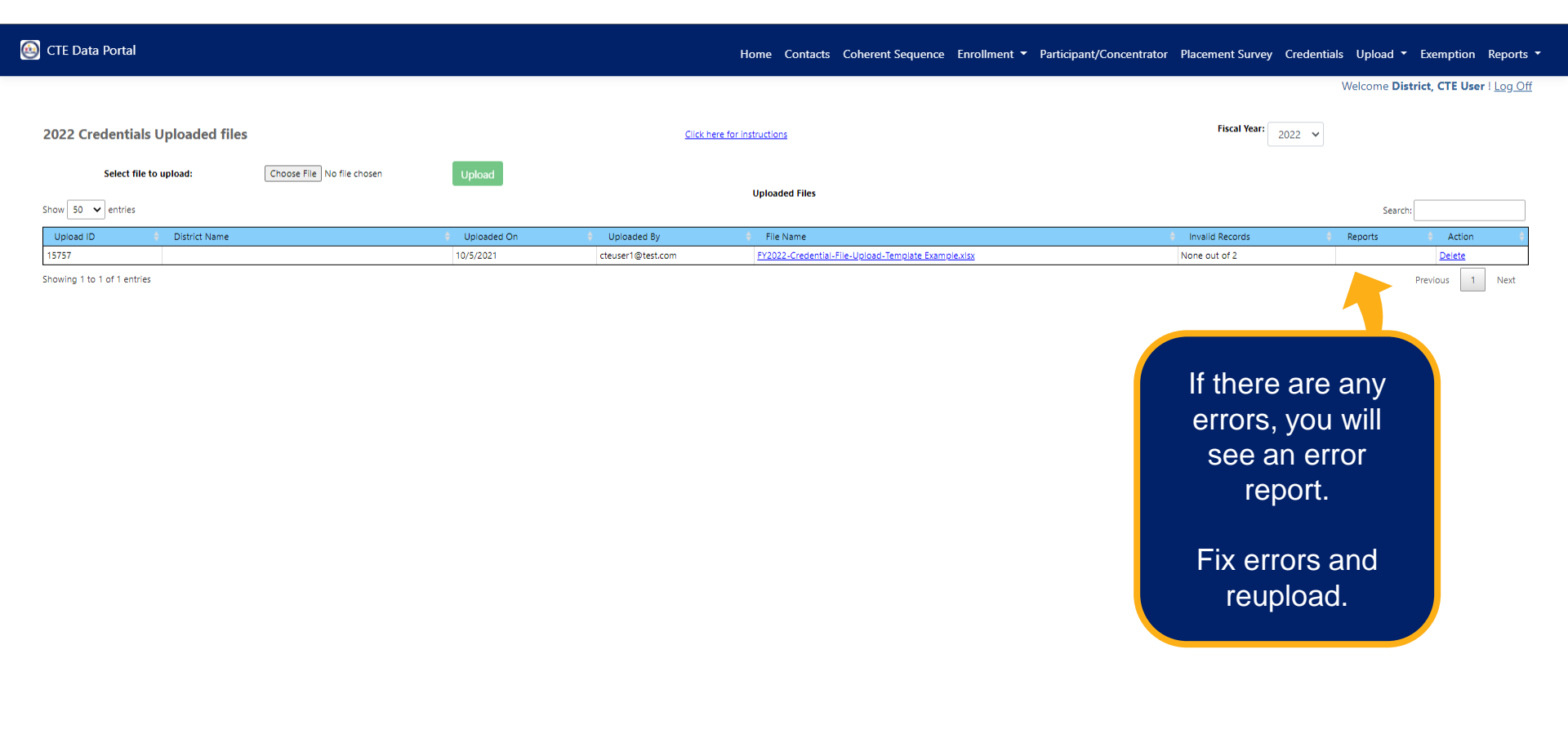

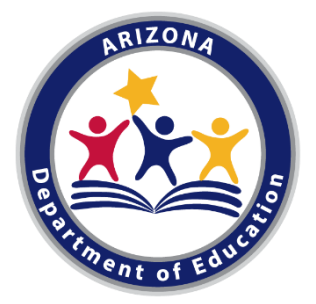

#### CTE Data Portal Fall Training: Participants-Concentrators Placement Surveys Performance Measures Reports

🙆 CTE Data Portal

Home Contacts CAR III - CAR IV - Coherent Sequence Enrollment - Participant/Concentrator Placement Survey Credentials Upload - Exemption Reports - Help - Admin -

Welcome Kerwin, Donna ! Log Off

Welcome to the CTE Data Portal!

Announcements

#### 2022 Coherent Sequence Now Open

The 2022 Coherent Sequence module is now open for review/modifications. CTE Districts should review existing programs/courses and add, change, or delete programs/courses as necessary. Reminder that courses must be present on the coherent sequence in order to report enrollment in that course. For articulated enrollment, please ensure that articulated location is correct.

2022 Enrollment fall term capture date is October 15th. CTE Data Portal enrollment will open on or slightly after that date and will remain open until June 15th, 2022.

2022 Credentials module and 2021 Placement survey module are still under construction. Users will be notified once these modules are open.

#### Funding Reports Now Available

Final Funding reports for 2021-2022 CTE State Priority Grant are now available in CTE Data Portal reports. Funding is based on your district's 2021 Enrollment and 2020 related placements. Funding will be allocated to your grant in the Grants Management system (GME) in October.

# **Perkins V Definitions**

#### Participants-Concentrators •CTE Concentrator definition

 A student who has completed and passed at least 2 courses worth 1 credit each in a single career and technical education program. Internship, cooperative education, and diversified cooperative education courses are not included in defining a CTE Concentrator.

#### •CTE Participant definition

 A student who has completed and passed a single course in a CTE program in the reporting year. (includes Internship, cooperative education, and diversified cooperative education courses).

# **PERKINS V**

THE OFFICIAL GUIDE

to the Strengthening Career and Technical Education for the 21st Century Act

#### CTE participants and CTE concentrators are tracked in the CTE Data Portal.

 The portal automatically creates and updates the list of participants and concentrators for each district using historical data and current year enrollment data. This creation is done twice each school year: once prior to Preliminary State Priority Funding and once prior to Final State Priority Funding.

| concort educe    | CTE Districts & Charters                                               |
|------------------|------------------------------------------------------------------------|
| October 1, 2021  | - FY 2022 CTE Data Portal data collection begins.                      |
|                  | <ul> <li>FY 2022 Coherent Sequence</li> </ul>                          |
|                  | <ul> <li>FY 2022 Enrollment</li> </ul>                                 |
|                  | <ul> <li>FY 2022 Credentials</li> </ul>                                |
|                  | <ul> <li>FY 2021 Placement Survey</li> </ul>                           |
| October 15, 2021 | - Fall term enrollment capture date.                                   |
|                  | <ul> <li>Enrollment file is not due until June 15, 2022.</li> </ul>    |
| February 15,     | - Spring term enrollment capture date.                                 |
| 2022             | <ul> <li>Enrollment file is not due until June 15, 2022.</li> </ul>    |
| June 15, 2022    | - Fall and Spring enrollment is due.                                   |
| through          | - CTE Data Portal enrollment data collection & placement survey are    |
| June 30, 2022    | temporarily paused.                                                    |
|                  | - 2022 coherent sequence, and 2022 credentials are not paused.         |
|                  | <ul> <li>Preliminary funding is calculated.</li> </ul>                 |
|                  | <ul> <li>2022 Participants/Concentrator records are created</li> </ul> |

#### 2022 Participants-Concentrators

- Created automatically using 2022 Enrollment and prior-year credits from prior-year Participants-Concentrators June 15 – June 30, 2022
- CTE Districts can view 2022 Participant-Concentrator data using these district tools:
  - Online in the CTE Data Portal 2022 Participant-Concentrator web page
  - 2022 Participant-Concentrator Verification Report
  - 2022 Participant-Concentrator CSV download (download to Excel)
  - 2022 Participant-Concentrator Summary Report (New in SY2021-2022 Reports)

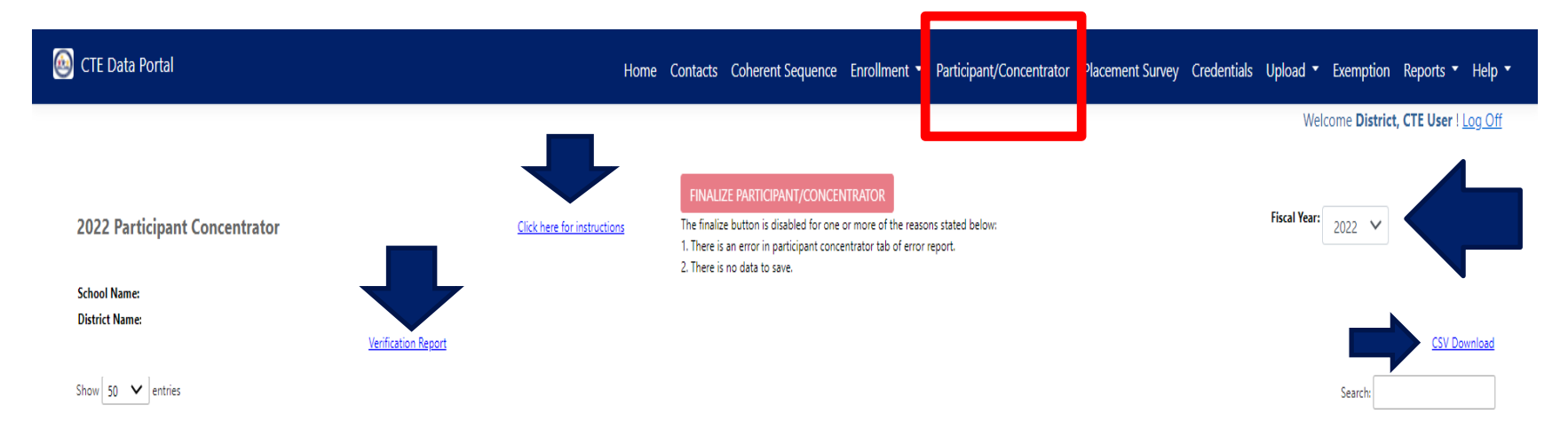

#### 2022 Participants-Concentrators District Tools:

- 2022 Participant-Concentrator Verification Report (totals on page 1, each student in each program on following pages).
- > 2022 Participant-Concentrator CSV download (download to Excel)
- > Click on a column heading to sort records by that heading
- > Use the Search box to limit the view to a single program or a single student

#### 2022 Participant-Concentrator Verification Report

| CTD:<br>CTDS:     |                                                     |                    |                       |                |                   |                      | 🙆 CTE Data Portal             |                    | Home                               | : Contacts Coherent Sequence Enrollment • Participant/Concentrator Placement Surve | ( Credentials Upload ▼ Exemption Reports ▼ Help ▼   |
|-------------------|-----------------------------------------------------|--------------------|-----------------------|----------------|-------------------|----------------------|-------------------------------|--------------------|------------------------------------|------------------------------------------------------------------------------------|-----------------------------------------------------|
| Program<br>Number | Program Description                                 | 2022<br>Paicipants | 2022<br>Concentrators | 2022<br>Others | Took<br>ssessment | Passed<br>Assessment |                               |                    |                                    |                                                                                    | Walsoma District (TE User 11 on Off                 |
| 10.0200.30        | ) Graphic Design                                    | 95                 | 42                    | 163            | 24                | 9                    |                               |                    |                                    |                                                                                    | Welcome <b>District, CTE OSE</b> T ( <u>LOU OII</u> |
| 10.0200.90        | D Film and TV Production (NT-F)                     | 103                | 74                    | 146            | 59                | 46                   |                               |                    |                                    |                                                                                    |                                                     |
| 12.0400.00        | O Cosmetology and Related Services (NT-M)           | 3                  | 2                     | 1              | 0                 | 0                    |                               |                    |                                    |                                                                                    |                                                     |
| 12.0500.00        | Culinary Arts (NT-F)                                | C                  | 0 0                   | 3              | 0                 | 0                    |                               |                    |                                    | FINALIZE PARTICIPANT/CONCENTRATOR                                                  |                                                     |
| 13.1210.00        | D Early Childhood Education (NT-M)                  | 85                 | 5 35                  | 150            | 26                | 24                   |                               |                    |                                    |                                                                                    | Fieral Vaar                                         |
| 15.0000.00        | D Engineering (NT-F)                                | C                  | ) 0                   | 2              | 0                 | 0                    | 2022 Participant Concentrator |                    | <u>Click here for instructions</u> | The finalize button is disabled for one or more of the reasons stated below:       | 2022 V                                              |
| 15.0612.00        | ) Energy and Industrial Technology (NT-F)           | 3                  | 3                     | 0              | 0                 | 0                    |                               |                    |                                    | 1. There is an error in participant concentrator tab of error report.              |                                                     |
| 15.1200.40        | ) Software and App Design                           | 46                 | 5 23                  | 58             | 17                | 17                   |                               |                    |                                    | 2. There is no data to save.                                                       |                                                     |
| 28.0101.00        | ) Air Force JROTC (NT-F)                            | 83                 | 57                    | 70             | 0                 | 0                    | School Nan                    |                    |                                    |                                                                                    |                                                     |
| 41.0100.00        | ) Bioscience                                        | 1                  | 1                     | 0              | 0                 | 0                    | Maria M.                      |                    |                                    |                                                                                    | CSV/ Download                                       |
| 43.0100.00        | ) Law and Public Safety (NT-F)                      | 43                 | 10                    | 174            | 4                 | 2                    | District Nar                  |                    |                                    |                                                                                    |                                                     |
| 46.0300.20        | D Electrical Power Transmission Installation (NT-F) | 1                  | 1                     | 0              | 0                 | 0                    |                               | Venfication Report |                                    | Search:                                                                            | <i>′</i>                                            |
| 46.0400.20        | O Construction Technologies (NT-F)                  | 127                | 38                    | 42             | 25                | 4                    |                               |                    |                                    |                                                                                    |                                                     |
| 47.0600.20        | ) Automotive Technologies (NT-F)                    | 3                  | 3                     | 0              | 1                 | 0                    | Show 50 V entries             |                    |                                    |                                                                                    | · · · · · ·                                         |
| 47.0600.40        | D Diesel Engine Repair (NT-F)                       | C                  | ) 0                   | 1              | 0                 | 0                    |                               |                    |                                    | Downloa                                                                            | d to Excol                                          |
| 47.0600.50        | O Aircraft Mechanics (NT-F)                         | 1                  | 2                     | 1              | 2                 | 0                    |                               |                    |                                    | Dowinida                                                                           |                                                     |
|                   |                                                     |                    |                       |                |                   |                      |                               |                    |                                    |                                                                                    |                                                     |

- Concentrators displayed on this list are used for Perkins Performance Measures and for CTE data reporting purposes.
- 2022 Participants-Concentrators are composed of:
  - Rolled-over still enrolled 2021
     Participant-Concentrator students
     updated with 2022 enrollment credit,
     rolled over to the school where the
     student was most recently taught at,
     to create an updated 2022
     Participant-Concentrator student
     record.
  - Students who have new 2022 enrollment credit and who do not have existing 2021 Participant-Concentrator student records (new 2022 Participant-Concentrator student record is created)
- CTE programs 3 years or older must have at least one concentrator for the program to be considered eligible for funding

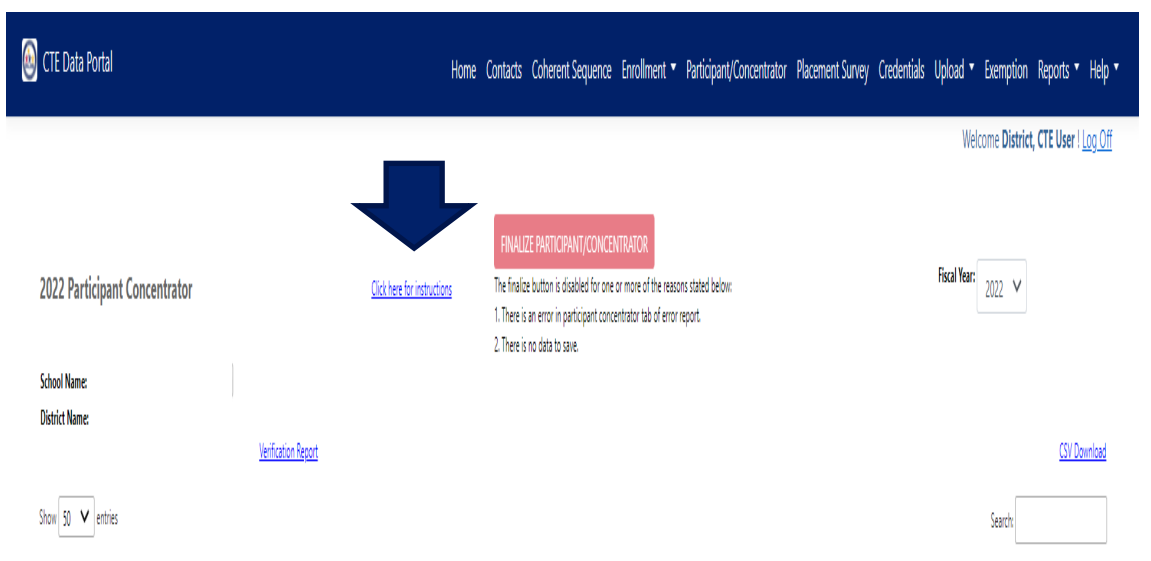

- 2021 Still Enrolled 'E1' Participant-Concentrators rolled over to 2022 Participant-Concentrators
- 2022 New Enrollment students create New 2022 Participant-Concentrators

- Placement surveys are required for all active programs at a school that has had at least one approved program for three or more years. If an established program runs for four consecutive years without a placement, the program will be considered unapproved for state funding purposes.
- Placement information should be collected for all CTE concentrators who left secondary education in the reporting year (those who placed in the second quarter after exiting high school).
- Related Placement Funding is a part of annual state funding. Related Placement Funding dollars are paid for each student with qualifying related placement (a student can be paid only once, even if the student has several programs with related placements).
- Placement data is also used in Performance Measure 3S1 Placement. Performance Measure 3S1 includes students who graduated (including mid-term and summer graduates), dropped out, aged out, or attained a GED.
- Students who are in postsecondary education, advanced training, in military service, in a service program that receives assistance through the National and Community Service Act of 1990, are in the Peace Corps, or are employed are considered placed. National Service Program or Peace Corps placement is also considered "related placement" for funding purposes.

- Placement surveys are no longer restricted only to concentrators who graduate. Under Perkins V, placement information should be collected for all CTE concentrators who left secondary education in the reporting year (those who placed in the second quarter after exiting high school). Performance Measure 3S1 includes students who graduated (including mid-term and summer graduates), dropped out, aged out, or attained a GED.
- CTE Perkins V Concentrators who have left school with the following leave codes/exit codes will appear on the CTE Data Portal Placement Survey summary page:
  - A Attendees G – Graduated (at year-end) W4/S4 – Status unknown W5/S5 – Dropout W6/S6 – Aged out (22+) W7/S7 – Graduate (mid-year and summer) W11/S11 – GED

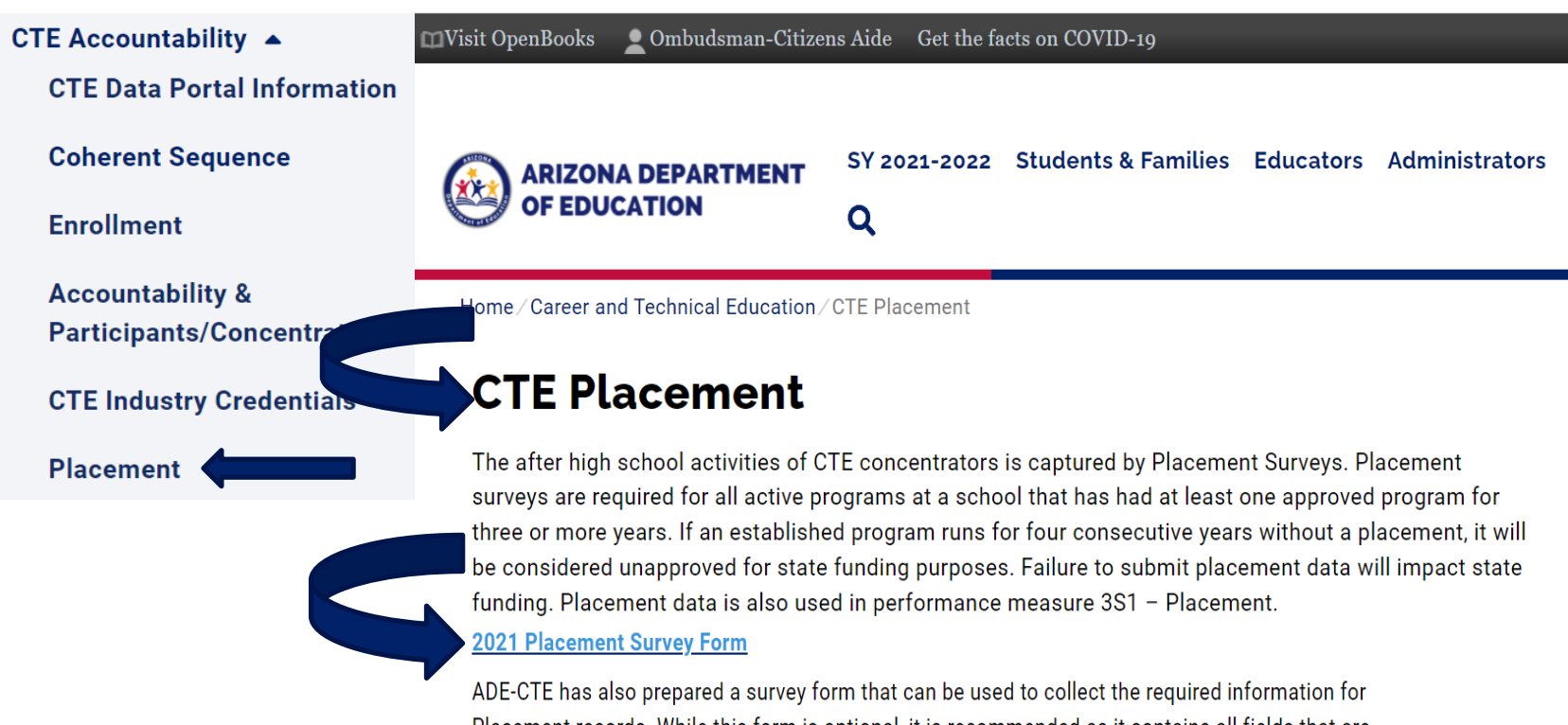

Placement records. While this form is optional, it is recommended as it contains all fields that are required by the CTE Data Portal for uploading or creating a Placement record. The survey form can be downloaded and saved as a PDF and printed or filled out on the computer.

#### 2021 Placement Survey Form

CTE has also prepared a survey form that can be used to collect the required information for Placement records. While this form is optional, it is recommended as it contains all fields that are required by the CTE Data Portal for uploading or creating a Placement record. The survey form is available on the CTE Accountability/Placement webpage and can be downloaded and saved as a PDF and printed or filled out on the computer. Provide this placement survey form to CTE teachers and staff now, to aid in gathering student placement information, that can then be entered into the CTE Data Portal.

| Program:      | CTE                                                                                    | Placement Su         | School Year:             |                                                  |                                        |
|---------------|----------------------------------------------------------------------------------------|----------------------|--------------------------|--------------------------------------------------|----------------------------------------|
| Student       | First Name                                                                             | Last Name            |                          | SUID/SAISID                                      |                                        |
| Information   | Street Address                                                                         |                      |                          | SUID is the ADE-g                                | generated Student                      |
|               | City/Town, State, and Zip code                                                         |                      |                          | formerly known o<br>Do not use the st<br>number. | as SAISID number.<br>udent's school ID |
|               | Phone Number (optional)                                                                | Email Address (      | optional)                | _                                                |                                        |
| Postsecondary | Are you enrolled in postsecondary educ                                                 | ation?               | T                        | Yes O                                            | No 🔿                                   |
| Education     | If yes, what is the name of your college,                                              | /university? →       |                          |                                                  |                                        |
|               | If yes, what level of education are you p<br>If yes, does your program relate to the s | skills learned in th | ne program listed above? | Yes O                                            | No O                                   |
| Advanced      | Are you in an advanced training program                                                | m?                   |                          | Yes O                                            | No O                                   |
| Training      | If yes, what is the name of your training                                              | gprovider? →         |                          |                                                  | + <b>Y</b>                             |
|               | If yes, is your advanced training a regist                                             | ered apprentices     | hip?                     | Yes O                                            | No                                     |
|               | If yes, does your program relate to the s                                              | skills learned in th | e program listed above?  | Yes O                                            | N⊙Õ                                    |

2021 Placement Surveys can be added manually in the CTE Data Portal

Log into the CTE Data Portal.

Click on **Placement Survey** function.

Click on Modify to update qualifying Placement Survey records and add student placement.

Has Placement will appear as **Yes** if the student has placement information.

Has Placement will appear as No if the student only has a name and address.

Click on Finalize Placement Survey red button when all placement information is complete.

| CTE Data Portal                                    |             |                             | Home Contacts Cohe                                                                                                    | rent Sequence Enrollment 🔻 Participa                                                                               | ant/Concentrator Placement Survey Credenti | als Upload - Exemption Reports •     |
|----------------------------------------------------|-------------|-----------------------------|----------------------------------------------------------------------------------------------------|----------------------------------------------------------------------------------------------------|--------------------------------------------|--------------------------------------|
| 2021 Placement Surve                               | 1           | Click here for instructions | FINALIZE PLACEMENT SURVEY<br>You must click on FINALIZE PLACEMEI<br>submit your placement survey data to<br>a portion of the CTE State Priority Fun | VT SURVEP outton in order to<br>ADE. The data is used in determining<br>ding and the Performance Measures Reports. | Fiscal Year: 2021                          | Welcome District, CTE User ! Log Off |
| School Name:<br>District Name<br>Show 50 V entries | Verifie     | ation Report                |                                                                                                    |                                                                                                    |                                            | CSV Download                         |
| Action 🕴 SUID                                      | 🕴 Last Name | 🕴 First Name                | 🕴 Program Number                                                                                                    | Program Description                                                                                                | + Modified Date                            | 🕴 Has Placement 🔶                    |
| Modify                                             |             |                             | 12050000                                                                                                    | Culinary Arts (NT-F)                                                                                               |                                            |                                      |
| Modify                                             |             |                             | 10020040                                                                                                    | Digital Communication                                                                                              |                                            |                                      |
| <u>Modify</u>                                      |             |                             | 12050000                                                                                                    | Culinary Arts (NT-F)                                                                                               |                                            |                                      |
| Modify                                             |             |                             | 13121000                                                                                                    | Early Childhood Education (NT-M)                                                                                   |                                            |                                      |
|                                                    |             |                             |                                                                                                    |                                                                                                    |                                            |                                      |

2021 Placement Surveys can be uploaded via Excel file into the CTE Data Portal. Use the new template available on the CTE webpage>CTE Accountability>Placement:

2021 Placement Survey File Upload Template

Create the file and save it and log into the CTE Data Portal.

Click on Upload function and choose Placement Survey.

Browse to the file to be uploaded.

When the file appears in the Choose File area, click on Upload button.

After file is uploaded, the success of the file (and any errors) will appear on the screen.

Go to Placement function to see updated placement information for students.

| 🙆 CTE Data Portal                                 |               | Home Contacts Coh           | erent Sequence Enrollment 🔻 | Participant/Concentrator | Placement Survey Credentia | Upload 🔻     | Exemption Reports 🔻      |
|---------------------------------------------------|---------------|-----------------------------|-----------------------------|--------------------------|----------------------------|--------------|--------------------------|
|                                                   |               |                             |                             |                          |                            | Welcome Dist | rict, CTE User ! Log Off |
|                                                   |               |                             |                             |                          |                            |              |                          |
| 2021 Placement Uploaded file                      | S             | Click here for instructions |                             |                          | Fiscal Year: 20            | )21          |                          |
| Select file to upload: Choose File No file chosen | Upload        | linioaded Fi                | lec                         |                          |                            |              |                          |
| Show 50 V entries                                 |               | opioauca n                  |                             |                          |                            | Search:      |                          |
| Upload ID 🕴 District Name 🗍                       | Uploaded On 🕴 | Uploaded By                 | 🕴 File Name                 | + Invalid Records        | 🕈 Reports                  | ÷            | Action 🔶                 |

2021 Placement Surveys District tools - after placement survey information has been added:

- Verification Report placement totals by program on page 1, each student in each program on following pages.
- CSV Download (downloads to Excel file)
- Click on a column heading to sort records by that heading (program description, has placement, etc.)
- > Use the Search box to limit the view to a single program or a single student

| CTE Data Portal       |             |                                    | Home Contacts Coh                                                                                                    | erent Sequence Enrollment 🔻 Participant/Concent                                                                        | rate Placement Survey Credentials | Upload • Exemption Reports •         |
|-----------------------|-------------|------------------------------------|----------------------------------------------------------------------------------------------------|----------------------------------------------------------------------------------------------------|-----------------------------------|--------------------------------------|
|                       |             |                                    |                                                                                                    |                                                                                                    |                                   | Nelcome District, CTE User ! Log Off |
| 2021 Placement Survey |             | <u>Click here for instructions</u> | FINALIZE PLACEMENT SURVEY<br>You must click on FINALIZE PLACEMI<br>submit your placement survey data t<br>a portion of the CTE State Priority Fu | INT SURVEY button in order to<br>o ADE. The data is used in determining<br>nding and the Performance Measures Reports. | Fiscal Year: 2021                 |                                      |
| School Name:          |             | •                                  |                                                                                                    |                                                                                                    |                                   |                                      |
| District Name         | Verific     | ration Report                      |                                                                                                    |                                                                                                    |                                   | CSV Download                         |
| ihow 50 V entries     |             |                                    |                                                                                                    |                                                                                                    |                                   | Search:                              |
| Action 🕴 SUID         | 🕴 Last Name | 🔶 🛛 First Name                     | + Program Number                                                                                                    | Program Description                                                                                                    | + Modified Date                   | 🕴 Has Placement 🔶                    |
| Modify                |             | · ·                                | 12050000                                                                                                    | Culinary Arts (NT-F)                                                                                                   |                                   |                                      |
| <u>Modify</u>         |             |                                    | 10020040                                                                                                    | Digital Communication                                                                                                  |                                   |                                      |
| <u>Modify</u>         |             |                                    | 12050000                                                                                                    | Culinary Arts (NT-F)                                                                                                   |                                   |                                      |
|                       |             |                                    | 13121000                                                                                                    | Early Childhood Education (NT-M)                                                                                       |                                   |                                      |
| <u>Modify</u>         |             |                                    |                                                                                                    |                                                                                                    |                                   |                                      |

#### 2021 Placement Survey Instructions and Follow Up Guide

The Placement Survey Instructions and Follow-up Guide serves to provide extensive instructions for completing the CTE Placement Survey in the CTE Data Portal as well as to provide recommendations for conducting the CTE Placement Survey at the local level. The guide is available on the CTE webpages under CTE Accountability/Placement:

https://www.azed.gov/cte/cte-placement

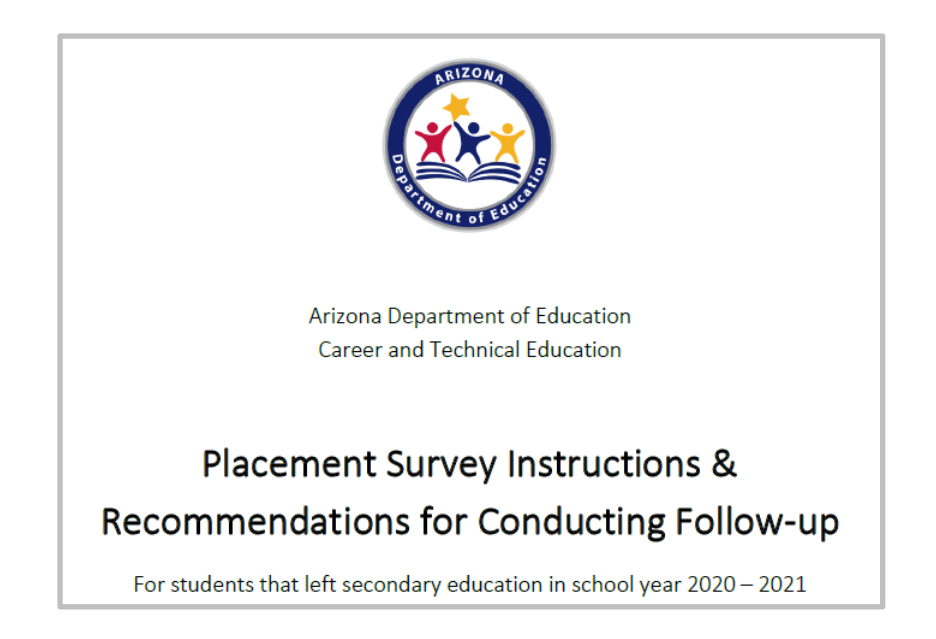

#### CTE Accountability

**CTE Data Portal Information** 

**Coherent Sequence** 

#### Enrollment

Accountability & Participants/Concentrators

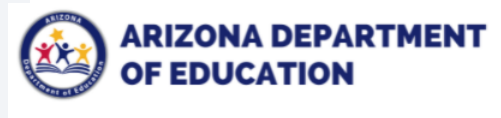

Home / Career and Technical Education / CTE Accountability & Participants/Concentrators

Q

#### CTE Accountability & Participants/Concentrators

Section 113 of the Strengthening Career and Technical Education for the 21st Century Act (Perkins V) requires that each state establish a performance accountability system to "assess the effectiveness of the State and the eligible recipients of the State in achieving statewide progress in career and technical education, and to optimize the return of investment of Federal funds in career and technical education activities".

SY 2021-2022 Students & Families Educators Administrators

١y

#### **Secondary Performance Measures**

- Click here to view the CTE Data and Accountability Guide
- Click here to view all Secondary Perkins V Performance Measures, including SDLP (one sheet)

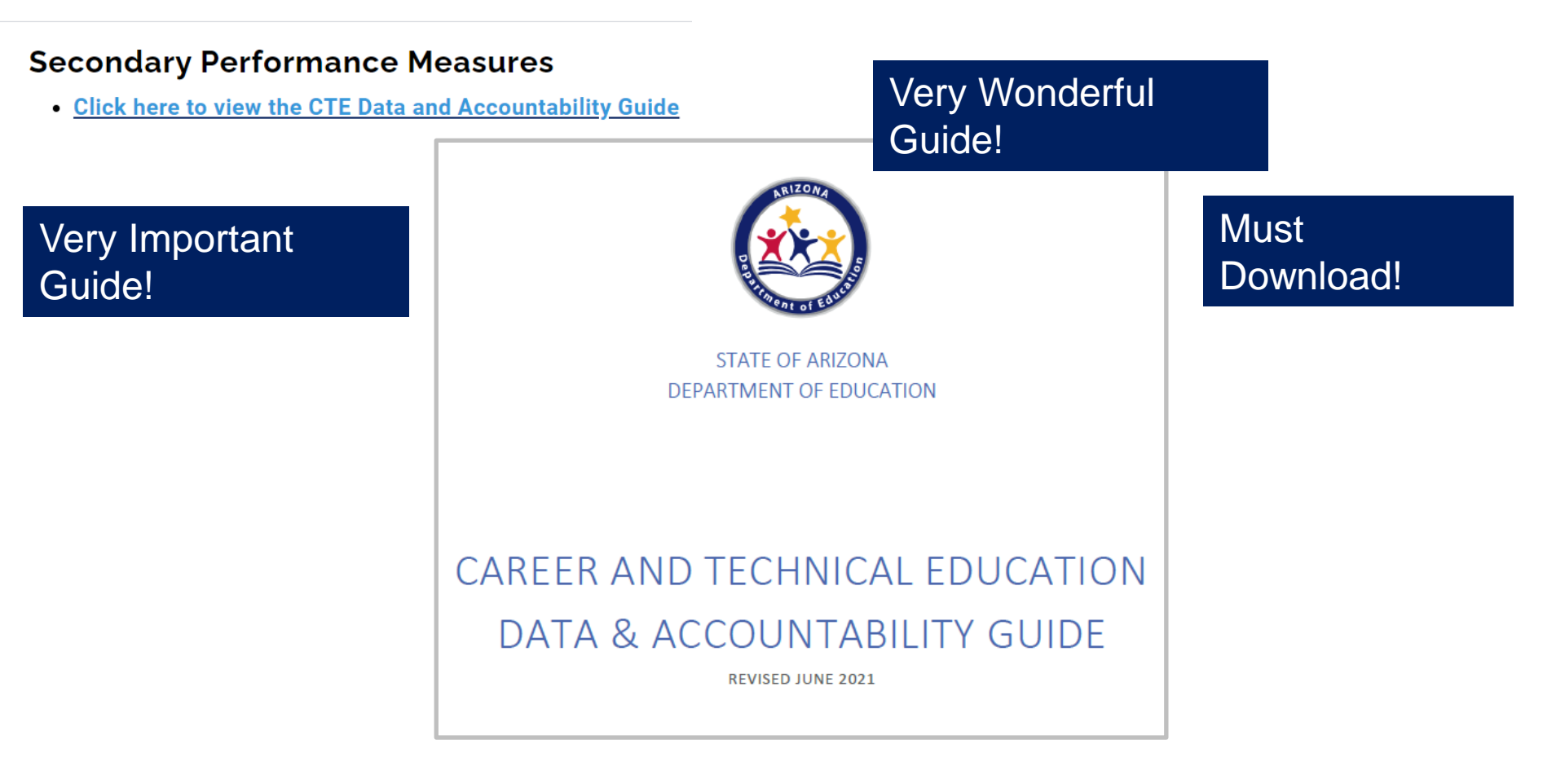

#### Secondary Performance Measures

#### Click here to view the CTE Data and Accountability Guide

<u>Click here to view all Secondary Perkins V Performance Measures, including SDLP (one sheet)</u>

| 1                                                                                                    | SY2019 - 2020 |             | SY2020 - 2021 |             | SY2021 - 2022 |             | SY2022 - 2023 |             |
|----------------------------------------------------------------------------------------------------|---------------|-------------|---------------|-------------|---------------|-------------|---------------|-------------|
| CTE Performance Measures (Secondary)                                                                                                    | SDLP          | 90%<br>SDLP | SDLP          | 90%<br>SDLP | SDLP          | 90%<br>SDLP | SDLP          | 90%<br>SDLP |
| 1S1 Graduation Rate (Four-Year Adjusted Cohort Graduation Rate)<br>Numerator: Number of CTE concentrators who graduate with their cohort in the reporting year.<br>Denominator: Number of CTE concentrators in the cohort in the reporting year.                                                                                                    | 92.00%        | 82.80%      | 92.25%        | 83.03%      | 92.50%        | 83.25%      | 92.75%        | 83.48%      |
| 2S1 Reading/Language Proficiency<br>Numerator: Number of CTE concentrators in the reporting year cohort who met or exceeded all<br>the reading standards measured on a State Reading Assessment test and left secondary<br>education in the reporting year.<br>Denominator: Number of CTE concentrators in the reporting year cohort who took a State<br>Reading Assessment test and left secondary education in the reporting year.                          | 24.25%        | 21.83%      | 24.50%        | 22.05%      | 24.75%        | 22.28%      | 25.00%        | 22.50%      |
| 2S2 Mathematics Proficiency<br>Numerator: Number of CTE concentrators in the reporting year cohort who met or exceeded all<br>the mathematics standards measured on a State Mathematics Assessment test and left<br>secondary education in the reporting year.<br>Denominator: Number of CTE concentrators in the reporting year cohort who took a State<br>Mathematics Assessment and left secondary education in the reporting year.                        | 28.00%        | 25.20%      | 28.25%        | 25.43%      | 28.50%        | 25.65%      | 28.75%        | 25.88%      |
| 253 Science Proficiency<br>Numerator: Number of CTE concentrators in the reporting year cohort who met or exceeded all<br>the science standards measured on a State Science Assessment test and left secondary<br>education in the reporting year.<br>Denominator: Number of CTE concentrators in the reporting year cohort who took a State<br>Science Assessment test and left secondary education in the reporting year.                                   | 20.00%        | 18.00%      | 20.25%        | 18.23%      | 20.50%        | 18.45%      | 20.75%        | 18.68%      |
| 3S1 Placement<br>Numerator: Number of CTE concentrators who, in the second quarter after exiting from<br>secondary education, were placed in postsecondary education or advanced training, in military<br>service, in a service program that receives assistance through the National & Community<br>Service Act of 1990, in the Peace Corps, or employed.<br>Denominator: Number of CTE concentrators who left secondary education in the reporting<br>year. | 76.00%        | 68.40%      | 76.25%        | 68.63%      | 76.50%        | 68.85%      | 76.75%        | 69.08%      |
| 4S1 Nontraditional<br>Numerator: Number of nontraditional CTE concentrators in a nontraditional program in the<br>reporting year.<br>Denominator: Number of CTE concentrators in a nontraditional program in the reporting year.                                                                                                    | 33.00%        | 29.70%      | 33.25%        | 29.93%      | 33.50%        | 30.15%      | 33.75%        | 30.38%      |
| 5S1 Industry Recognized Credential<br>Numerator: Number of CTE concentrators who graduated from high school during the reporting<br>year and earned a recognized postsecondary credential for their program.<br>Denominator: Number of CTE concentrators who graduated from high school during the<br>reporting year and attempted to earn a recognized credential for their program.                                                                         | 33.00%        | 29.70%      | 33.25%        | 29.93%      | 33.50%        | 30.15%      | 33.75%        | 30.38%      |
| 5S4 Technical Skill Assessment<br>Numerator: Number of CTE concentrators who graduated from high school during the reporting<br>year and passed the technical skills assessment for their program.<br>Denominator: Number of CTE concentrators who graduated from high school during the<br>reporting year who took the technical skills assessment for their program.                                                                                        | 70.00%        | 63.00%      | 70.25%        | 63.23%      | 70.5%         | 63.45%      | 70.75%        | 63.68%      |

#### Create Performance Measures Reports

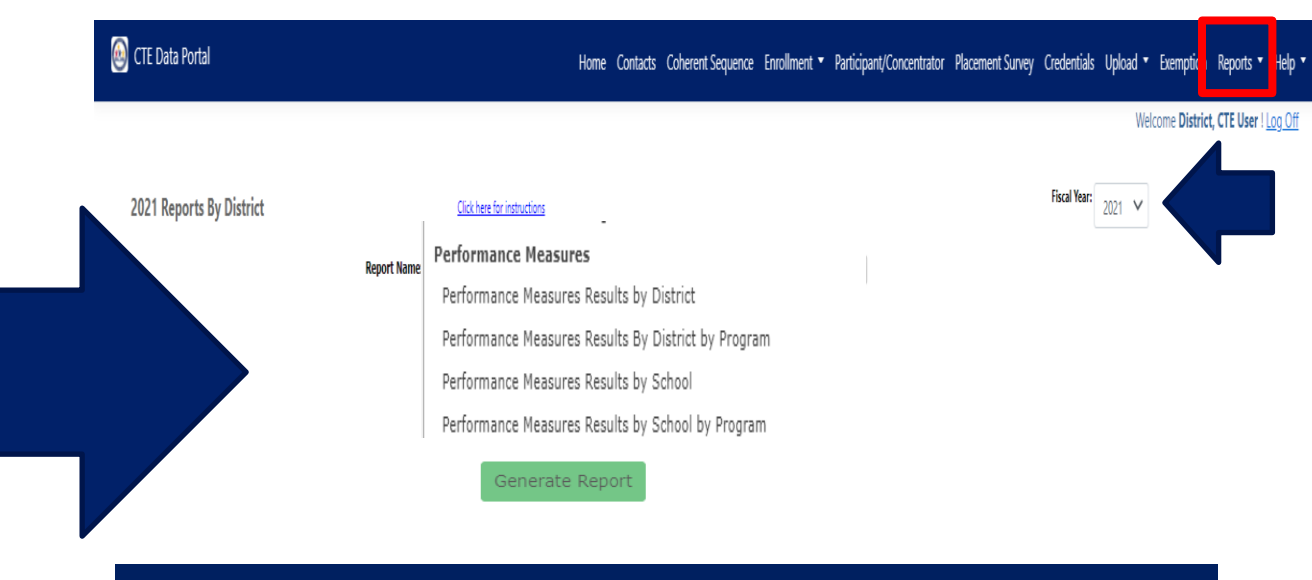

- Click on Reports function
- Choose Fiscal Year = 2021
- Scroll to the Performance Measures reports section
- Choose a report and a school and/or program defaults to your district
- Click on Generate Report button to create report

Learning that works for Arbana

CTD:

2021 Participants-Concentrators and 2020 Placement Surveys are gathered to create 2021 Performance Measures reports.

>When 2021 Performance Measures reports are available, click on Reports in the Portal. Choose FY2021 and click on each type of Performance Measure report.

>All qualifying concentrators and placements are counted in each Performance Measure.

Concentrators and placements must meet each criteria of each measure to be counted in the Performance Measure.

|          | D. Number of CTE concentrators in the cohort in the reporting year.                                                                                                    | 1725                             | State Performance:        | 92%    |  |
|----------|----------------------------------------------------------------------------------------------------|----------------------------------|---------------------------|--------|--|
|          |                                                                                                    | Meet State Level of Performance? |                           | Y      |  |
| - r-0    | Measure 2S1 Reading Language Proficiency                                                                                                    |                                  |                           |        |  |
| se<br>Se | N. Number of CTE concentrators in the reporting year cohort who met or exceeded all<br>reading standards as measured on a State Reading Assessment and left secondary<br>education in the reporting year.                                                                                                    | 407                              | Local Performance:        | 24.8%  |  |
| Э        | D. Number of CTE concentrators in the reporting year cohort who took a State Reading<br>Assessment and left secondary education in the reporting year.                                                                                                    | 1642                             | State Performance:        | 24.25% |  |
|          |                                                                                                    | Meet St                          | ate Level of Performance? | Y      |  |
|          | Measure 2S2 Mathematics Proficiency                                                                                                    |                                  |                           |        |  |
| are      | N. Number of CTE concentrators in the reporting year cohort who met or exceeded all<br>Math standards as measured on a State Math Assessment and left secondary education in<br>the reporting year.                                                                                                    | 500                              | Local Performance:        | 31.2%  |  |
| ach      | D. Number of CTE concentrators in the reporting year cohort who took a State Math<br>Assessment and left secondary education in the reporting year.                                                                                                    | 1605                             | State Performance:        | 28%    |  |
|          |                                                                                                    | Meet St                          | ate Level of Performance? | Y      |  |
|          | Measure 2S3 Science Proficiency                                                                                                    |                                  |                           |        |  |
|          | N. Number of CTE concentrators in the reporting year cohort who met or exceeded all<br>science standards as measured on a State Science Assessment and left secondary<br>education in the reporting year.                                                                                                    | 245                              | Local Performance:        | 28.7%  |  |
| ٦        | D. Number of CTE concentrators in the reporting year cohort who took a State Science<br>Assessment and left secondary education in the reporting year.                                                                                                    | 854                              | State Performance:        | 20%    |  |
|          |                                                                                                    | Meet St                          | ate Level of Performance? | Y      |  |
|          | Measure 3S1 Placement                                                                                                    |                                  |                           |        |  |
|          | N. Number of CTE concentrators who, in the second quarter after exiting from secondary<br>education, were placed in postsecondary education or advanced training, in military<br>service, in a service program that receives assistance through the National & Community<br>Service Act of 1990, in the Peace Corps, or employed. | 1202                             | Local Performance:        | 83.1%  |  |
|          | D. Number of CTE concentrators who left secondary education in the reporting year.                                                                                                    | 1446                             | State Performance:        | 76%    |  |
|          |                                                                                                    | Meet St                          | ate Level of Performance? | Y      |  |
|          | Measure 4S1 Nontraditional                                                                                                    |                                  |                           |        |  |
|          | N. Number of nontraditional (gender) CTE concentrators in a nontraditional program in the<br>reporting year.                                                                                                    | 504                              | Local Performance:        | 30.7%  |  |
|          | D. Number of CTE concentrators in a nontraditional program in the reporting year.                                                                                                    | 1641                             | State Performance:        | 33%    |  |
|          |                                                                                                    | Meet St                          | ate Level of Performance? | N      |  |
|          |                                                                                                    |                                  |                           |        |  |

2021

Measure 1S1 Graduation Rates

N. Number of CTE concentrators who graduate with their cohort in the reporting year

Performance Measures Results by District

1679

Local Performance:

Date: 9/13/2021

90% of SDLP

Υ

97.3% 82.8%

24.8%

21.825%

31.2%

25.2%

28.7%

18%

83.1%

68.4% Y

30.7%

29.7%

Y

Y

97.3%

District Level of Performance (DLP)

#### Performance Measures

Performance Measures Results by District

Performance Measures Results By District by Program

Performance Measures Results by School

Performance Measures Results by School by Program

#### Students are deduplicated in each report.

- >Counted only once in the District-Level or School-Level report.
- >Counted only once per program in program-level reports.

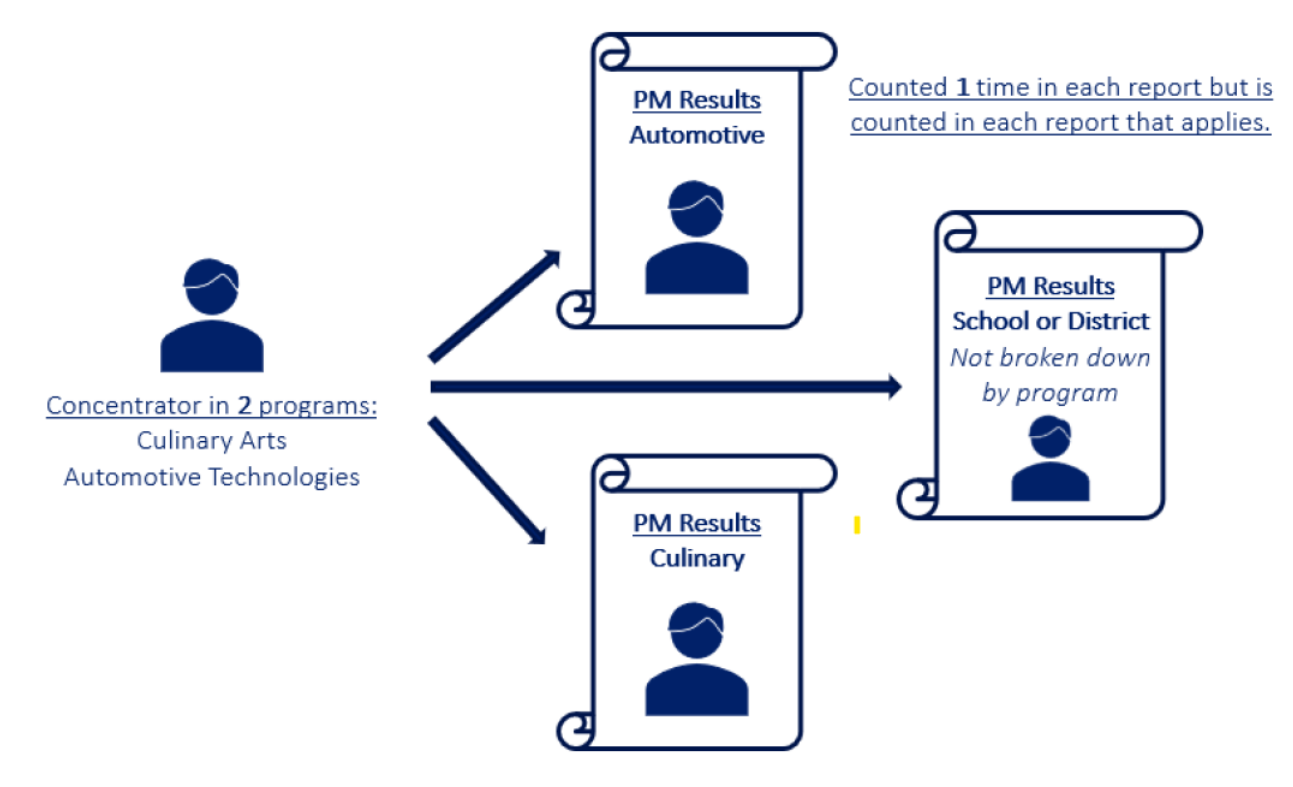

2021 Performance Measures District Level of Performance (DLP) report:

Must be PDF'd and saved and uploaded into your district's Perkins Grant every year.

➤Totals of all qualifying students per Performance Measure for all CTE programs and schools in your district appear in each Performance Measure in the District Level of Performance (DLP) report.

≻CTE Districts must meet 90% of each 2021 State Performance Level on the District Level of Performance (DLP) report.

➢If a district does not meet 90% of each 2021 State Performance Level at the District-Level, an Improvement Plan must be provided to CTE by November 30, 2021.

Performance Measures

Performance Measures Results by District

Performance Measures Results By District by Program

Performance Measures Results by School

Performance Measures Results by School by Program

| 2021 erformance Measures Re<br>District Level of Performa                                                                                                    | sults by [<br>nce (DLP | District<br>)              |        |            |
|----------------------------------------------------------------------------------------------------|------------------------|----------------------------|--------|------------|
| District                                                                                                    |                        | Date: 9/13/2021            |        |            |
|                                                                                                    |                        |                            |        |            |
| Measure 1S1 Graduation Rates                                                                                                    |                        |                            | 90     | )% of SDLP |
| N. Number of CTE concentrators who graduate with their cohort in the reporting year.                                                                                                    | 1679                   | Local Performance:         | 97.3%  | 97.3%      |
| D. Number of CTE concentrators in the cohort in the reporting year.                                                                                                    | 1725                   | State Performance:         | 92%    | 82.8%      |
|                                                                                                    | Meet St                | tate Level of Performance? | Y      | Y          |
| Measure 2S1 Reading Language Proficiency                                                                                                    |                        |                            |        |            |
| N. Number of CTE concentrators in the reporting year cohort who met or exceeded all<br>reading standards as measured on a State Reading Assessment and left secondary<br>education in the reporting year.                                                                                                    | 407                    | Local Performance:         | 24.8%  | 24.8%      |
| D. Number of CTE concentrators in the reporting year cohort who took a State Reading<br>Assessment and left secondary education in the reporting year.                                                                                                    | 1642                   | State Performance:         | 24.25% | 21.825%    |
|                                                                                                    | Meet St                | tate Level of Performance? | Y      | Y          |
| Measure 2S2 Mathematics Proficiency                                                                                                    |                        |                            |        |            |
| N. Number of CTE concentrators in the reporting year cohort who met or exceeded all<br>Math standards as measured on a State Math Assessment and left secondary education in<br>the reporting year.                                                                                                    | 500                    | Local Performance:         | 31.2%  | 31.2%      |
| D. Number of CTE concentrators in the reporting year cohort who took a State Math<br>Assessment and left secondary education in the reporting year.                                                                                                    | 1605                   | State Performance:         | 28%    | 25.2%      |
|                                                                                                    | Meet St                | tate Level of Performance? | Y      | Y          |
| Measure 2S3 Science Proficiency                                                                                                    |                        |                            |        |            |
| N. Number of CTE concentrators in the reporting year cohort who met or exceeded all<br>science standards as measured on a State Science Assessment and left secondary<br>education in the reporting year.                                                                                                    | 245                    | Local Performance:         | 28.7%  | 28.7%      |
| D. Number of CTE concentrators in the reporting year cohort who took a State Science<br>Assessment and left secondary education in the reporting year.                                                                                                    | 854                    | State Performance:         | 20%    | 18%        |
| Meet State Level of Performance?                                                                                                    |                        |                            |        | Y          |
| Measure 3S1 Placement                                                                                                    |                        |                            |        |            |
| N. Number of CTE concentrators who, in the second quarter after exiting from secondary<br>education, were placed in postsecondary education or advanced training, in military<br>service, in a service program that receives assistance through the National & Community<br>Service Act of 1990, in the Peace Corps, or employed. | 1202                   | Local Performance:         | 83.1%  | 83.1%      |
| D. Number of CTE concentrators who left secondary education in the reporting year.                                                                                                    | 1446                   | State Performance:         | 76%    | 68.4%      |
| Meet State Level of Performance?                                                                                                    |                        |                            | Y      | Y          |
| Measure 4S1 Nontraditional                                                                                                    |                        |                            |        |            |
| N. Number of nontraditional (gender) CTE concentrators in a nontraditional program in the<br>reporting year.                                                                                                    | 504                    | Local Performance:         | 30.7%  | 30.7%      |
| D. Number of CTE concentrators in a nontraditional program in the reporting year.                                                                                                    | 1641                   | State Performance:         | 33%    | 29.7%      |
|                                                                                                    | Meet St                | tate Level of Performance? | N      | Y          |

# **Questions?**

**Our Contact Information:** 

#### **Janet Silao**

Education Program Specialist Janet.Silao@azed.gov 602-542-5485

Donna Kerwin CTE Business Analyst Donna.Kerwin@azed.gov 602-542-7881

#### **Tammie Chavez**

Program Project Specialist <u>Tammie.Chavez@azed.gov</u> 602-542-3839

Samuel Irvin CTE Accountability Lead Samuel.Irvin@azed.gov 602-364-1946